## Postbook 2.2

Handbuch

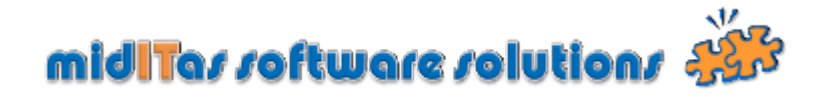

### Inhaltsverzeichnis

| Postbook 2.2                          | 3    |
|---------------------------------------|------|
| Verbindung mit Datenbank              | 5    |
| Login                                 | 7    |
| Toolbar                               | 8    |
| Statusbar                             | 11   |
| Einstellungen                         | . 12 |
| Einstellungen-System                  | 13   |
| Einstellungen-Nummernkreise           | . 17 |
| Einstellungen-LDAP                    | . 20 |
| Einstellungen-Sekretariate            | . 22 |
| Einstellungen-Abteilungen             | 24   |
| Einstellungen-Nutzer                  | . 26 |
| Zugriffsrechte-Sekretariate           | 29   |
| Zugriffsrechte-Abteilungen            | . 30 |
| Einstellungen-Verbindungen            | 31   |
| Einstellungen-Kostenstellen           | . 34 |
| Einstellungen-Kategorie Eingang       | . 35 |
| Einstellungen-Kategorie Ausgang       | . 36 |
| Einstellungen-Add-on                  | . 37 |
| Eingang                               | 39   |
| Eingangsfenster                       | 40   |
| Posteingang erfassen                  | . 44 |
| Dokumente anhängen                    | . 50 |
| Dokumente beschreiben                 | 54   |
| Sekretariate                          | . 55 |
| Sekretariatsvorgang anfügen           | 56   |
| Abteilungen                           | . 59 |
| Abteilungsvorgang anfügen             | . 60 |
| Ausgang                               | 61   |
| Ausgangsfenster                       | 62   |
| Postausgang erfassen                  | . 65 |
| Dokumente anhängen                    | 71   |
| Mitarbeiter                           | . 72 |
| Adressen                              | 74   |
| Adressfenster                         | . 75 |
| Doppelte Adressen Finden (Doubletten) | . 78 |
| Rechnungen                            | 79   |
| Rechnungsdaten erfassen               | . 81 |
| Bezahldatum eintragen                 | . 83 |
| Reports                               | . 84 |
| Portoüberwachung                      | 89   |
| Passwort ändern                       | 91   |

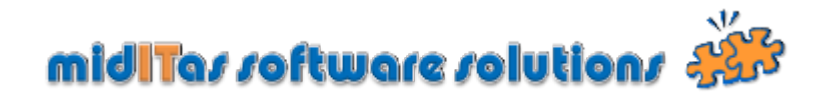

Postbook 2.2

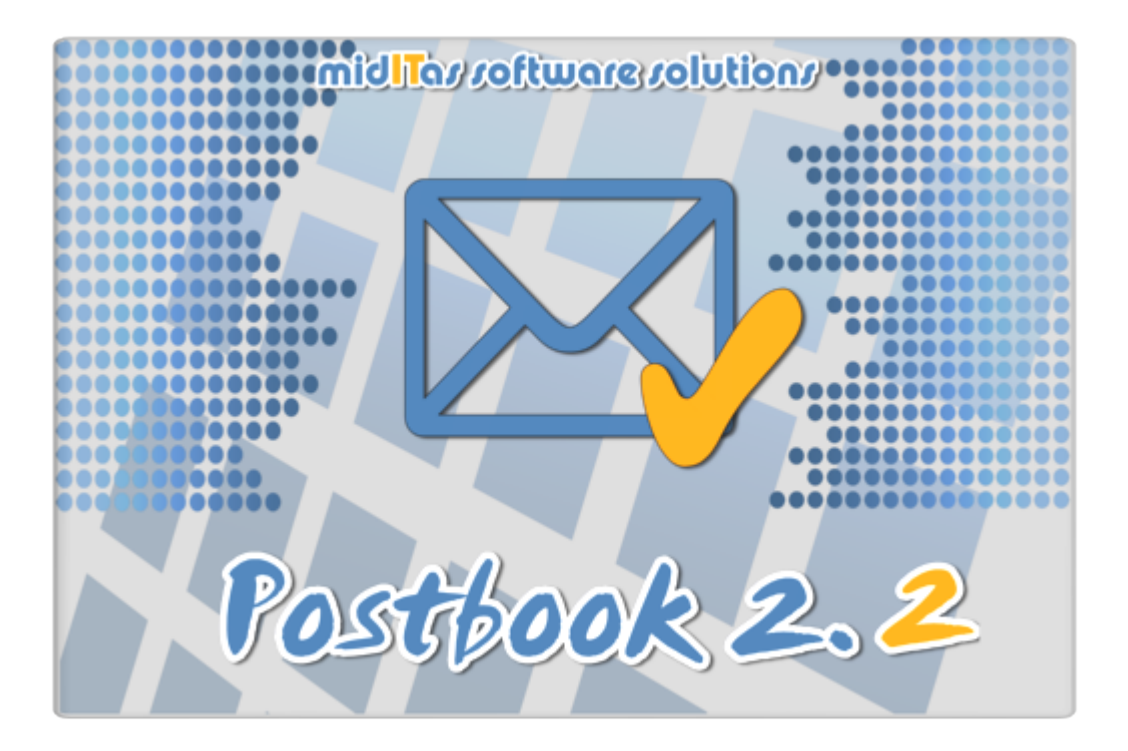

Postbook ist eine Datenbankapplikation, die der Verwaltung Ihrer Geschäftspost dient. Sie können ein- und ausgehende Postvorgänge verwalten. Die Schriftstücke können gescannt und mit den Vorgängen verknüpft werden. Zahlreiche Filter erleichtern das Wiederfinden der Vorgänge und Dokumente.

Postbook ist sowohl in einer Einzel- als auch in einer Mehrplatzversion verfügbar.

### Folgende Features sind verfügbar:

- Posteingang mit einfachem Workflow (Poststelle -> Sekretariate -> Abteilungen)
- Postausgang mit Portoerfassung und Verwaltung eines Portobugdets
- optionale Erfassung von Eingangsrechnungen incl. Auswertung
- Speichern und Anzeigen von beliebig vielen gescannten Dokumenten je Vorgang im Postein- und -ausgang in der Datenbank
- native PDF-Anzeige
- Volltextsuche bei angehängte, durchsuchbaren PDF-Dokumenten
- beliebig viele, unabhängige Nummernkreise (\*)
- Betrieb über LAN / WAN / Intranet und Internet (\*)
- Einlesen von Mitarbeiterverzeichnissen per LDAP
- innovatives Verfahren zum schnellen Selektieren von Adressen
- zahlreiche Filter für effektives Wiederauffinden von Dokumenten
- Verwalten von vertraulichen Informationen über besondere Zugriffsrechte

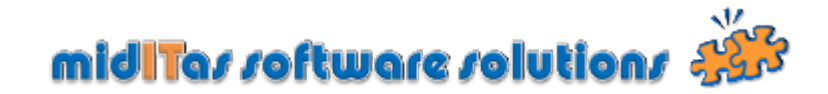

- Terminverwaltung für Wiedervorlagen incl. Export in Outlook/Notes im Ein- und Ausgang
- Individuelle Kategorien für Postein- und Ausgang
- Definieren von eigenen Add-ons (neu)
- Individuelle Bezeichnung für Sekretariate und Abteilungen (neu)
- Export aller Tabellen in Microsoft Excel oder Word
- Reports sowie Etikettendruck
- unterstützt Microsoft Outlook und Lotus Notes
- komplett in deutsch und englisch

(\*) Nur Mehrplatzversion

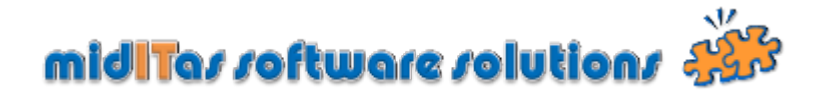

### Verbindung mit Datenbank

In diesem Fenster stellen Sie eine Verbindung zur Datenbank her. Sie können die Daten händisch eingeben oder sie in der "connection.ini" hinterlegen.

Sofern Sie Postbook als **Administrator** erstmalig aufrufen, benutzen Sie bitte den Verbindungsnamen, den Sie bei der Einrichtung des Datenbankservers benutzt haben.

|                           | 2<br>Passwort                          | Verbin               | 4<br>dungsname |
|---------------------------|----------------------------------------|----------------------|----------------|
|                           |                                        |                      |                |
| C Verbindung mit Postbool |                                        | -/                   |                |
| E Ville                   | ommen bei Postboo<br>geben Sie die Ver | ok.<br>Dindungsdaten | ein.           |
| Verbindungsname           | - /                                    |                      |                |
| Passwort ••••             | •                                      |                      |                |
| Verbindung local          | host                                   |                      | •              |
| / 🗆 E                     | inzelplatzversion                      |                      |                |
| Hife mit F1               |                                        | <u>o</u> k A         | bbrechen       |
| 1                         | 3                                      | ,                    |                |
| Servername Umsch          | alter Einzel                           | / Mehrpla            | tzversion      |

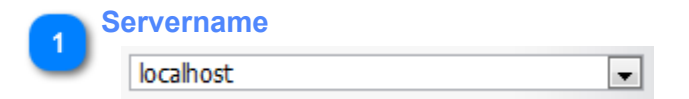

Geben Sie hier den Namen des Servers oder die IP-Adresse ein (LAN, WAN oder Internet)

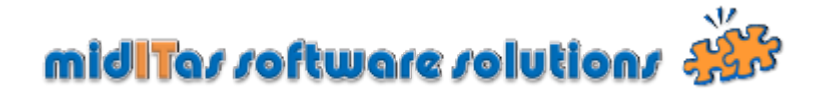

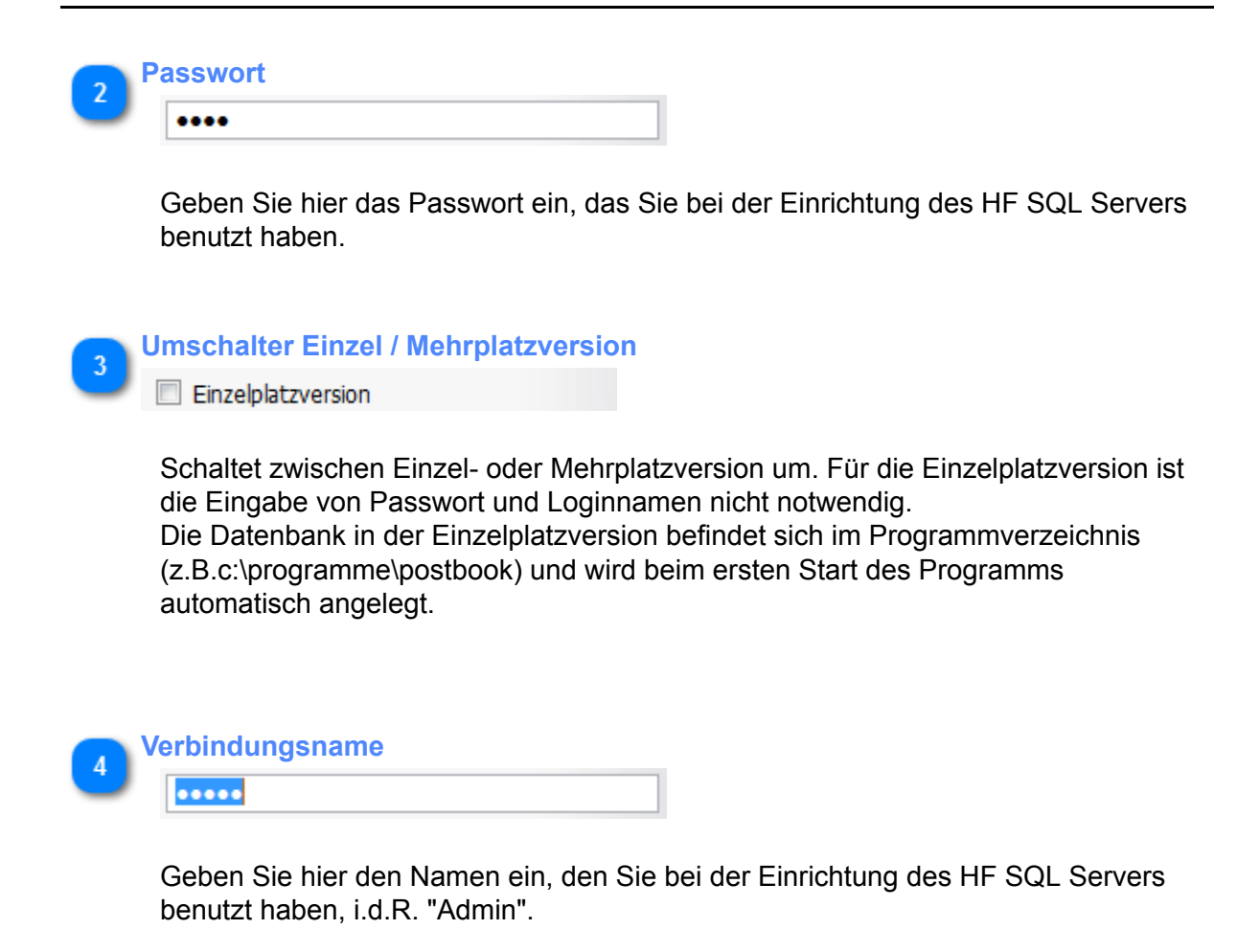

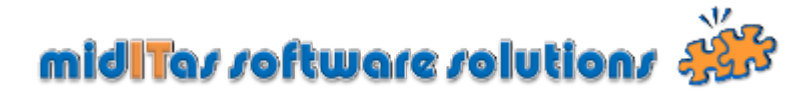

### Login

Logt den Nutzer in die Postbook Datenbank ein (Nur Mehrplatzversion).

| 😺 Login                                                |  |
|--------------------------------------------------------|--|
| Bitte geben Sie die Logindaten ein.                    |  |
| Loginname SUPERUSER Passwort Hilfe mit F1 QK Abbrechen |  |
| 1 2<br>Login Passwort                                  |  |

| 1 | Login     |
|---|-----------|
| U | SUPERUSER |

Loginname und Passwort erhalten Sie von Ihrem Datenbankadministrator. Beim ersten Programmstart loggen Sie sich bitte als "Superuser" ohne Passwort ein.

in der "connection.ini" der Schalter autologin=wahr gesetzt, wird automatisch der Loginname der Arbeitsstation als Loginname für Postbook benutzt. Die LOGIN Abfrage erfolgt dann im Hintergrund und dieses Fenster ist dann nicht sichtbar.

| 2 | Passwort |
|---|----------|
| - |          |

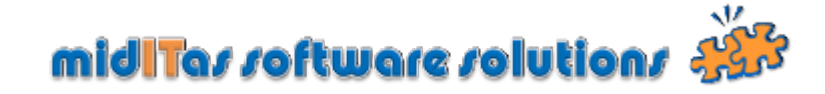

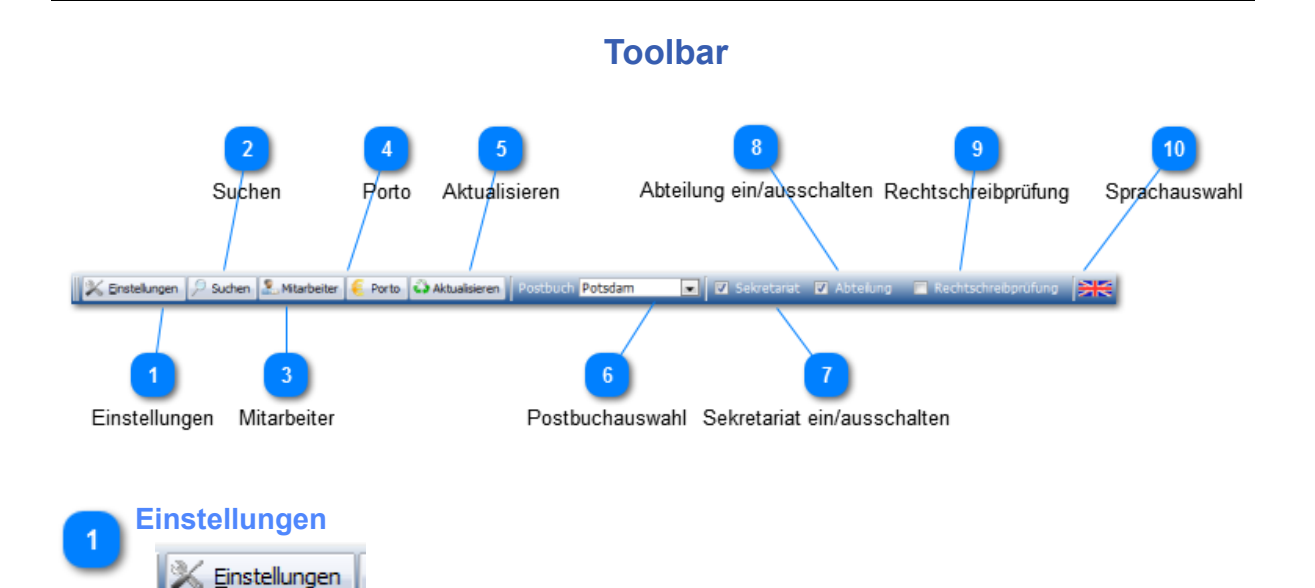

Öffnet das Fenster "<u>Einstellungen</u>". Nur sichtbar, wenn man als "Superuser" angemeldet ist.

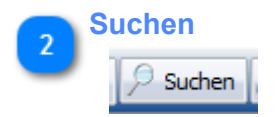

Sucht im aktuellen Fensterinhalt nach der angegebenen Zeichenkette.

### ACHTUNG !

Diese Suche arbeitet ohne Datenbankunterstützung und ist deshalb bei grossen Datenmengen entsprechend langsam. Sie ist vergleichbar mit der Suche innerhalb einer Webseite (STRG-F).

Für grosse Datenbestände benutzen Sie bitte die eingebauten Filter, um eine Vorauswahl zu treffen !

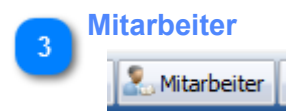

Liest die Mitarbeiterverzeichnisse per LDAP erneut ein. Die LDAP Pfade müssen unter "<u>Einstellungen-LDAP</u>" definiert worden sein.

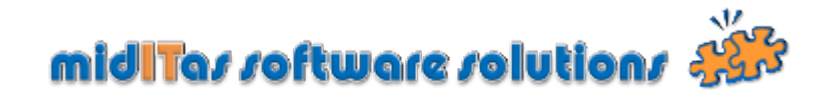

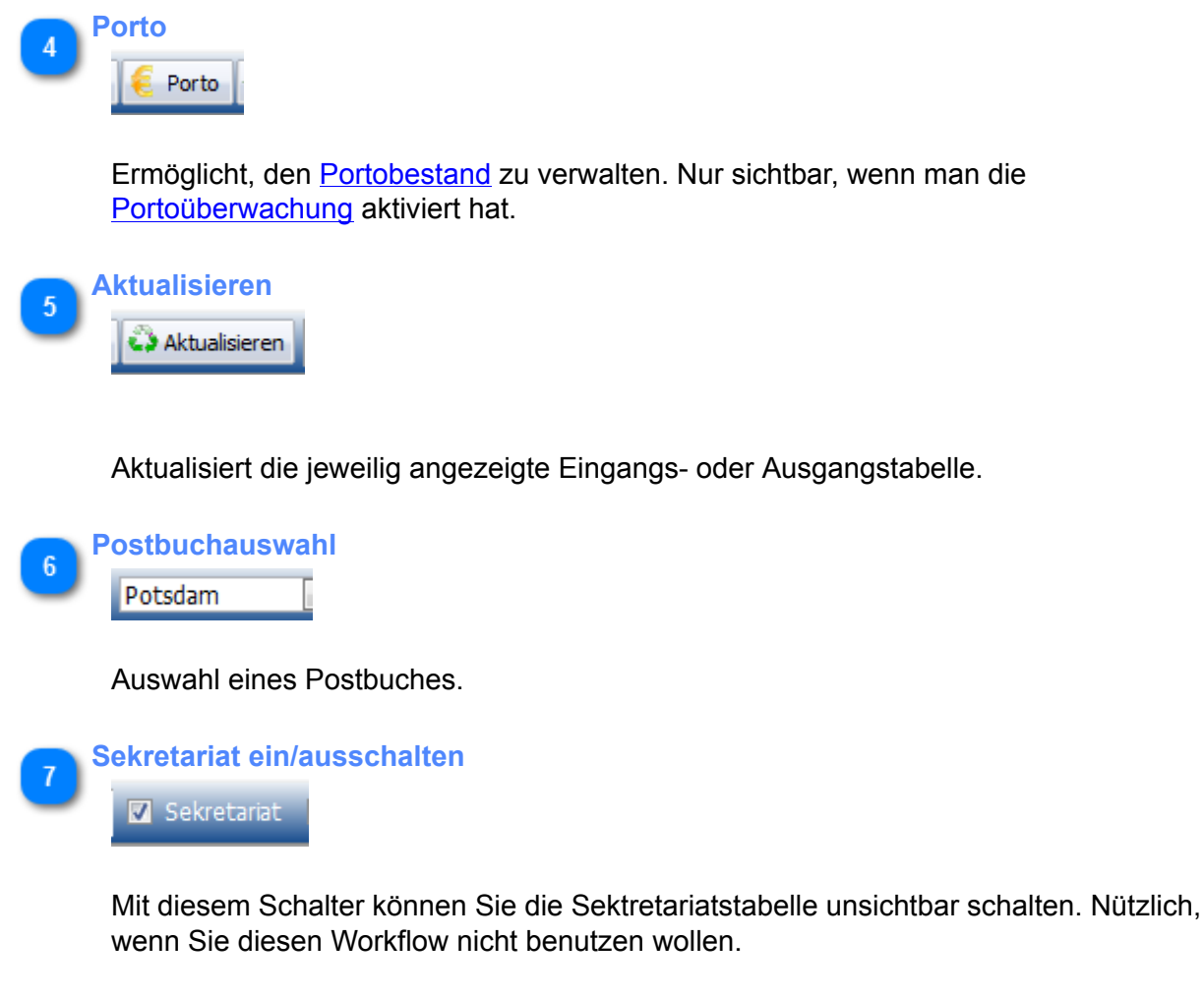

8 Abteilung ein/ausschalten

Mit diesem Schalter können Sie die Abteilungstabelle unsichtbar schalten. Nützlich, wenn Sie diesen Workflow nicht benutzen wollen.

Rechtschreibprüfung

9

Aktiviert die Rechtschreibprüfung. Aktuell nur in Echtzeit mit Open Office verfügbar (Rot unterstrichende falsch geschriebene Wörter). Wenn Sie die rechte Maustaste in einem Editfeld clicken, dann können Sie über "Spellcheck" auch die Rechtschreibprüfung mit Microsoft Office benutzen.

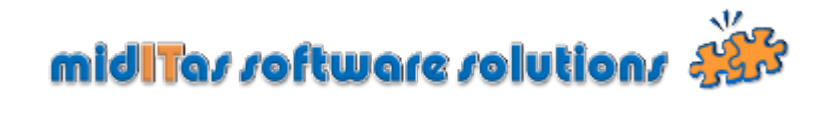

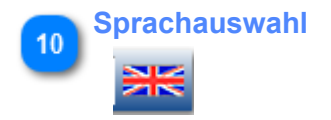

Schaltet zwischen deutsch und englisch um.

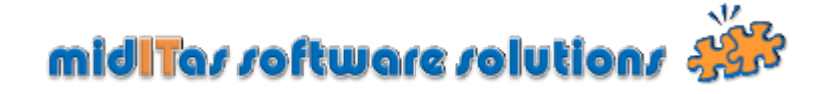

### Statusbar

Die Statusbar zeigt dynamisch folgende Informationen an:

| Geändert: | : PegKoh 21.12.2009 13:07:24                                                                    | <porto: -1.559;<="" th=""><th>27 ©&gt; Neu (Ein): 1</th><th>Neu (Aus): 1</th><th>A</th></porto:> | 27 ©> Neu (Ein): 1      | Neu (Aus): 1   | A          |
|-----------|-------------------------------------------------------------------------------------------------|--------------------------------------------------------------------------------------------------|-------------------------|----------------|------------|
|           | 1                                                                                               | 2                                                                                                |                         | 3              |            |
|           | Geändert:                                                                                       | Porto:                                                                                           | Neue Ein                | - oder Ausgäng | e          |
|           |                                                                                                 |                                                                                                  |                         |                |            |
|           | Geändert:                                                                                       |                                                                                                  |                         |                |            |
|           | Geändert: PegKoh 21.12.2009 13:07:2                                                             | 24                                                                                               |                         |                |            |
|           | Kurzzeichen und Zeitpunkt der let                                                               | zten Veränderung d                                                                               | es Datensatz            | zes ("Time     | stamp")    |
| _         | Denter                                                                                          |                                                                                                  |                         |                |            |
| 2         |                                                                                                 |                                                                                                  |                         |                |            |
|           | <porto: -1.559,27="" €=""></porto:>                                                             |                                                                                                  |                         |                |            |
|           | Summe des noch verbleibenden I<br>der Wert grün hinterlegt.<br>Nur Sichtbar, wenn die Portoüber | Portovorrats. Ist der<br>wachung eingeschal                                                      | Schwellwert<br>tet ist. | unterschrit    | tten, wird |
|           |                                                                                                 |                                                                                                  |                         |                |            |

3 Neue Ein- oder Ausgänge Neu (Bn): 1 Neu (Aus): 1

Zeigt die Anzahl der auf anderen Stationen neu eingegebenen Datensätze an. Nach <u>Aktualisierung</u> der Ein- bzw. Ausgangstabelle wird dieses Feld wieder zurückgesetzt.

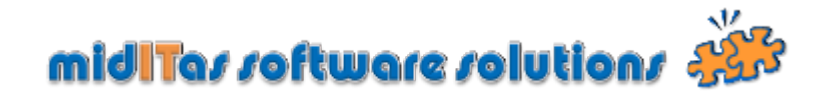

### Einstellungen

In diesem Programmzweig können Sie grundlegende Einstellungen für das Programm treffen. Melden Sie sich bitte beim ersten Start mit dem Usernamen "SUPERUSER" und leerem Passwort an.

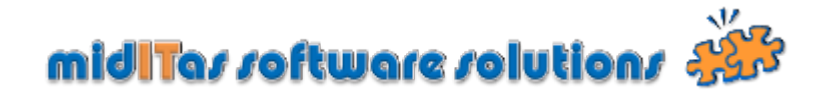

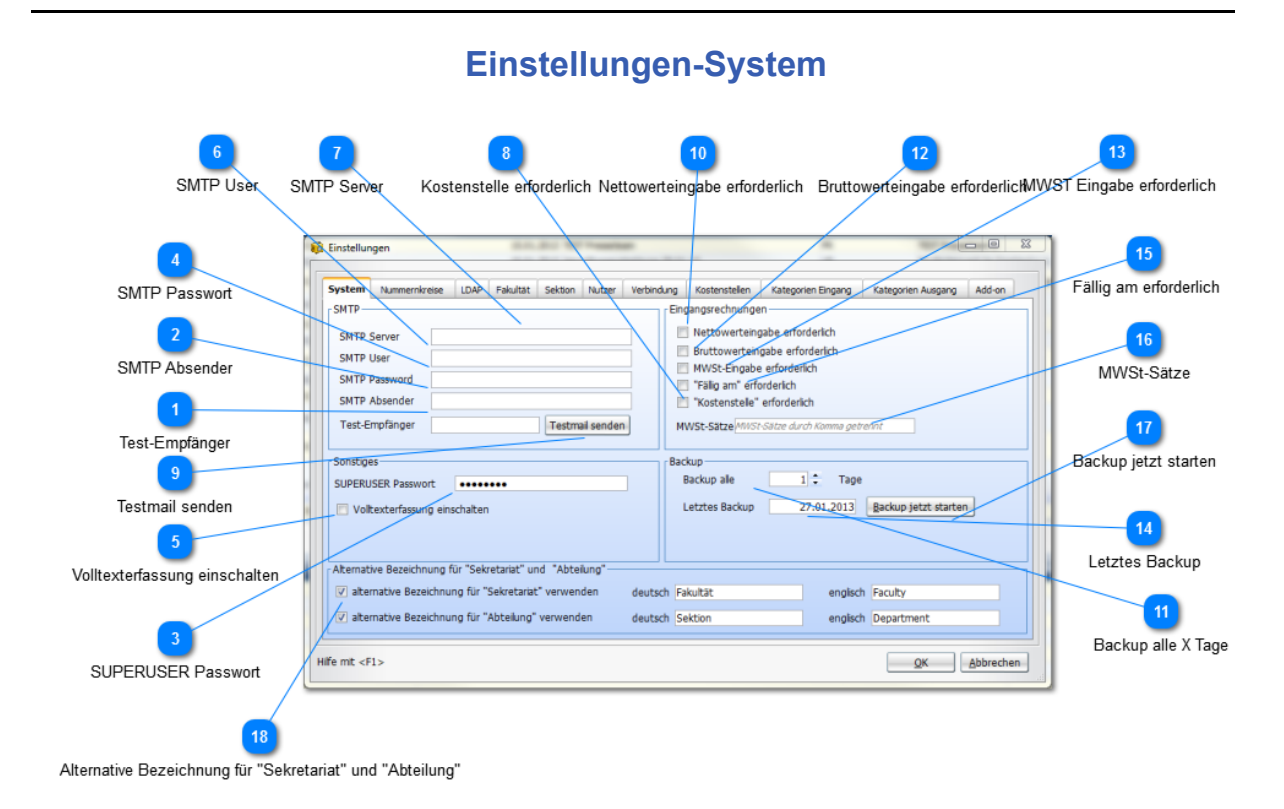

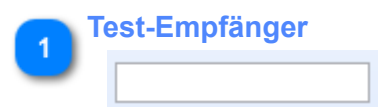

Geben Sie hier bitte eine Email-Adresse ein, an die die Testmail versandt werden soll.

| 2 | SM | TP Absender |  |
|---|----|-------------|--|
| 2 |    |             |  |

Tragen Sie hier bitte die Emailadresse ein, die als Absender bei den von Postbook erzeugten Mails erscheinen soll Bsp: postbook@meinefirma.de

| 3 | S | UPERUSER Passwort |  |
|---|---|-------------------|--|
| 2 |   | •••••             |  |

Tragen Sie hier bitte das SUPERUSER Passwort ein.

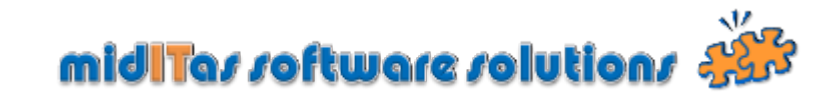

| 4 SM          | ITP Passwort                                                                                                    |
|---------------|----------------------------------------------------------------------------------------------------|
| Tr<br>Sl      | ragen Sie hier bitte das Passwort ein, dass Sie zur Authentifizierung bei Ihrem<br>MTP Server benötigen.                                                                                              |
| 5 Vol         | Iltexterfassung einschalten<br>Volltexterfassung einschalten                                                                                                    |
| M<br>ał<br>ar | lit diesem Schalter können Sie die Funktion PDF2Text innerhalb der Datenbank<br>ktivieren, d.h. bei durchsuchbaren PDF Dokumenten, die sie den Vorgängen<br>nhängen, kann nach Texten gesucht werden. |
| 6 SM          | ITP User                                                                                                    |
| G             | eben Sie hier bitte die SMTP Accountinformationen ein.                                                                                                    |
| 7 SM          | ITP Server                                                                                                    |
| G             | eben Sie hier bitte den Namen oder die IP-Adresse Ihres SMTP-Servers ein.                                                                                                    |
| 8 Ko:         | stenstelle erforderlich                                                                                                    |
| Le<br>"k      | egt fest, dass bei Eingabe der Eingangsrechnungsinformationen das Feld<br>Kostenstelle" zwingend eingegeben werden muss.                                                                              |
| 9 Tes         | Testmail senden                                                                                                    |

Sendet eine Testmail an die Testmailadresse zum Überprüfen Ihrer SMTP Einstellungen.

### Nettowerteingabe erforderlich

Nettowerteingabe erforderlich

Legt fest, dass bei Eingabe der Eingangsrechnungsinformationen das Feld "Netto" zwingend eingegeben werden muss.

## Backup alle X Tage

1

10

Hier stellen Sie ein, wie oft Postbook beim Start des Programms eine Reorganisation und ein Backup durchführen soll.

Die Backupdaten finden Sie auf dem HF SQL Server unterhalb der Datenbank im Verzeichnis "\_Backup".

Bitte sichern Sie NICHT die Originaldatenbank im laufenden Betrieb.

### Bruttowerteingabe erforderlich

Bruttowerteingabe erforderlich

Legt fest, dass bei Eingabe der Eingangsrechnungsinformationen das Feld "Brutto" zwingend eingegeben werden muss.

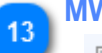

### MWST Eingabe erforderlich

MWSt-Eingabe erforderlich

Legt fest, dass bei Eingabe der Eingangsrechnungsinformationen das Feld "MWST" zwingend eingegeben werden muss.

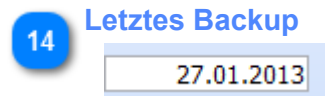

Zeigt das Datums des letzten Backups an.

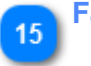

# Fällig am erforderlich Trällig am" erforderlich

Legt fest, dass bei Eingabe der Eingangsrechnungsinformationen das Feld "Fällig am" zwingend eingegeben werden muss.

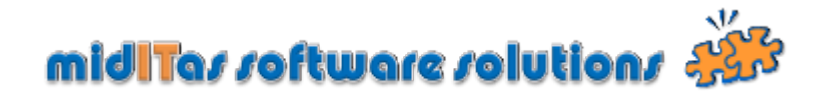

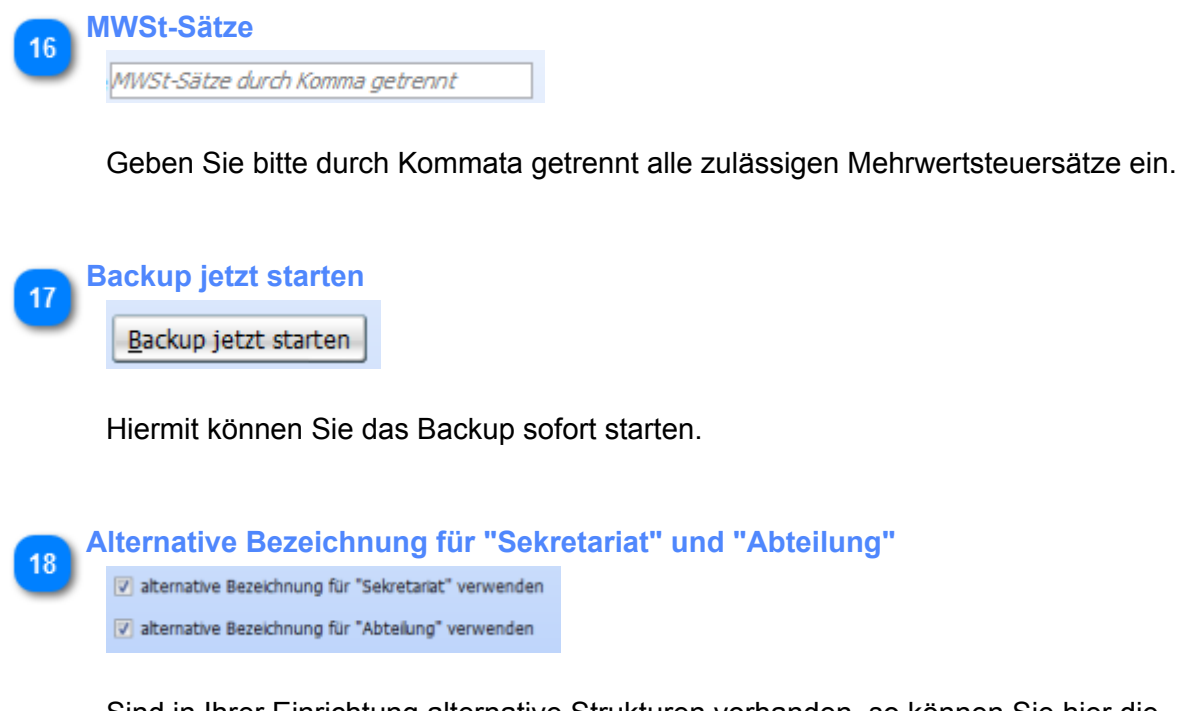

Sind in Ihrer Einrichtung alternative Strukturen vorhanden, so können Sie hier die Begrifflichkeiten anpassen.

Alle entsprechenden Bildschirmmasken werden nach Neustart des Programms übersetzt.

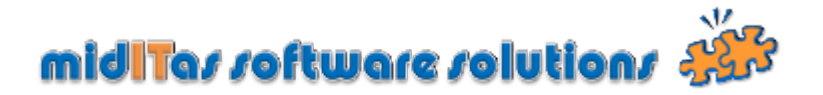

### Einstellungen-Nummernkreise

Als Nummerkreis bezeichnet man eine fortlaufende Nummer. Benutzen Sie unterschiedliche Nummerkreise, wenn die einzelnen Struktureinheiten zusammengehörig sind, aber z.B. in verschiedenen Niederlassungen beheimatet sind. Sie können diese Nummernkreise alle auf einem Server verwalten. Ausser den Mitarbeitern werden alle anderen Verzeichnisse (z.B. Empfänger) separat geführt.

|                                                                                                    |               | F          |            |            |            | De de cherre de con | D 1     |    |                    |     | Anfüg        |
|----------------------------------------------------------------------------------------------------|---------------|------------|------------|------------|------------|---------------------|---------|----|--------------------|-----|--------------|
| kreis                                                                                                    | bezeichnung   | Rechn.buch | nummer     | nummer     | rech.nr    | ausschalten         | ab      | D  | Anfügen            |     |              |
|                                                                                                    | 1 Berlin      |            | 2010 00737 | 2010 00270 | 2010 00006 | 2                   | 0,00 €  | *  | Löschen            | -   | 2            |
|                                                                                                    | 2 Neustrelitz |            | 2010 00025 | 2010 00051 | 2010 00001 |                     | 200,00€ |    |                    |     |              |
|                                                                                                    | 3 Potsdam     |            | 2010 00032 | 2010 00054 | 2010 00012 | <b>v</b>            | 0,00€   |    | Janres-<br>wechsel |     | Löscł        |
|                                                                                                    |               |            |            |            |            |                     |         |    |                    |     | 4<br>Jahresw |
| nit <f< td=""><td>F1&gt;</td><td></td><td></td><td></td><td></td><td></td><td></td><td>QΚ</td><td>Abbrechen</td><td>.::</td><td></td></f<> | F1>           |            |            |            |            |                     |         | QΚ | Abbrechen          | .:: |              |

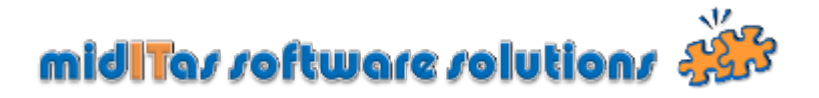

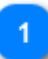

#### Nummernkreistabelle

| Nummern<br>kreis | • Postbuch<br>bezeichnung | Eingangs-<br>Rechn.buch | Eingangs<br>nummer | Ausgangs<br>nummer | Eingangs-<br>rech.nr | Portoüberwachung<br>ausschalten | Portowarnung<br>ab |
|------------------|---------------------------|-------------------------|--------------------|--------------------|----------------------|---------------------------------|--------------------|
| 1                | Berlin                    | ✓                       | 2010 00737         | 2010 00270         | 2010 00006           |                                 | 0,00€              |
| 2                | Neustrelitz               |                         | 2010 00025         | 2010 00051         | 2010 00001           |                                 | 200,00€            |
| 3                | Potsdam                   |                         | 2010 00032         | 2010 00054         | 2010 00012           |                                 | 0,00€              |

Listet die verschiedenen Nummernkreise auf. Geben Sie folgende Werte ein:

#### Bezeichnung

Bezeichnung des Postbuches

#### Eingangsrechnungsbuch

Schalten Sie hier die Eingangsrechnungsverwaltung ein oder aus.

#### Eingangsnummer

Geben Sie hier den Startwert für die Eingangsnummerierung ein (JJJJ|NNNN). Hier bitte auch beim Jahreswechsel den Nummernkreis umstellen.

#### Ausgangsnummer

Geben Sie hier den Startwert für die Ausgangsnummerierung ein (JJJJ|NNNN). Hier bitte auch beim Jahreswechsel den Nummernkreis umstellen.

#### Eingangsrechnungsnummer

Geben Sie hier den Startwert für die Eingangsrechnungsnummer ein (JJJJ|NNNN). Hier bitte auch beim Jahreswechsel den Nummernkreis umstellen.

#### Portoüberwachung ausschalten

Schaltet für den ausgewählten Nummernkreis die Portoüberwachung aus.

#### Portowarnung ab

Geben Sie hier den Schwellwert ein, ab dem der Portowert in der <u>Statuszeile</u> grün hervorgehoben wird.

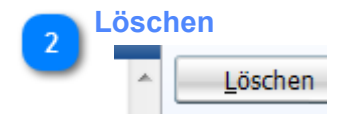

Löscht den markierten Nummernkreis.

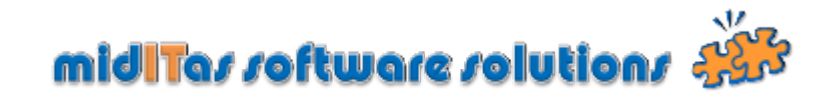

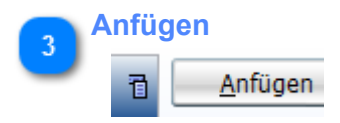

Fügt eine leere Zeile an.

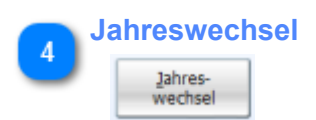

Setzt für die markierten Nummernkreise des Startwert von Eingangsnummer, Ausgangsnummer und Eingangsrechnungsnummer auf Jahr+0001

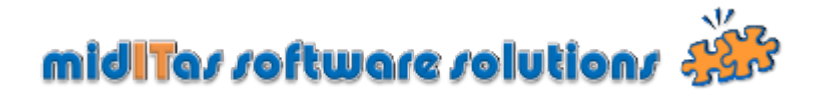

### Einstellungen-LDAP

Ermöglich die Eingabe von Zugangsdaten für LDAP Server, um Benutzerverzeichnisse einzulesen. Der eigentliche Einlesevorgang findet im <u>Hauptfenster</u> statt.

| System Nummernkrei       | se LDAP Sei | kretariate Abteilungen Nutz | rer Verbindung Ko   | stenstellen                       |         | Anfügen        |
|--------------------------|-------------|-----------------------------|---------------------|-----------------------------------|---------|----------------|
| User                     | Passwort    | Host                        |                     | Kontext                           | Anfügen |                |
| erlin\administrator      | ****        | B-SRV-02.EXCHANGE.SPI       | OU=EXCHANC          | E-BENUTZER, DC = EXCHANGE, DC = 5 | Löschen |                |
| otsdam\administrator     | ****        | P-SRV-01.POTSDAM.EXCHAN     | GE.SPI DC=POTSDAM   | I,DC=EXCHANGE,DC=SPI              |         |                |
| eustrelitz\administrator | ****        | NTZ-SRV-01.NEUSTRELITZ.EX   | CHANGE. DC -NEUSTRE | LITZ, DC = EXCHANGE, DC = SPI     | Lest    | Löschen        |
| rankfurtljadministrator  |             | F-SRV-01, FRANKFURT, EXCHA  | NGE-SPI DC=FRANKFU  | RT,DC=EXCHANGE,DC=SPI             |         | Losenen        |
|                          |             |                             |                     |                                   |         |                |
|                          |             |                             |                     |                                   |         | 4              |
|                          |             |                             |                     |                                   |         |                |
|                          |             |                             |                     |                                   |         | Test           |
|                          |             |                             |                     |                                   |         |                |
|                          |             |                             |                     |                                   |         |                |
|                          |             |                             |                     |                                   |         | 2              |
|                          |             |                             |                     |                                   |         |                |
|                          |             |                             |                     |                                   |         | LDAP EInstellu |
|                          |             |                             |                     |                                   | ~       |                |
| 4                        |             | "                           |                     | •                                 |         |                |

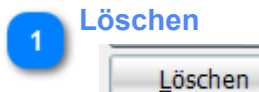

Löscht einen LDAP Eintrag

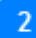

### LDAP Einstellungen

| User                      | Passwort | Host                             | Kontext                              |
|---------------------------|----------|----------------------------------|--------------------------------------|
| berlin \administrator     | ****     | B-SRV-02.EXCHANGE.SPI            | OU=EXCHANGE-BENUTZER,DC=EXCHANGE,DC= |
| potsdam\administrator     | ****     | P-SRV-01.POTSDAM.EXCHANGE.SPI    | DC=POTSDAM,DC=EXCHANGE,DC=SPI        |
| neustrelitz\administrator | ****     | NTZ-SRV-01.NEUSTRELITZ.EXCHANGE. | DC=NEUSTRELITZ,DC=EXCHANGE,DC=SPI    |
| frankfurt\administrator   | *****    | F-SRV-01.FRANKFURT.EXCHANGE.SPI  | DC=FRANKFURT,DC=EXCHANGE,DC=SPI      |
|                           |          |                                  |                                      |

Geben Sie hier bitte die Einstellungen für den Zugriff auf Ihren LDAP Server ein, um <u>Benutzerverzeichnisse</u> auszulesen.

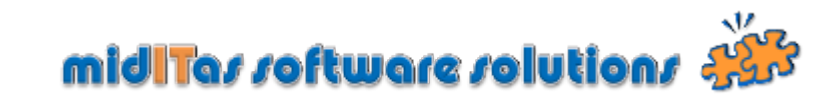

| 3 A | Anfügen         |  |  |  |  |  |
|-----|-----------------|--|--|--|--|--|
|     | <u>A</u> nfügen |  |  |  |  |  |
|     |                 |  |  |  |  |  |

Fügt eine leere Zeile an.

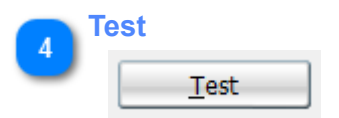

Testet die Verbindung zu den LDAP Servern.

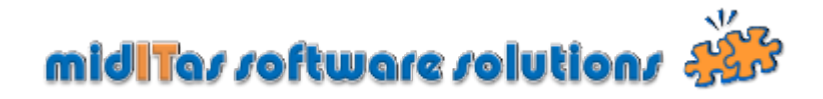

### Einstellungen-Sekretariate

In diesem Bereich können Sie die Sekretariate anlegen und verwalten.

| System Nummernkreise | LDAP | Sekretariate | Abteilungen | Nutzer | Verbindung | Kostenstelk | en               |            |         | 3        |
|----------------------|------|--------------|-------------|--------|------------|-------------|------------------|------------|---------|----------|
|                      | lame |              |             | Kurz   | zeichen    | •           | Nummern<br>kreis | đ          | Anfügen | Anfüg    |
| karne: William       |      |              | Hau         |        |            | Ber         | in               | <b>v</b> ^ | Löschen |          |
| Acres (Rottern       |      |              | Hau         |        |            | Ne          | ustrelitz        |            |         |          |
| Autore: Witter       |      |              | Hau         |        |            | Pot         | sdam             |            |         | 2        |
| lation Tay           |      |              | Man         |        |            | Ber         | in               |            |         |          |
| kaonann (Halli       |      |              | Bau         |        |            | Ber         | lin              |            |         | Lösch    |
|                      |      |              |             |        |            |             |                  |            |         |          |
|                      |      |              |             |        |            |             |                  |            |         |          |
|                      |      |              |             | -      |            |             |                  |            |         |          |
|                      |      |              |             |        |            |             |                  |            |         | Sakrata  |
|                      |      |              |             |        |            |             |                  |            |         | Serviera |
|                      |      |              |             |        |            |             |                  |            |         |          |
|                      |      |              |             |        |            |             |                  |            |         |          |
|                      |      |              |             |        |            |             |                  |            |         |          |
|                      |      |              |             |        |            |             |                  | _          |         |          |
|                      |      |              |             |        |            |             |                  |            |         |          |
|                      |      |              |             |        |            |             |                  | Ψ.         |         |          |

#### Sekretariate

|                 | Name | Kurzzeichen | Nummern<br>kreis |
|-----------------|------|-------------|------------------|
| Harres:/William |      | Hau         | Berlin 💌         |
| Hanner: /Wanner |      | Hau         | Neustrelitz      |
| Hanner: /Wanner |      | Hau         | Potsdam          |
| Repries The     |      | Man         | Berlin           |
| Beetmeent Teet  |      | Bau         | Berlin           |

Geben Sie hier die Sekretariate ein.

### Name

Name das Sekretariats

### Kurzzeichen

### Nummernkreis

Ordnen Sie hier die Sekretariate den Nummernkreisen zu

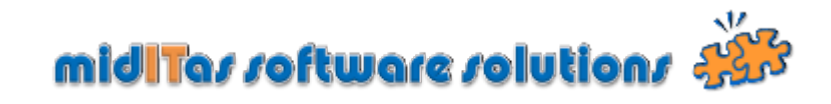

| 2 | Löschen         |
|---|-----------------|
| 0 | <u>L</u> öschen |

Löscht die markierten Sekretariate aus der Tabelle.

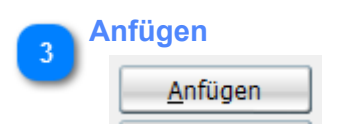

Fügt eine leere Zeile an.

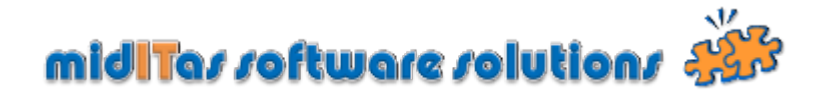

### Einstellungen-Abteilungen

In diesem Bereich können Sie die Abteilungen anlegen und verwalten.

| ystem Nummernkreise LDAP Sekretariate Ab                                                                                                    | eilungen Nutzer Verbindung | Kostenstellen |         |      |
|----------------------------------------------------------------------------------------------------|----------------------------|---------------|---------|------|
| Name                                                                                                    |                            | Nummern 🔂     | Anfügen | _    |
| eschitt:                                                                                                    |                            | Berlin 📃 🔺    | Löschen | 3    |
| dimension of the second second s |                            | Berlin        |         |      |
| neltinut;                                                                                                    |                            | Potsdam       | Ar      | nfü  |
| weithin multi                                                                                                    |                            | Neustreitz    |         |      |
|                                                                                                    |                            | Neustreitz    |         |      |
| ner tanlığır.                                                                                                    |                            | Berlin        |         | 2    |
|                                                                                                    |                            | Becks         |         | -    |
|                                                                                                    |                            | Berlin        | Lö      | SC   |
|                                                                                                    |                            | Backs         |         | _    |
| 17 - 11 - 11 - 11 - 11 - 11 - 11 - 11 -                                                                                                    |                            | Berlin        |         | 1    |
| Lawrence:                                                                                                    |                            | Berko         |         |      |
| PERMIT                                                                                                    |                            | Berlin        | Abte    | silu |
| inaugure.                                                                                                    |                            |               | 7 1010  | ,u   |
|                                                                                                    |                            |               |         |      |
|                                                                                                    |                            |               |         |      |
|                                                                                                    |                            | *             |         |      |

### Abteilungen

| _                                                                                                    | Name | Nummern<br>kreis |
|----------------------------------------------------------------------------------------------------|------|------------------|
| Description:                                                                                                    |      | Berlin 📃         |
| Beautifer weet That The                                                                                                    |      | Berlin           |
| Invettierun.                                                                                                    |      | Potsdam          |
| Dimetticiencon.                                                                                                    |      | Neustrelitz      |
| The second state of the second state of the se |      | Neustrelitz      |
|                                                                                                    |      | Berlin           |
| The local division of the local division of the local division of  |      | Berlin           |

Ordnen Sie hier bitte die einzelnen Abteilungen den Nummernkreisen zu.

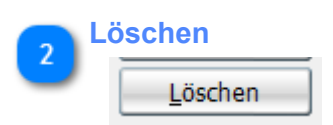

Löscht die markierte Abteilung

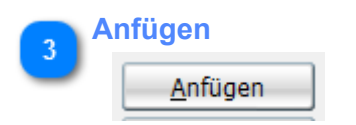

Fügt eine leere Zeile an.

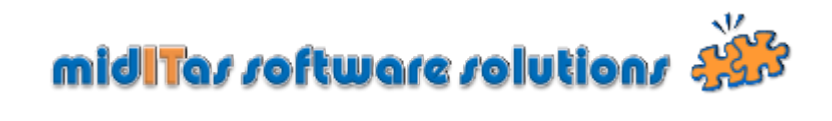

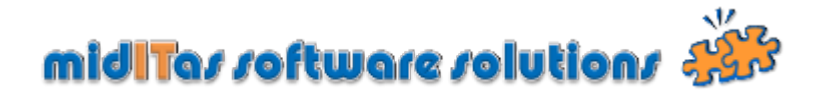

### **Einstellungen-Nutzer**

In diesem Bereich können Sie die Nutzer anlegen und verwalten.

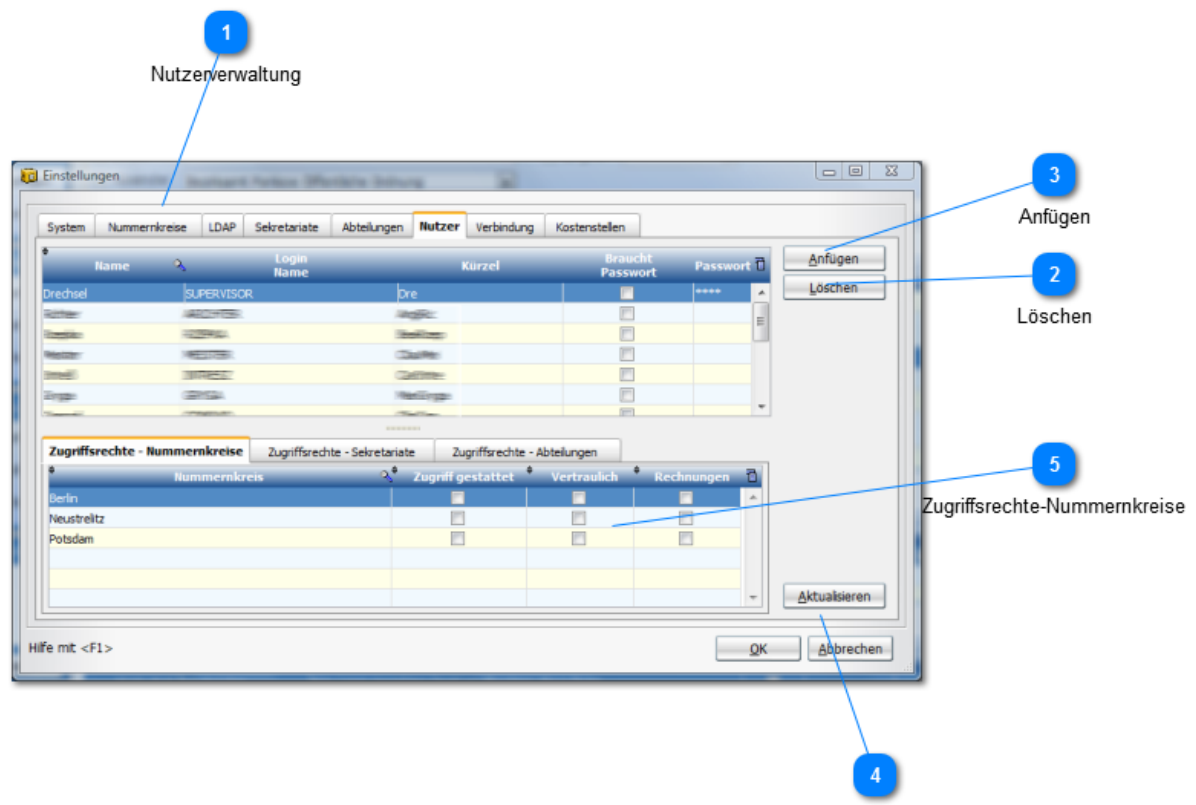

Aktualisieren

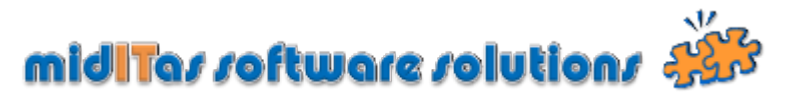

### Nutzerverwaltung

| Name                                  | 0             | Login<br>Name                      | Kürzel                               |                      | Brau<br>Passw     | cht<br>vort | Passwo | rt 🗋 |
|---------------------------------------|---------------|------------------------------------|--------------------------------------|----------------------|-------------------|-------------|--------|------|
| Drechsel                              | SUPERVISOR    | D                                  | re                                   |                      |                   | :           | ****   | -    |
| -kuttlee-                             | 44400+1       | 12                                 | CTERUT.                              |                      |                   |             |        | =    |
|                                       |               | 12                                 |                                      |                      |                   |             |        |      |
| Hette                                 | Marrisoner.   |                                    | aal/Res                              |                      |                   |             |        |      |
| intelli i                             | MIREA         | C2                                 | 201112-                              |                      |                   |             |        |      |
| 290320                                | (100 TAL)     | 10                                 | and states                           |                      |                   |             |        | _    |
| Transmitt.                            | (1778) (1777) |                                    |                                      |                      |                   |             |        |      |
| Zugriffsrechte -                      | Nummernkreise |                                    |                                      |                      |                   |             |        |      |
|                                       | humenikielse  | Zugriffsrechte - Sekretariat       | te Zugriffsrech                      | te - Abteilı         | ingen             |             |        |      |
| ÷                                     | Nummernkre    | is                                 | te Zugriffsrech<br>Zugriff gestattet | te - Abteilu<br>* Ve | ngen<br>rtraulich | Rechnu      | ingen  | 1    |
| \$<br>Berlin                          | Nummernkre    | is                                 | te Zugriffsrech<br>Zugriff gestattet | te - Abteilu<br>* Ve | ngen<br>rtraulich | Rechnu      | ıngen  | 1    |
| ≑<br>Berlin<br>Neustrelitz            | Nummernkre    | Zugriffsrechte - Sekretariat       | te Zugriffsrech<br>Zugriff gestattet | te - Abteilu         | rtraulich         | * Rechnu    | Ingen  | 1    |
| ≑<br>Berlin<br>Neustrelitz<br>Potsdam | Nummernkre    | Zugriffsrechte - Sekretariai<br>is | te Zugriffsrech<br>Zugriff gestattet | te - Abteilu         | rtraulich         | Rechnu      | ingen  | 1    |
| ≑<br>Berlin<br>Neustrelitz<br>Potsdam | Nummernkre    | Zugriffsrechte - Sekretariai       | te Zugriffsrech<br>Zugriff gestattet | te - Abteilu<br>Vei  | rtraulich         | Rechnu      | ıngen  | 1    |
| ≑<br>Berlin<br>Neustrelitz<br>Potsdam | Nummernkre    | Zugriffsrechte - Sekretariai       | te Zugriffsrech<br>Zugriff gestattet | te - Abteilu<br>Ve   | rtraulich         | Rechnu      | ingen  | 1    |

Geben Sie hier bitte die Nutzer ein, die Zugriff auf das Postbuch haben sollen und definieren sie die Zugriffsrechte auf die einzelnen Bereiche.

#### Name

Name des Nutzers

#### **LOGIN Name**

Loginname zum Anmelden bei Postbuch. Wenn Sie die integrierte Windows Authentifizierung benutzen möchten, geben Sie an dieser Stelle den Windows-Loginnamen ein.

### Benutzerkürzel

#### **Braucht Passwort**

Setzen hier den Haken, wenn der Nutzer beim Start von Postbook ein Passwort eingeben muss. Wenn Sie die integrierte Windows Authentifizierung benutzen möchten, entfernen Sie bitte den Haken.

#### Passwort

Ordnen Sie dann die Zugrifsrechte in der folgenden Reihenfolge zu:

- 1. Nutzer markieren
- 2. Zugriffsrechte Nummernkreise
- 3. Zugriffsrechte Sekretariate
- 4. Zugriffsrechte Abteilungen

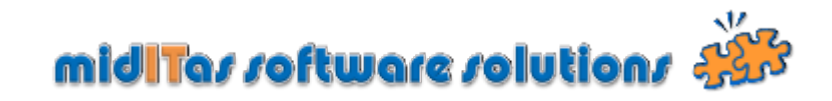

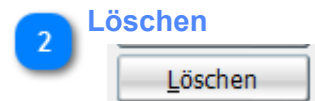

Löscht einen Nutzer aus der Liste.

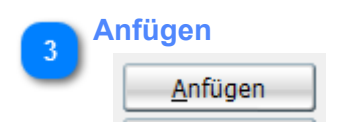

Fügt eine leere Zeile in der Nutzertabelle an.

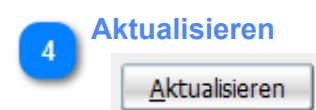

Aktualisiert alle abhängigen Tabellen.

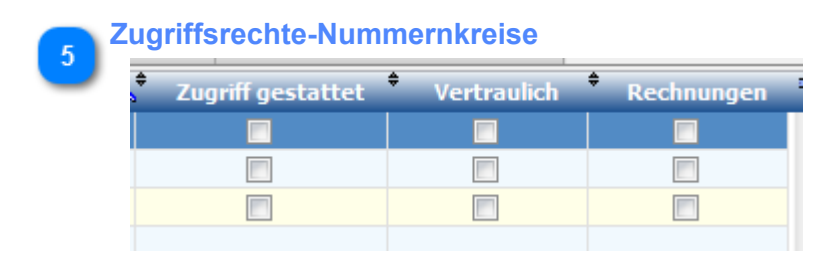

### Vertraulich

Legen Sie hier fest, ob der Nutzer als vertraulich gekennzeichnete Vorgänge sehen darf

### Rechnungen

Legen Sie hier fest, ob der Nutzer bei eingeschalteter Erfassung Eingangsrechnungen diesen Programmzweig sehen kann.

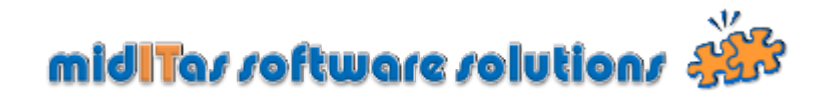

### Zugriffsrechte-Sekretariate

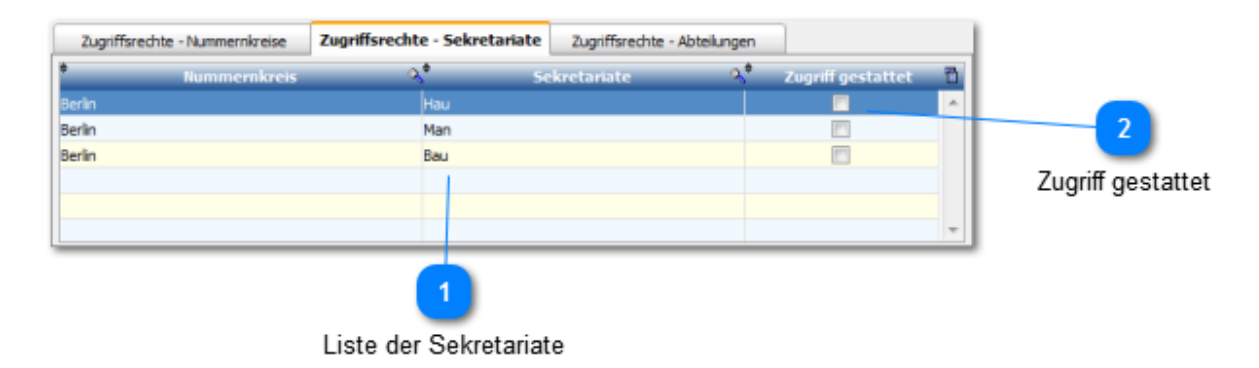

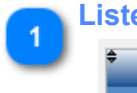

### Liste der Sekretariate

| ¢      | Nummernkreis | Q\$ | Sekretariate | <b>्</b> | Zugriff gestattet |
|--------|--------------|-----|--------------|----------|-------------------|
| Berlin |              | Hau |              |          |                   |
| Berlin |              | Man |              |          |                   |
| Berlin |              | Bau |              |          |                   |

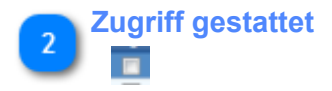

Setzen Sie hier den Haken für die Sekretariate, für die der Nutzer ein Zugriffsrecht haben soll.

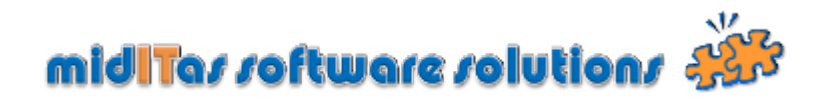

### Zugriffsrechte-Abteilungen

| Nummernikreis     Abteilungen     Zugriff gestattet       Berlin     Querschnitt     •       Berlin     Baüberwachung     •       Berlin     Verkehrsanlagen     •       Berlin     Verkehrsknizepte     •       Berlin     Strassenbrücken     • | Nummernkreis     Abteilungen     Zugriff gestattet       Berlin     Querschnitt                                                                                                    | Zugriffsrech | te - Nummernkreise | Zugriffsrechte - Se | skretariate | Zugriffsrechte | - Abteilunge | 50                                    |    |
|----------------------------------------------------------------------------------------------------|----------------------------------------------------------------------------------------------------|--------------|--------------------|---------------------|-------------|----------------|--------------|---------------------------------------|----|
| Benin     Querschnitt       Benin     Bauüberwachung       Benin     Verkehrsanlagen       Benin     Verkehrskonzepte       Benin     Strassenbrücken       Benin     Bahnbrücken                                                                 | Berlin     Querschnitt       Berlin     Bauüberwachung       Berlin     Verkehrsanlagen       Berlin     Verkehrskonzepte       Berlin     Strassenbrücken       Berlin     Bahnbrücken | •            | Nummernkreis       | 9                   | •           | Abteilungen    | 4            | Zugriff gestattet                     | ۲D |
| Berlin Bauüberwachung E<br>Berlin Verkehrsanlagen E<br>Berlin Verkehrskonzepte E<br>Berlin Strassenbrücken E<br>Berlin Bahnbrücken T                                                                                                    | Berlin Bauüberwachung E<br>Berlin Verkehrsanlagen E<br>Berlin Verkehrskonzepte E<br>Berlin Strassenbrücken E<br>Berlin Bähnbrücken E                                                    | Berlin       |                    |                     | Querschnitt |                |              | · · · · · · · · · · · · · · · · · · · | *  |
| Berlin Verkehrsanlagen  Berlin Verkehrskonzepte  Berlin Strassenbrücken  Berlin Bahnbrücken                                                                                                    | Berlin Verkehrsanlagen E                                                                                                    | Berlin       |                    |                     | Bauüberwad  | thung          |              |                                       | _  |
| Berlin Verkehrskonzepte  Berlin Strassenbrücken  Berlin Bahnbrücken                                                                                                    | Berlin Verkehrskonzepte  Berlin Strassenbrücken  Berlin Bahnbrücken                                                                                                    | Berlin       |                    |                     | Verkehrsanl | agen           |              |                                       | =  |
| Berlin Strassenbrücken  Berlin Bahnbrücken                                                                                                    | Berlin Strassenbrücken  Berlin Bahnbrücken                                                                                                    | Berlin       |                    |                     | Verkehrskon | zepte          |              |                                       |    |
| Berlin Bahnbrücken 📃 🔻                                                                                                    | Berlin Bahnbrücken                                                                                                    | Berlin       |                    |                     | Strassenbrü | icken          |              |                                       |    |
|                                                                                                    |                                                                                                    | Berlin       |                    |                     | Bahnbrücker | n              |              |                                       | -  |

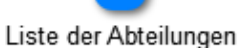

### Liste der Abteilungen

| ÷      | Nummernkreis | ्<br>् | Abteilungen | <\$ | Zugriff gestattet | - |
|--------|--------------|--------|-------------|-----|-------------------|---|
| Berlin |              | Querso | hnitt       |     |                   |   |
| Berlin |              | Bauübe | erwachung   |     |                   | ſ |
| Berlin |              | Verkeh | rsanlagen   |     |                   |   |

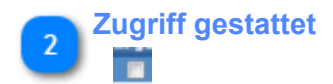

Setzen Sie hier den Haken für die Abteilungen, für die der Nutzer ein Zugriffsrecht haben soll.

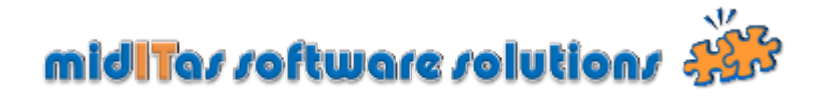

### Einstellungen-Verbindungen

In diesem Programmzweig stellen Sie eine Datei bereit, die die notwendigen Parameter zum Verbinden mit der HF SQL Datenbank für die Nutzer der Mehrplatzversion enthält. Für die Einzelplatzversion unerheblich.

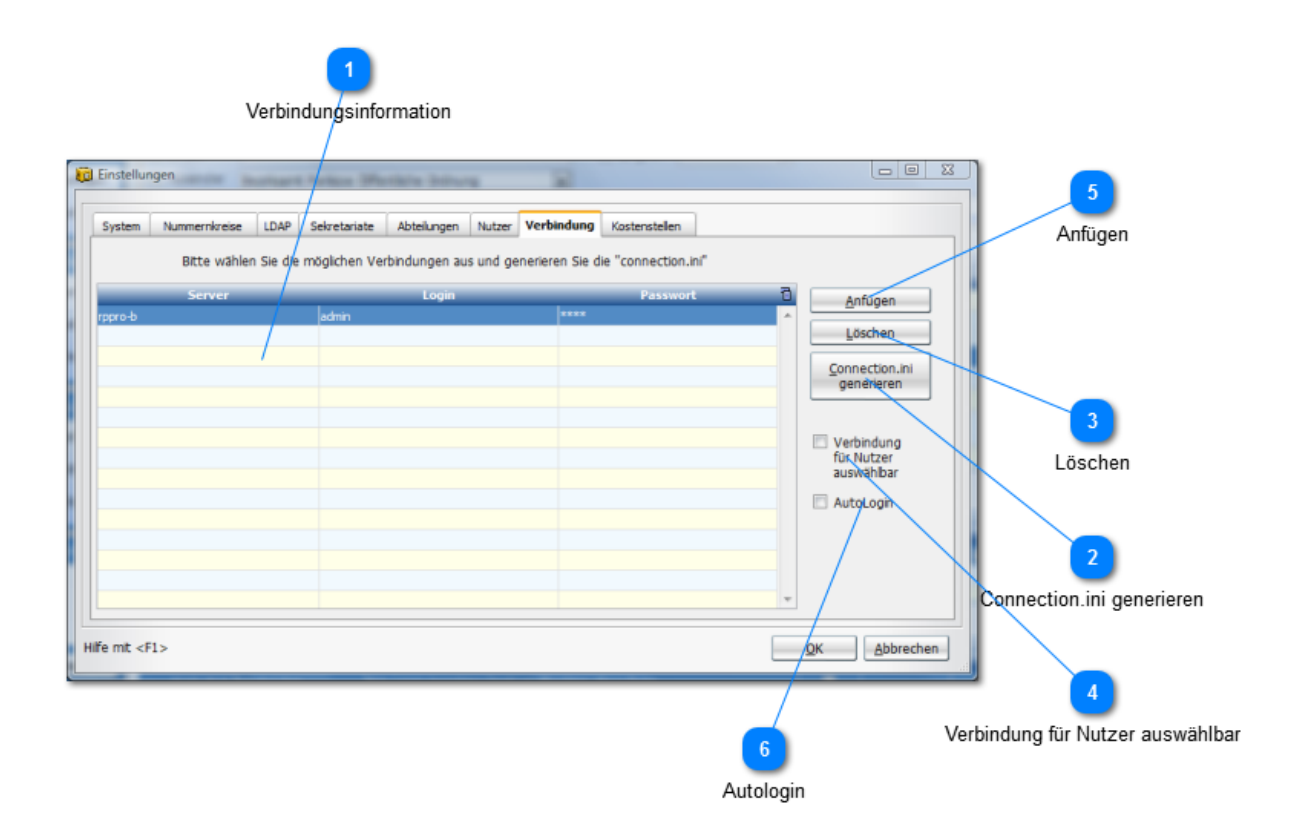

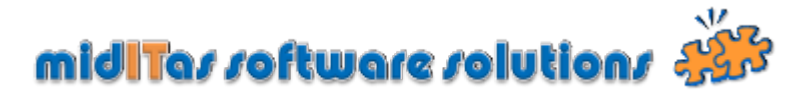

### Verbindungsinformation

|   | Server  | Login | Passwort |
|---|---------|-------|----------|
|   | rppro-b | admin | ****     |
| L |         |       |          |
|   |         |       |          |

#### Server

Name oder IP Adresse Ihres HF SQL Servers (z.B. "postbook.miditas.de")

### Login

Loginname zum Verbinden mit der Datenbank. Dieser Name kann im HF Controlcenter (wird zusammen mit der HF SQL Datenbank installiert) beeinflusst werden, i.d.R. "admin".

#### Passwort

Passwort zum Verbinden mit der Datenbank. Dieses Passwort kann im HF Controlcenter (wird zusammen mit der HF SQL Datenbank installiert) beeinflusst werden.

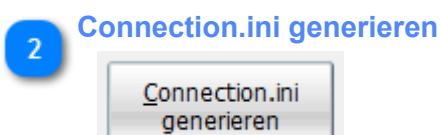

#### Connection.ini generieren

Ein Klick auf diesen Button erzeugt eine ini Datei mit den verschlüsselten Verbindungsinformationen, die im Programmverzeichnis gespeichert werden muss. Dazu müssen vorher alle Verbindungen in der Tabelle markiert werden.

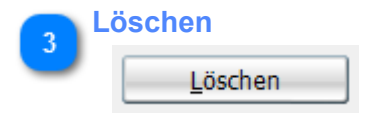

Löscht eine Verbindungsinformation aus der Tabelle

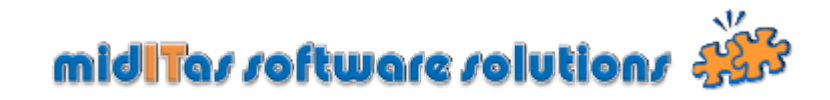

Verbindung für Nutzer auswählbar

Verbindung für Nutzer auswählbar

### Verbindung für Nutzer auswählbar

Interessant für Nutzer, die sich sowohl innerhalb, als auch außerhalb des LANs befinden. Ist diese Option gewählt, so kann der Nutzer vor Verbindungsherstellung aufgefordert, die aktuelle Verbindung auszuwählen.

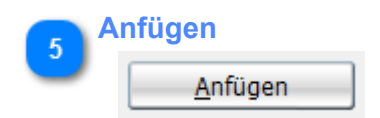

Fügt eine leere Zeile ein.

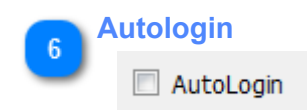

### Autologin

Ist diese Option gewählt, wird der Nutzer automatisch in das Postbook Programm eingeloggt. In diesem Fall muss der Nutzername mit dem Loginnamen der Workstation übereinstimmen.

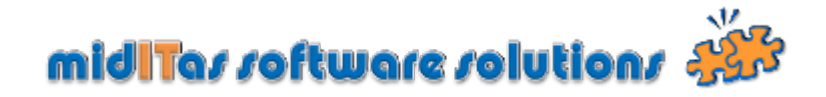

### Einstellungen-Kostenstellen

Geben Sie hier die Kostenstellen oder -arten ein, die Sie für die Erfassung und auswertung der Eingangsrechnungen benötigen.

| System | Nummernkreise | LDAP Sekretariate | Abteilungen | Nutzer | Verbindung | Kostenstellen |      |         | 3                              |
|--------|---------------|-------------------|-------------|--------|------------|---------------|------|---------|--------------------------------|
|        | Nummer        | م•                |             |        | Bezeichnun | 9             | 9.11 | Anfügen | Anfügan                        |
| 0815   |               | Fahrzeug          | 1           |        |            |               | 1    | Löschen | Aniuger                        |
| 4711   |               | Büromate          | ial         |        |            |               |      |         |                                |
|        |               |                   |             |        |            |               |      |         | 2<br>Löscher<br>1<br>Kostenste |
|        |               |                   |             |        |            |               | Ŧ    |         |                                |

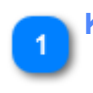

### Kostenstellen

| <b>्</b>     | Bezeichnung                          |
|--------------|--------------------------------------|
| Fahrzeuge    |                                      |
| Büromaterial |                                      |
| Π            |                                      |
|              | R<br>Fahrzeuge<br>Büromaterial<br>IT |

Geben Sie Nummer und Bezeichnung ein.

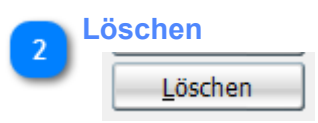

Löscht die markierte Zeile.

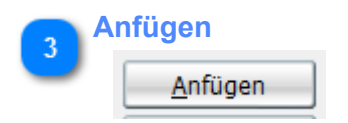

Fügt eine leere Zeile an.

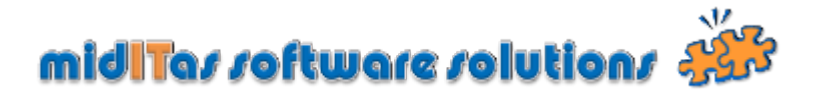

### **Einstellungen-Kategorie Eingang**

In diesem Programmzweig können Sie individuelle Kategorien für Ihre Eingangspost festlegen. Sofern Sie die Eingangsrechnungsverwaltung benutzen, können Sie zusätzlich festlegen, welche Kategorien automatisch Eingangsrechnungsnummern erzeugen sollen. Dies ist Voraussetzung für die Funktionsweise der Eingangsrechnungsverwaltung.

| ystem     | Nummernkreise          | LDAP | Sekretariate | Abteilungen           | Nutzer | Verbindung | Kostenstellen           | Kategorien Eingang | Kategorien Ausgang | 1    |
|-----------|------------------------|------|--------------|-----------------------|--------|------------|-------------------------|--------------------|--------------------|------|
|           | Bezeichnung<br>deutsch |      | 2            | Bezeichnu<br>englisch |        | aut 🦿      | om. Rechnungs<br>nummer | Verweiszähler 🖥    | Anfügen            | Anfü |
| Brief     |                        |      | Letter       |                       |        |            |                         | 35497              | Löschen            |      |
| Rechnun   | 9                      |      | Invoice      |                       |        |            | 4                       | 13546              | Enserten           | 2    |
| Gutschri  | ft                     |      | Credit not   | e                     |        |            | $\checkmark$            | 262                |                    |      |
| IPM       |                        |      | IPM          |                       |        |            |                         | 11                 |                    | Lösc |
| Kurier    |                        |      | Messenge     | r                     |        |            |                         | 462                |                    |      |
| Mahnung   | 3                      |      | Dunning le   | tter                  |        |            | 100                     | 1548               |                    |      |
| Fax       |                        |      | Fax          |                       |        |            |                         | 3271               |                    |      |
| Paket     |                        |      | Parcel       |                       |        |            |                         | 473                |                    |      |
| Päckcher  | n                      |      | Small parc   | el                    |        |            |                         | 427                |                    |      |
| Zeitung   |                        |      | Newspape     | r                     |        |            | 100                     | 221                |                    |      |
| Zeitschri | ft                     |      | Magazine     |                       |        |            |                         | 1896               |                    |      |
| Mail      |                        |      | Mail         |                       |        |            |                         | 32                 |                    |      |
| Persönlic | h                      |      | Personally   |                       |        |            |                         | 61                 |                    |      |
| Kontoau   | szug                   |      | Account st   | atement               |        |            | 100                     | 1                  |                    |      |
| Einschrei | ben                    |      | Recorded     | Letter                |        |            |                         | 0                  |                    |      |
| Einschre  | ben / Rückschein       |      | Registered   | Letter                |        |            |                         | 0                  |                    |      |
| Rechnun   | g GASAG                |      | invoice GA   | SAG                   |        |            | V                       | 6                  |                    |      |
|           |                        |      |              |                       |        |            |                         |                    |                    |      |
|           |                        |      |              |                       |        |            |                         |                    |                    |      |

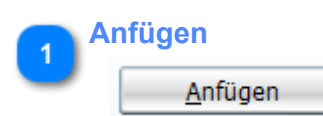

Fügt einen leeren Datensatz an.

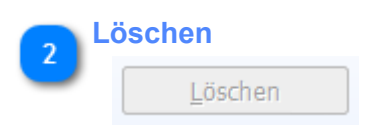

Löscht eine Kategorie.

### ACHTUNG !

Sie können die Kategorien nur dann löschen, wenn es keine Datensätze mehr gibt, die diese Kategorie benutzen, d.h. der Verweiszähler muss Null sein.

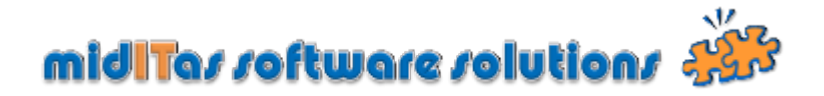

### **Einstellungen-Kategorie Ausgang**

In diesem Programmzweig können Sie individuelle Kategorien für Ihre Ausgangspost festlegen. Sofern Sie die Portoüberwachung benutzen, können Sie zusätzlich festlegen, welche Kategorien Portoeingaben benötigen. Dies ist Voraussetzung für die Funktionsweise der Portoüberwachung.

|    | ecgenen russgang | 9 6 | nangarien engang | Provide Greeter I    | rerowidding | 110/2/01 | noverangen            | and restal to be | Love | rearring ring ease     | and the   |
|----|------------------|-----|------------------|----------------------|-------------|----------|-----------------------|------------------|------|------------------------|-----------|
| А  | <u>A</u> nfügen  | 1   | Verweiszähler    | Porto<br>notwendig ? | <u>م</u>    | ing<br>h | Bezeichnu<br>engliscl | \$               |      | Bezeichnung<br>deutsch |           |
|    | Löschen          | ~   | 21898            | 7                    |             |          |                       | Letter           |      |                        | Brief     |
|    | Loschen          |     | 829              | <b>V</b>             |             |          |                       | Small parcel     |      |                        | Päckcher  |
|    |                  |     | 1331             |                      |             |          |                       | Parcel           |      |                        | Paket     |
| LC |                  |     | 33               | <b>V</b>             |             |          | er                    | Recorded Lette   |      | en                     | Einschrei |
|    |                  |     | 144              | V                    |             |          | ter                   | Registered Let   | rt   | en mit Rückantwo       | Einschrei |
|    |                  |     | 5282             | <b></b>              |             |          |                       | Messenger        |      |                        | Gurier    |
|    |                  |     | 1049             |                      |             |          |                       | Personally       |      | 1                      | Persönlic |
|    |                  |     | 81               | 100                  |             |          |                       | Not prepaid      |      |                        | Unfrei    |
|    |                  |     | 29               |                      |             |          | ment                  | In another ship  |      | r Sendung              | In ander  |
|    |                  |     | 49               |                      |             |          |                       | Fax              |      |                        | ax        |
|    |                  |     | 109              | <b></b>              |             |          |                       | Mail             |      |                        | Mail      |
|    |                  |     | 0                | 100                  |             |          |                       | Invoice EON      |      | EON                    | Rechnun   |
|    |                  |     |                  |                      |             |          |                       |                  |      |                        |           |
|    |                  |     |                  |                      |             |          |                       |                  |      |                        |           |
|    |                  |     |                  |                      |             |          |                       |                  |      |                        |           |
|    |                  |     |                  |                      |             |          |                       |                  |      |                        |           |
|    |                  |     |                  |                      |             |          |                       |                  |      |                        |           |
|    |                  |     |                  |                      |             |          |                       |                  |      |                        |           |
|    |                  | -   |                  |                      |             |          |                       |                  |      |                        |           |

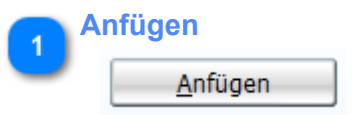

Fügt einen leeren Datensatz an.

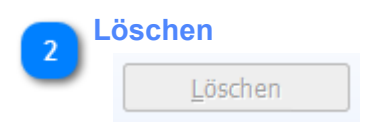

Löscht eine Kategorie.

### ACHTUNG !

Sie können die Kategorien nur dann löschen, wenn es keine Datensätze mehr gibt, die diese Kategorie benutzen, d.h. der Verweiszähler muss Null sein.
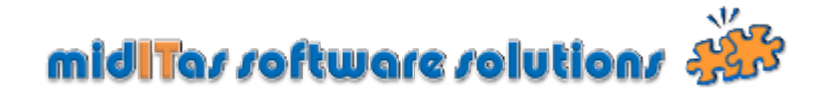

## Einstellungen-Add-on

Postbook ermöglicht Ihnen, eigene Datenbankfelder zu definieren. Sie können 5 Editfelder (Texte) sowie 3 Optionsfelder (Ja/Nein) definieren, um zusätzliche individuelle Informationen in der Datenbank abzuspeichern. Selbverständlich können Sie auch nach diesen Feldern filtern.

|                         | Eingabe notwendig                                                                                                    | Länge                                                                                                    |
|-------------------------|----------------------------------------------------------------------------------------------------|----------------------------------------------------------------------------------------------------|
| Bezeichnung 3           | 4                                                                                                    | 5 6 Add-on Bezeichnung                                                                                              |
|                         | System Nummernkreise LDAP Fakultät Sektion Nutzer Ve                                                                                     | erbindung Kostenstellen Kategorien Eingang Kategorien Ausgang Add-on                                                |
| Add-on Seite sichtbar 1 | Add-on Seite schtbar Bezeichnung für die Add-on Seite Kur<br>Ede Feiti<br>Bezeichnung Kd.Nr. Nax. Länge 15<br>Schtbar 🐨 Engabe notwendig | Anderungen werden ent nach Neustat Postbook wirksam   Edit-Feld5 Bezeichnung Max. Länge 0 Sichtbar Engabe notwendig |
| Sichtbar 2              | Ede-Feld2-<br>Bezeichnung Max, Länge 0<br>Sichtbar Eingabe notwendig                                                                     | Option-Feld1<br>Bezeichnung Bestandskunde                                                                           |
|                         | EditFeld3<br>Bezeichnung Max, Länge 0<br>Sichtbar Eingabe notwendig                                                                      | Optons-Fel52 Bezeichnung Skhtbar                                                                                    |
|                         | Edt Feld<br>Bezeichnung Max. Länge 0<br>Sichtbar Eingabe notwendig                                                                       | Option-Fel3<br>Bezeichnung Sichtbar                                                                                 |
|                         | Eingang Ausgang                                                                                                    |                                                                                                    |

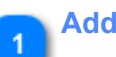

#### Add-on Seite sichtbar

Add-on Seite sichtbar

Schaltet die Sichbarkeit der Add-on Seite für Eingang / Ausgang ein oder aus

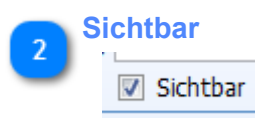

Schaltet die Sichtbarkeit des entpsrechenden Ferldes aus oder ein

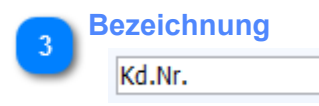

Legt die Bezeichnung für das Edit-Feld fest

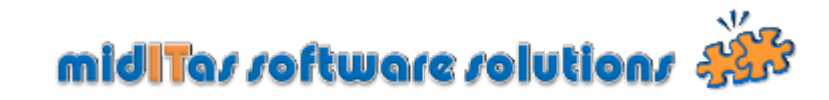

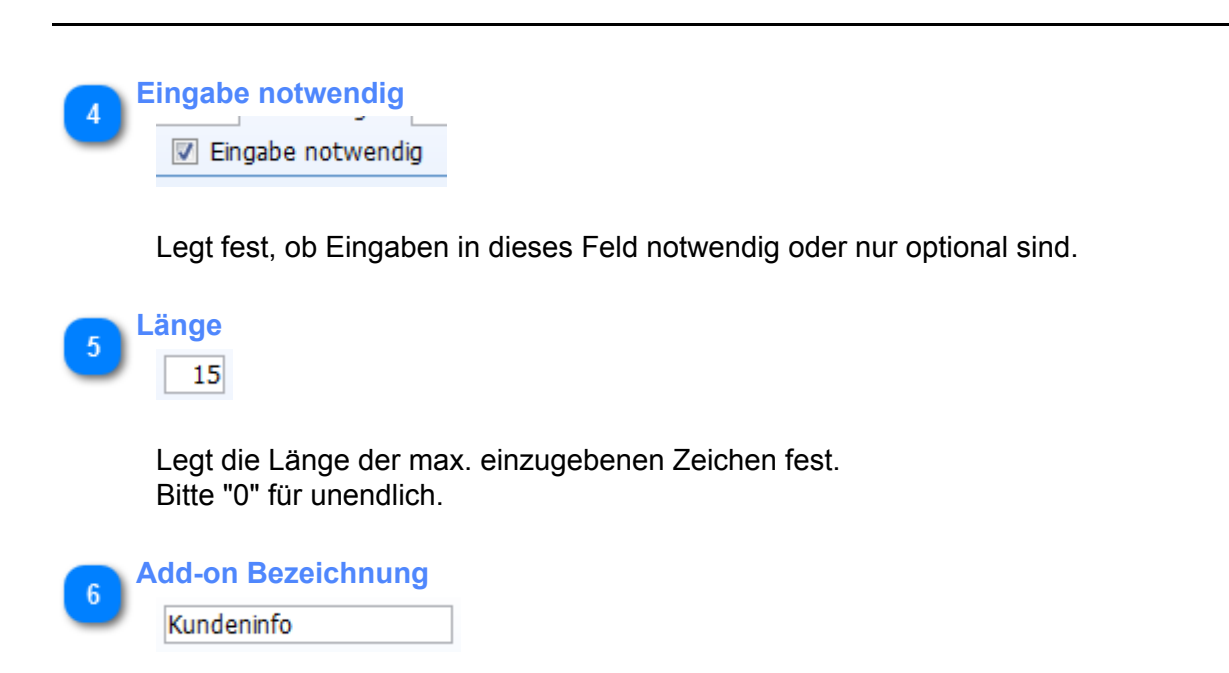

Legt fest, wie die Add-on Seite angezeigt werden soll.

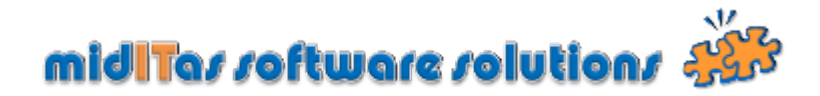

## Eingang

Das Posteingangsfenster stellt den Posteingang da. Soweit vorhanden, kann ein einfacher Workflow von Poststelle (Eingang) zu den Sekretariaten und weiter zu den Abteilungen Ihrer Firma oder Behörde dargestellt werden.

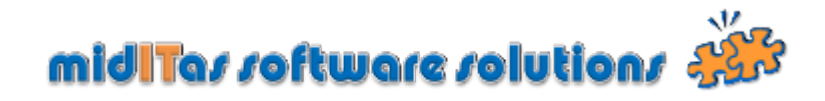

| Eing     | ang | sfe | nster |
|----------|-----|-----|-------|
| <u> </u> |     |     |       |

|                             | 1<br>Inhaltşfilter                                             |                                                         | 4                     |
|-----------------------------|----------------------------------------------------------------|---------------------------------------------------------|-----------------------|
| 2                           |                                                                |                                                         | Eingangsnummernfilter |
| Absenderfilter              | Zeit-Filter Inhalts-Filter Reports                             |                                                         |                       |
| Engang<br>Pokument anfligen | Absender Rezirksamt Pankow Öffentliche Ordnung                 | Eing.Nr 10                                              | Volltextfilter        |
| Dokument editieren          | Sekretariat Bau 💽 Art Brief                                    | Volkext und                                             |                       |
| 3 Salvalanda                | Eingang                                                        |                                                         | 11                    |
| Dokument anfügen            | Nummer 2. Inhalt                                               | Assender Art Vertraulich Anzahl<br>Dokumente            | Artfilter             |
| 5 Dokument editieren        | 2010/0072                                                      | Bau Antsgericht Charlottenburg Berlin<br>Hauderseiteten |                       |
| Dokument editieren          | 2010/0075                                                      | Bau Amtsanwaltschaft Berlin Brief 📰                     | 12                    |
| Abteiung                    | 2010/0072                                                      | Hau Messenger Transport Logistik GmbH Rechnung          | Eingangsbereich       |
| Dokument anfügen            | 2010/0072 =                                                    | Hau Bundesagentur für Arbeit Brief                      |                       |
| Sekretariatsfilter          | Anzahl                                                         |                                                         | 15                    |
| 8 Dokument löschen          | Sekretariat<br>Empfangs & Sekretariat                          | Aufozho Q. Konie Termin Q. Friedat                      | n Sekretariatsbereich |
| SEK-Dokument anfügen        | 04.02.2010 Bau Direkt an:Haumer, Wolfram                       |                                                         |                       |
|                             |                                                                |                                                         | -                     |
| SEI/ Delaument editorra     | Abteilung                                                      |                                                         |                       |
| Aktualsieren                | datum<br>27.02.2010 Bahnbriden Akte Lesen Vernichten Direkt an | Aufgabe 🥄 Kopie Termin 🍕 Erledigt                       | 18                    |
| 10 Asgang A                 |                                                                |                                                         | Abteilungsbereich     |
| SEK-Dokument löschen        |                                                                |                                                         |                       |
| 13 G Rechnungen             |                                                                |                                                         | × 1                   |
| ABT-Dokument anfügen        | 0,21:33:24                                                     |                                                         |                       |
| 16                          |                                                                |                                                         |                       |
| ABT-Dokument löschen        | 17 19                                                          |                                                         |                       |
| ABT-Dokument editieren      | Terminbereich Termine aktualisieren                            |                                                         |                       |
|                             |                                                                |                                                         |                       |
|                             |                                                                |                                                         |                       |
| Inhaltsfilter               |                                                                |                                                         |                       |
|                             |                                                                |                                                         |                       |

Geben Sie hier einen Suchbegriff ein, nachdem in der Inhaltsspalte der Eingangstabelle gefiltert werden soll. Alternativ können Sie auch per Drag & Drop einen Datensatz auf dieses Feld ziehen. In diesem Fall wird der Inhalt automatisch übernommen. Um den Filter zu aktivieren, klicken sie bitte auf die Checkbox.

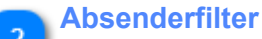

Absender

Geben Sie hier einn Absender ein, nachdem gefiltert werden soll. Nach 3 Buchstaben erscheint nach Drücken der Taste F2 ein Auswahlfenster, in dem Sie komfortabel den Absender auswählen können.

Alternativ können Sie auch per Drag & Drop einen Datensatz auf dieses Feld ziehen. In diesem Fall wird der Inhalt automatisch übernommen. Um den Filter zu aktivieren, klicken sie bitte auf die Checkbox.

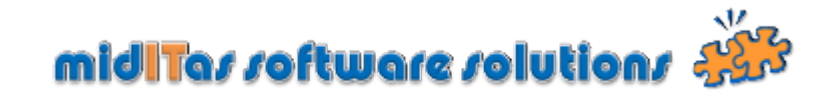

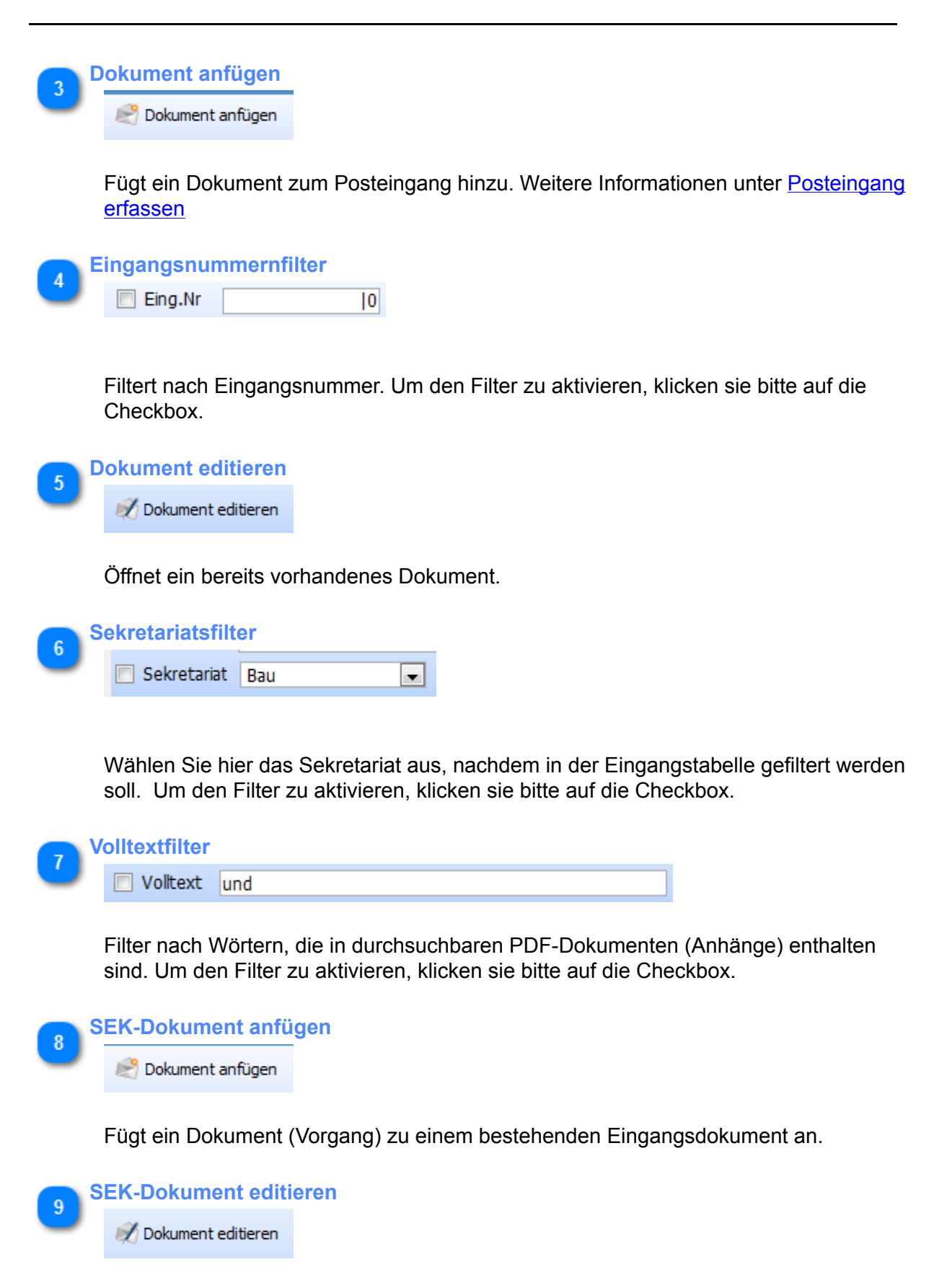

Öffnet ein bereits vorhandenes Sekretariatsdokument (Vorgang)

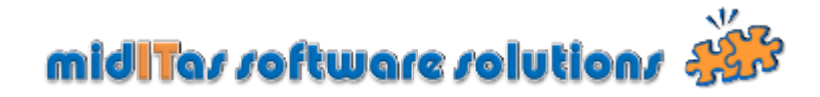

10 SEK-Dokument löschen

🙈 Dokument löschen

Löscht ein Sekretariatsdokument (Vorgang).

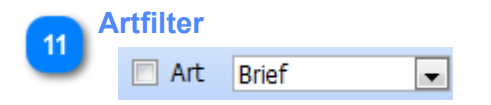

Filtert nach Dokumentart. Um den Filter zu aktivieren, klicken sie bitte auf die Checkbox.

| 12 | Eingangsbereich    |     |                                                        |          |  |
|----|--------------------|-----|--------------------------------------------------------|----------|--|
| "  | 2010 0072 - 100096 | Bau | Druckerei Willeken                                     | Rechnung |  |
|    | 2010 0073          | Bau | Amtsgericht Charlottenburg Berlin<br>(Handelsregister) | Brief    |  |
|    | 2010 0073          | Bau | Amtsanwaltschaft Berlin                                | Brief    |  |
|    | 2010 0075          | Hau | Bürotec                                                | Rechnung |  |
|    | 2010 0073          | Hau | Messenger Transport Logistik GmbH                      | Rechnung |  |
|    | 2010 0073          | Hau | Bundesagentur für Arbeit<br>Neubrandenburg             | Brief    |  |

Stellt den Eingangsbereich dar. Ein Doppelclick öffnet ein Dokument.

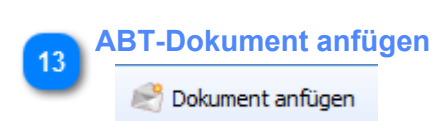

Fügt ein Dokument (Vorgang) zu einem bestehenden Sekretariatsdokument an.

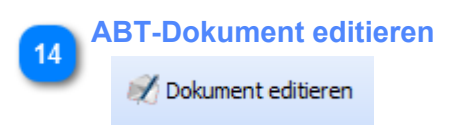

Öffnet ein bereits vorhandenes Abteilungsdokument (Vorgang).

## midITas software solutions 🧩

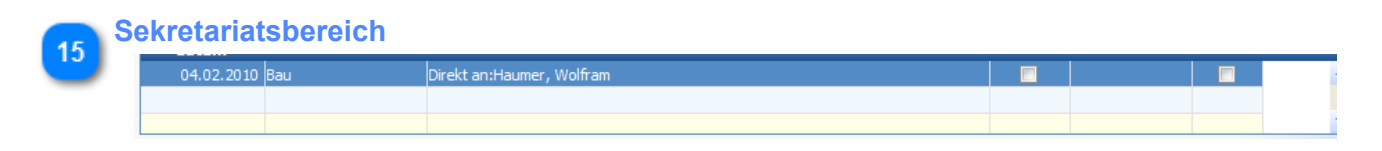

Zeigt den Sekretariatsbereich an. Zu einem Eingangsdokument können Sie beliebig viele Sekretariatsvorgänge definieren.

Bsp.: Eine Rechnung muss durch 2 Sekretariate bestätigt werden (Workflow)

Ein Doppelclick öffnet den Datensatz.

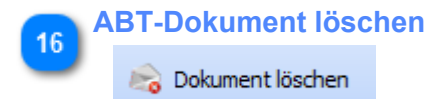

Löscht ein Abteilungsdokument (Vorgang).

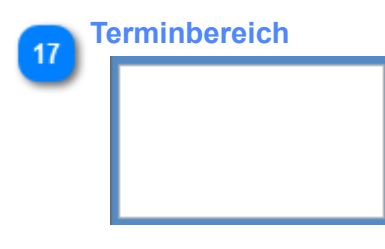

Zeigt zur Nachverfolgung markierte Dokumente an, deren Fälligkeitsdatum der aktuelle Tag ist.

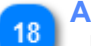

#### Abteilungsbereich

| uutum                  |                                                         |  |  |
|------------------------|---------------------------------------------------------|--|--|
| 27.02.2010 Bahnbrücken | Akte,Lesen,Vernichten,Direkt an:Albachten, Klaus-Dieter |  |  |
|                        |                                                         |  |  |
|                        |                                                         |  |  |
|                        |                                                         |  |  |
|                        |                                                         |  |  |
|                        |                                                         |  |  |
|                        |                                                         |  |  |

Zeigt den Abteilungsbereich an. Zu einem Sekretariatsvorgang können Sie beliebig viele Abteilungsvorgänge definieren.

Bsp.: Eine Rechnung muss durch 2 Bearbeiter bestätigt werden (Workflow)

Ein Doppelclick öffnet den Datensatz.

19 Termine aktualisieren Aktualisieren

Aktualisiert die Ansicht der Heutigen Termine.

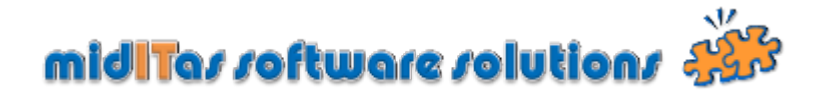

#### Posteingang erfassen

In diesem Programmzweig werden die Posteingänge erfasst. Geben Sie hier eine Adresse vollständig neu ein oder wählen Sie eine Adresse aus dem Bestand aus, in dem Sie nur Teile der Adresse eingeben. Beim Verlassen des Feldes wird die Datenbank abgefragt. Die Treffer werden in der Tabelle angezeigt und müssen mittels Doppelclick auf den Datensatz in der Tabelle bestätigt werden.

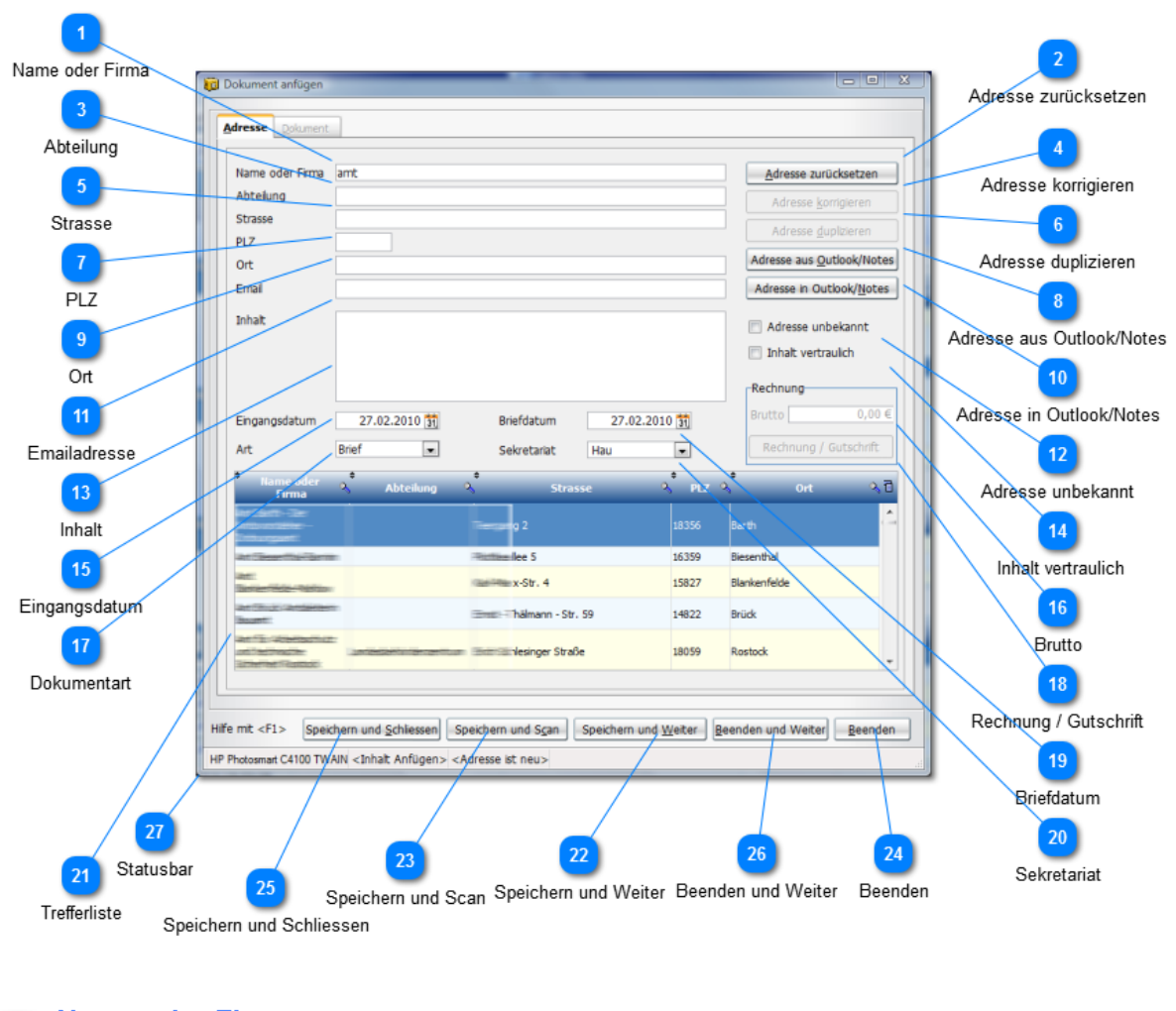

Name oder Firma
amt

Geben Sie hier einen Namen oder eine Firmenbezeichnung ein. Ist die Adresse bereits vorhanden, können sie auch Teile der Bezeichnung eingeben. Beim Verlassen des Feldes wird die Datenbank durchsucht und die Treffer werden in der Datenbank angezeigt. mittels Doppelcklick können Sie dann die Adresse übernehmen.

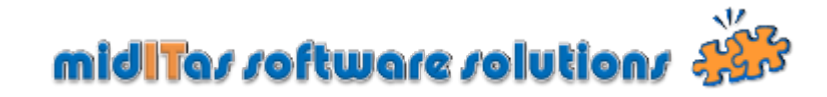

Adresse zurücksetzen

Adresse zurücksetzen

Setzt alle Adressfelder zurück und ermöglicht die Eingabe einer neuen Adresse.

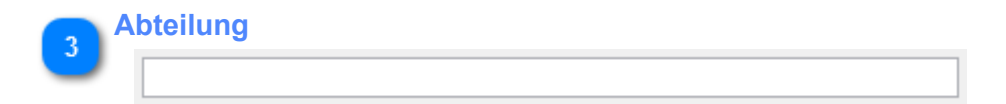

Geben Sie hier die Abteilung ein.

Ist die Adresse bereits vorhanden, können sie auch Teile der Bezeichnung eingeben. Beim Verlassen des Feldes wird die Datenbank durchsucht und die Treffer werden in der Datenbank angezeigt. mittels Doppelclick können Sie dann die Adresse übernehmen.

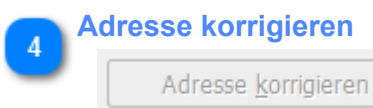

Ändert die in den Stammdaten vorhandene Adresse.

#### ACHTUNG !

Sie ändern damit nicht nur die für diesen Vorgang angezeigte Adresse, sondern auch alle anderen mit dieser Adresse verbundenen Vorgänge.

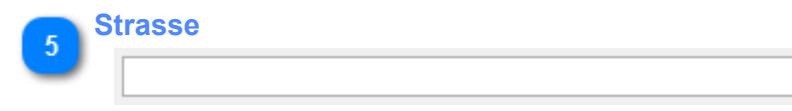

Geben Sie hier die Strasse ein.

Ist die Adresse bereits vorhanden, können sie auch Teile der Bezeichnung eingeben. Beim Verlassen des Feldes wird die Datenbank durchsucht und die Treffer werden in der Datenbank angezeigt. mittels Doppelcklick können Sie dann die Adresse übernehmen.

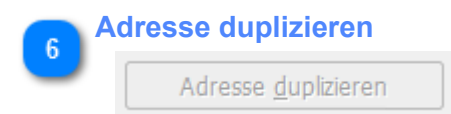

Dubliziert die angezeigte Adresse und ermöglicht so die Eingabe einer neuen, nur in einigen Feldern unterschiedlichen Adresse.

| Geben Sie hier die PLZ ein.<br>Ist die Adresse bereits vorhanden, können sie auch Teile der Bezeichnung eingeber<br>Beim Verlassen des Feldes wird die Datenbank durchsucht und die Treffer werden<br>in der Datenbank angezeigt. mittels Doppelcklick können Sie dann die Adresse<br>übernehmen. |
|----------------------------------------------------------------------------------------------------|
| 8 Adresse aus Outlook/Notes<br>Adresse aus <u>O</u> utlook/Notes                                                                                                    |
| Zeigt ein Auswahlfenster an, in dem Sie Adressen aus Ihrem Microsoft Outlook oder<br>Lotus Notes System übernehmen können.                                                                                                    |
| 9 Ort                                                                                                    |
| Geben Sie hier den Ort ein.<br>Ist die Adresse bereits vorhanden, können sie auch Teile der Bezeichnung eingeber<br>Beim Verlassen des Feldes wird die Datenbank durchsucht und die Treffer werden<br>in der Datenbank angezeigt. mittels Doppelcklick können Sie dann die Adresse<br>übernehmen. |
| 10 Adresse in Outlook/Notes<br>Adresse in Outlook/Notes                                                                                                    |
| Speichert die aktuelle Adresse in Ihrem Microsoft Outlook oder Lotus Notes System                                                                                                    |
| 11 Emailadresse                                                                                                    |
| Geben Sie hier die Email-Adresse ein. (optional)                                                                                                    |
| 12 Adresse unbekannt                                                                                                    |

Setzen Sie diesen Haken, wenn die Adresse nicht bekannt ist. Postbook überspringt dann die Abfrage auf vollständig eingegebene Adressen.

# midiTar roftware rolutions 🀝

| <b>13</b> <sup>Ir</sup> | nhalt                       |                      |  |
|-------------------------|-----------------------------|----------------------|--|
|                         | Geben Sie hier den Inhalt d | ler Postsendung ein. |  |
| <b>14</b> Ir            | nhalt vertraulich           |                      |  |

Schaltet den Inhalt für Nutzer ohne Vertraulichkeitskennzeichen unsichtbar.

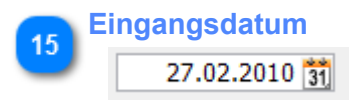

Geben Sie hier das entsprechende Datum ein oder wählen Sie es mit dem Kalendercontrol.

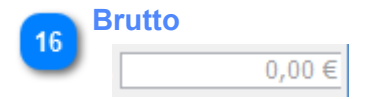

Zeigt bei aktivierten Eingangsrechnungsverwaltung den Bruttowert der Rechnung / Gutschrift an.

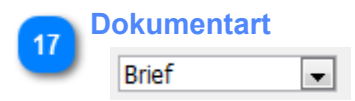

Wählen Sie hier eine Dokumentenart aus.

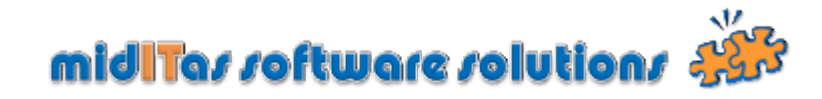

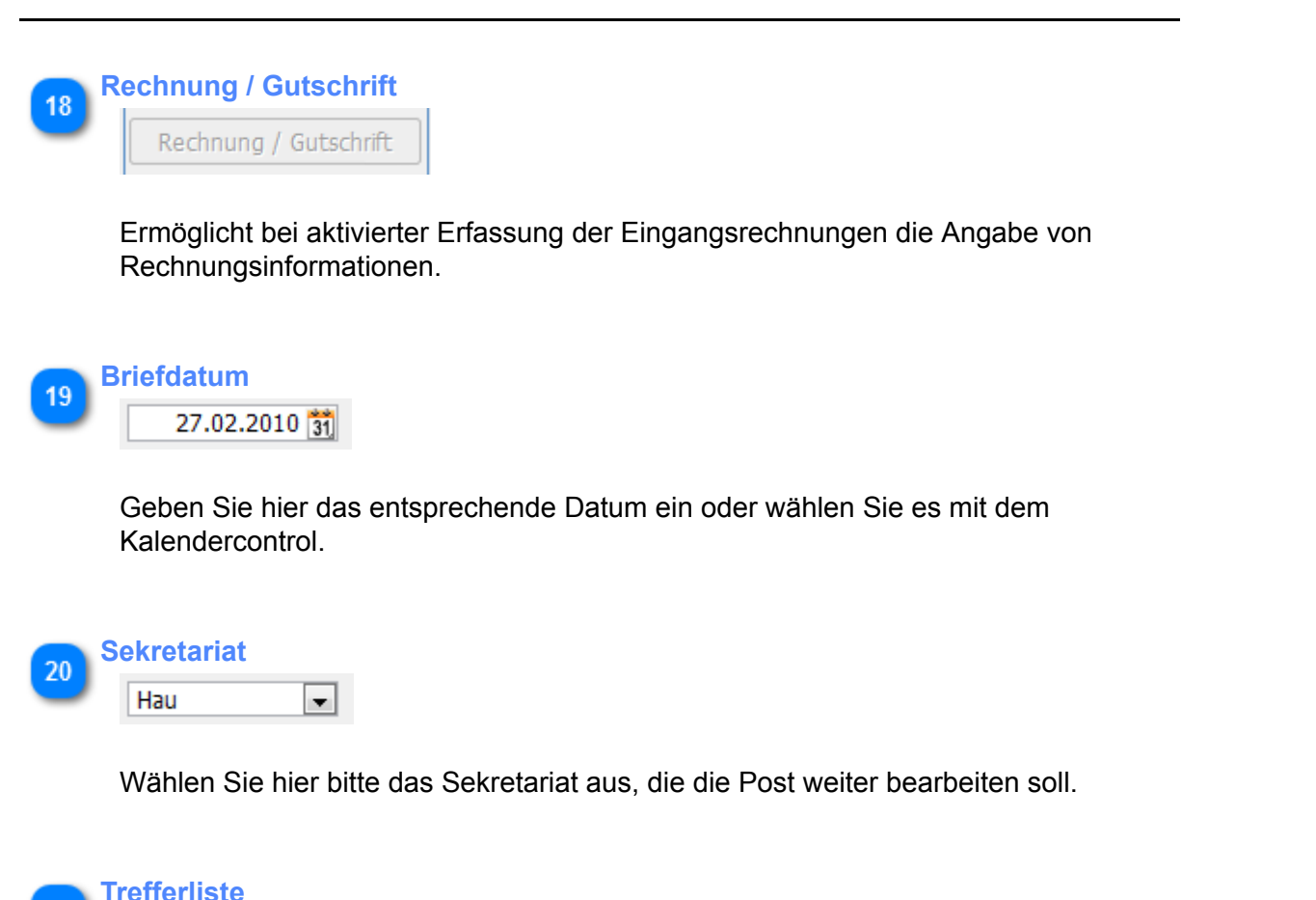

| kan Hariti - Har<br>Antisum talian -<br>Kaikumpanti | g 2               | 18356 | Barth        |
|-----------------------------------------------------|-------------------|-------|--------------|
| at case the denim                                   | lee 5             | 16359 | Biesenthal   |
| anti<br>Tanner Televanishun                         | x-Str. 4          | 15827 | Blankenfelde |
| un Chuir Anthrithe                                  | hälmann - Str. 59 | 14822 | Brück        |
| en fil Aletteriuz:<br>un letterie                   |                   | 18059 | Rostock      |

Zeigt bei Eingabe von Teilen einer Adresse die Treffer an. Ein Doppelcklick übernimmt dann die Adresse.

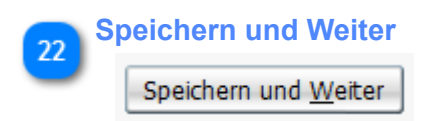

Speichert den Vorgang und hält das Eingabefenster für einen weiteren Vorgang offen.

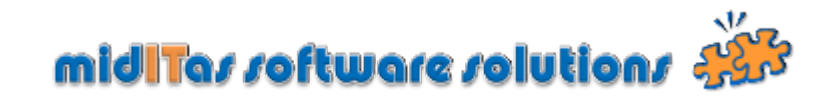

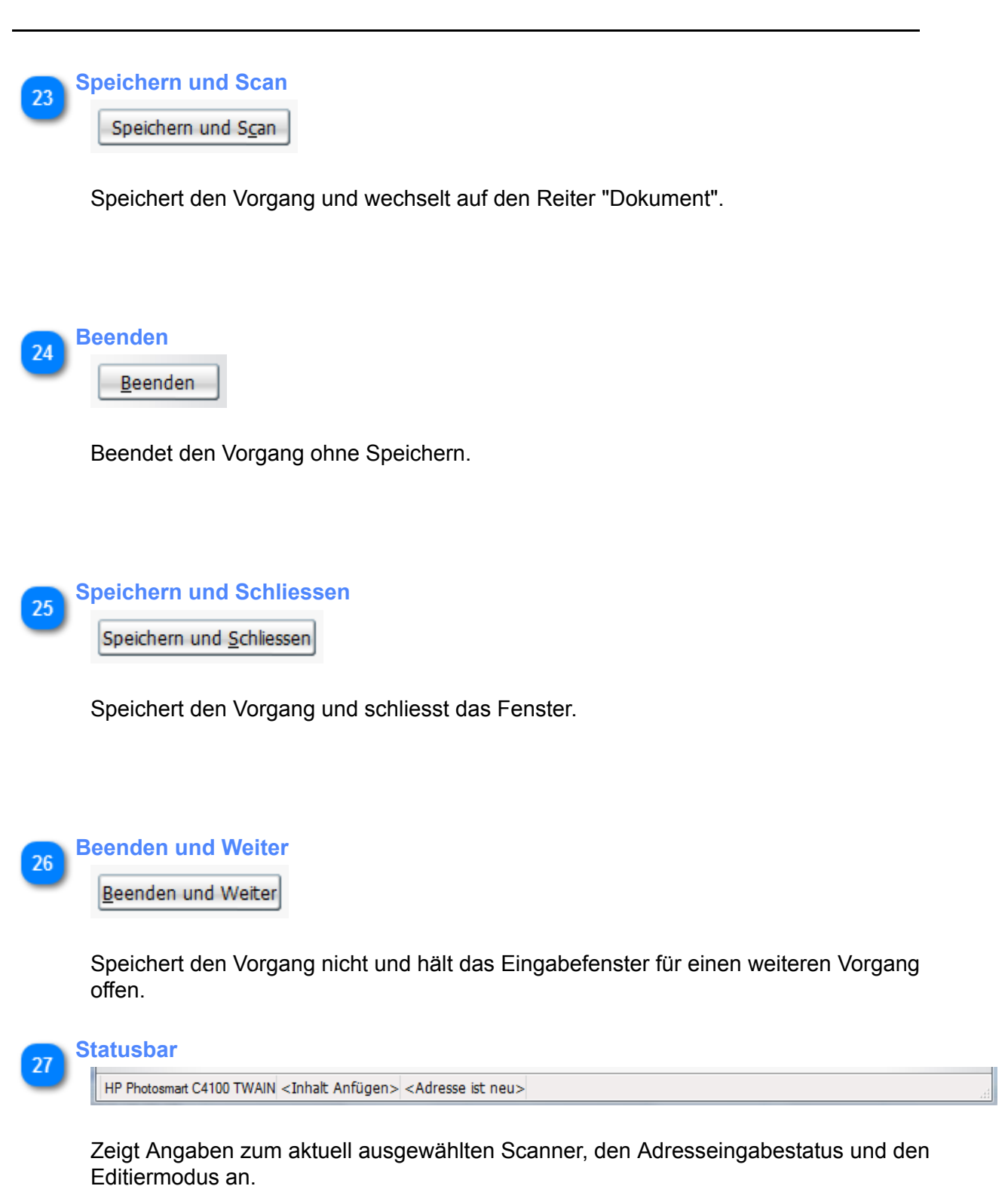

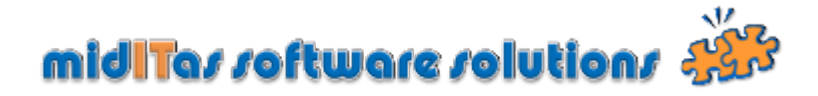

#### Dokumente anhängen

Ermöglicht die Verwaltung von beliebig vielen Dateien (vorzugsweise eingescannte Dokumente) je Posteingang. Postbook unterstützt mit seiner Scanengine einfache Twain kompatible Scanner. Die erkannten Scanner werden in der Statuszeile angezeigt. Sie können aber über "Einfügen" beliebige Dateien einfügen.

#### ACHTUNG !

Der eingebaute Scanmechanismus kann keine pdf-Dateien erzeugen und keine mehrseitigen Dokumente scannen.

Die angehängten Dokumente werden direkt in der Datenbank gespeichert, bitte achten Sie darauf, daß das Format möglichst Speicherplatzschonend ist.

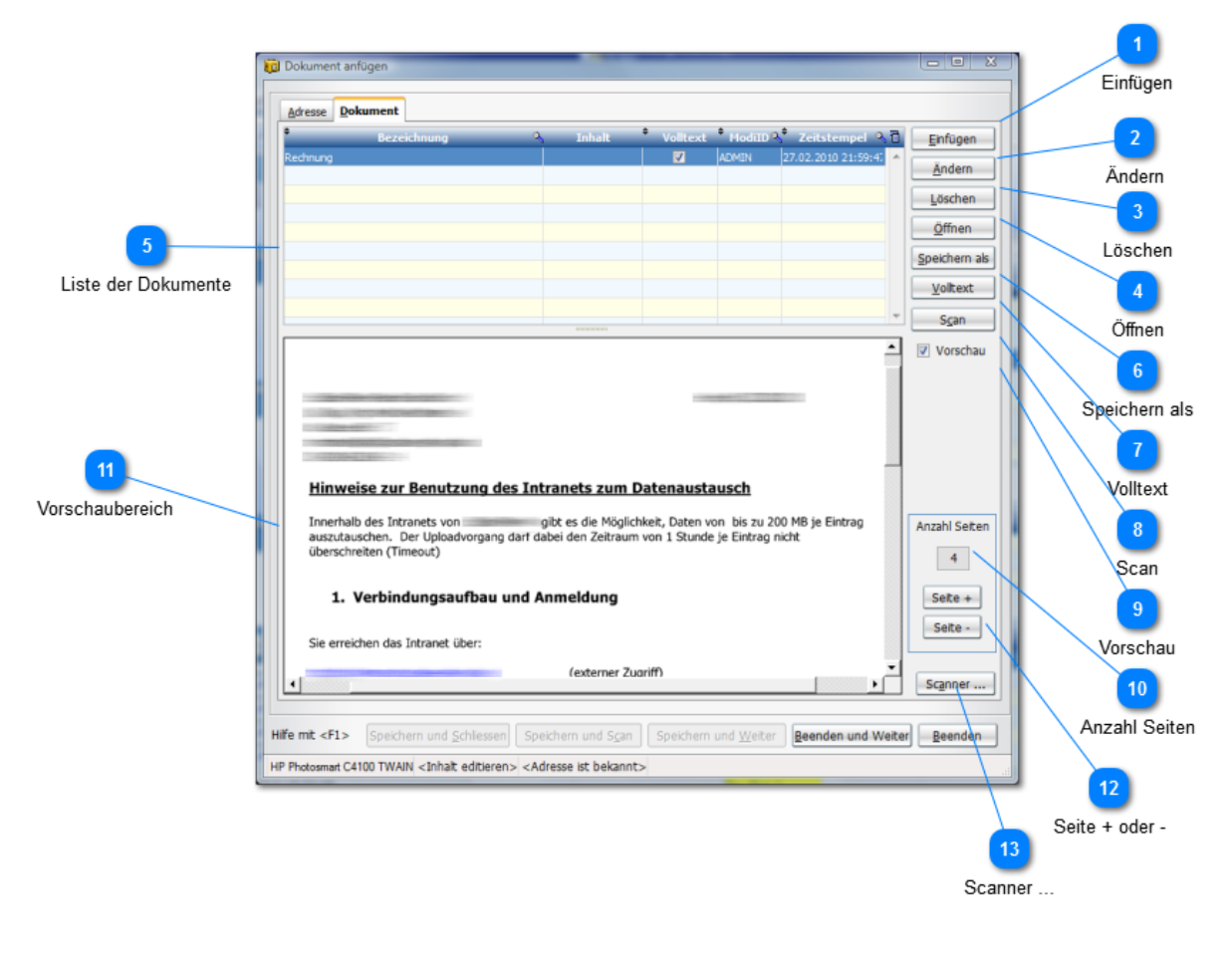

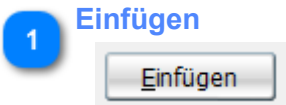

Öffnet den Auswahldialog zum Einfügen von ein oder mehreren Dateien.

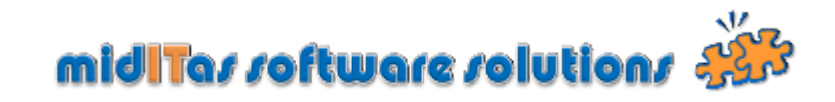

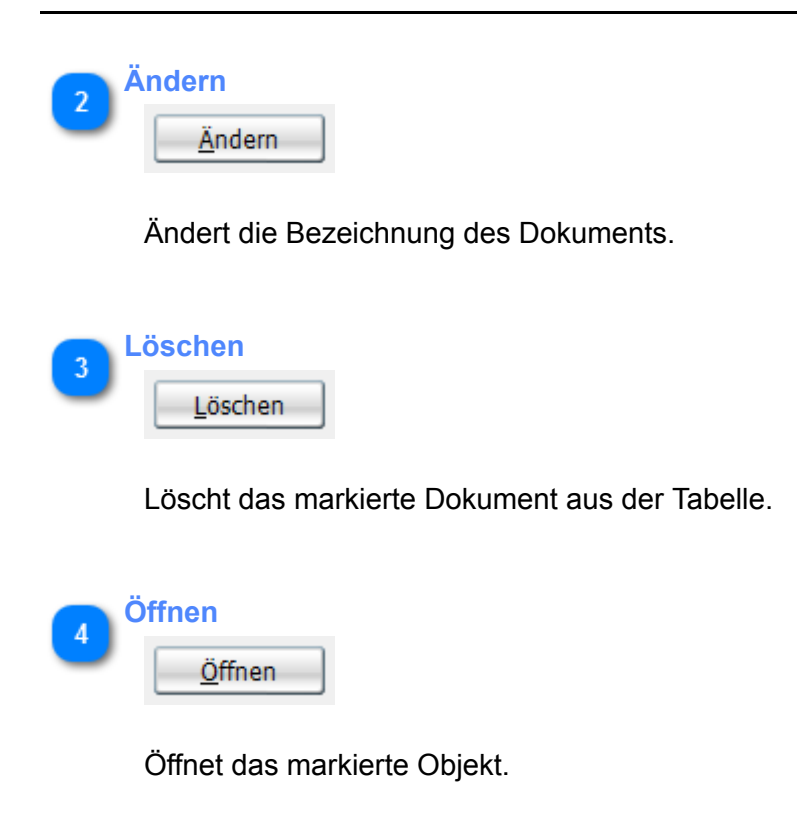

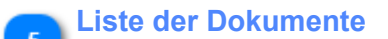

Liste der Dokumente. Ein Doppelclick öffnet das Dokument.

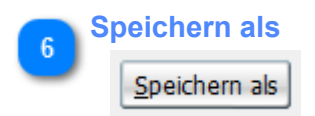

Speichert das markierte Dokument an einem Ort Ihrer Wahl.

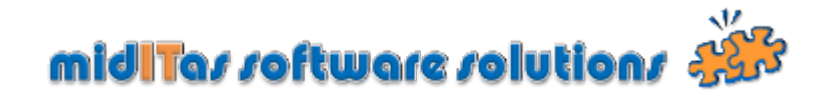

| 7 | Volltext         |
|---|------------------|
| U | <u>V</u> olltext |

Zeigt bei aktiviertem Volltextmodus den aus einem durchsuchbaren pdf-Dokument extrahierten Text an. Sofern Sie einen Filter "Volltext" gesetzt haben, werden die dort eingegebenen Wörter gelb markiert.

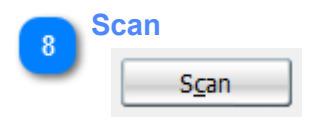

Öffnet einen einfachen Scandialog.

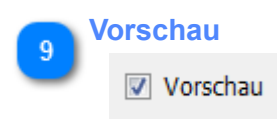

Schaltet die Vorschaufunktion ein/aus.

Bitte beachten Sie, dass die Dokumente dazu vom Server auf die lokale Arbeitsstation übertragen werden müssen. Das kann je nach Netzwerkanbindung einige Zeit dauern.

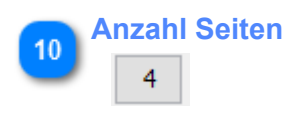

Zeigt die Anzahl der Seiten an, die im Dokument enthalten sind.

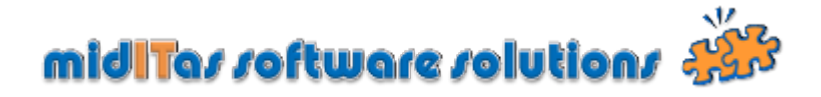

| 11 Vor | schaubereich                                                                                                    |
|--------|----------------------------------------------------------------------------------------------------|
| _      |                                                                                                    |
|        |                                                                                                    |
|        |                                                                                                    |
|        |                                                                                                    |
|        | <u>Hinweise zur Benutzung des Intranets zum Datenaustausch</u>                                                                                                    |
|        | Innerhalb des Intranets von gibt es die Möglichkeit, Daten von bis zu 200 MB je Eintrag<br>auszutauschen. Der Uploadvorgang darf dabei den Zeitraum von 1 Stunde je Eintrag nicht<br>überschreiten (Timeout) |

Zeigt den Inhalt des Dokuments an. Mittels STRG+Mausrad können Sie zoomen, Click auf die rechte Maustaste gibt Ihnen die Möglichkeit das Dokument mit einem externen Betrachter zu öffnen.

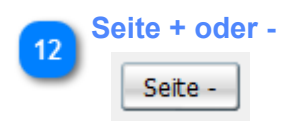

Blättert bei mehreren Seiten vor oder zurück.

| 13 | Scanner          |  |
|----|------------------|--|
|    | Sc <u>a</u> nner |  |

Bietet die Möglichkeit, einen auf der Arbeittstation installierten Scanner auszuwählen.

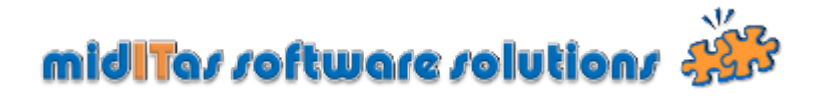

## Dokumente beschreiben

Sie können jedes angehängte Dokument mit einer individuellen Beschreibung versehen.

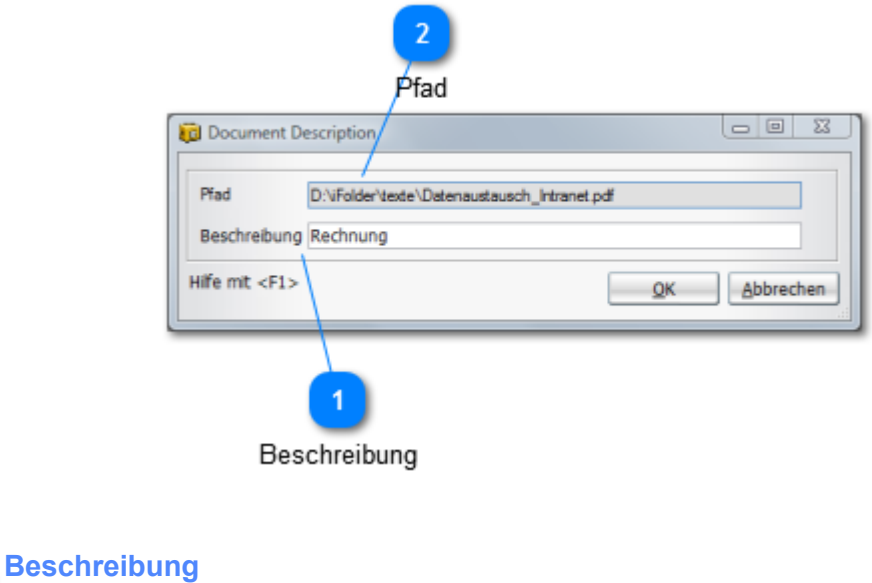

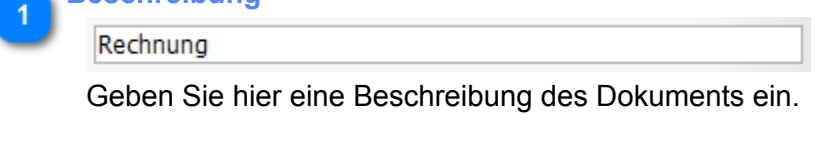

| Į. | Pf | a | d |
|----|----|---|---|
|    |    |   |   |

D:\iFolder\texte\Datenaustausch\_Intranet.pdf

Zeigt den Ursprungspfad des anzufügenden Dokuments an.

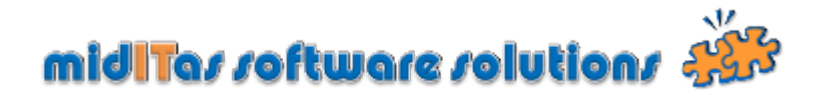

#### Sekretariate

Sofern Sie den im Postbook eingebauten, einfachen Workflow nutzen möchten, können Sie nach der Erfassung des Posteingangs optional den Vorgang an die Sekretariate weiterleiten. Sie können jedem Vorgang beliebig viele Sekretariatsvorgänge zuordnen (1:n).

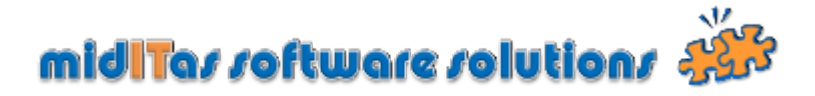

## Sekretariatsvorgang anfügen

In der 2. Stufe des eingebauten Workflows kann der Vorgang durch die entsprechenden Sekretariate weiter bearbeitet werden.

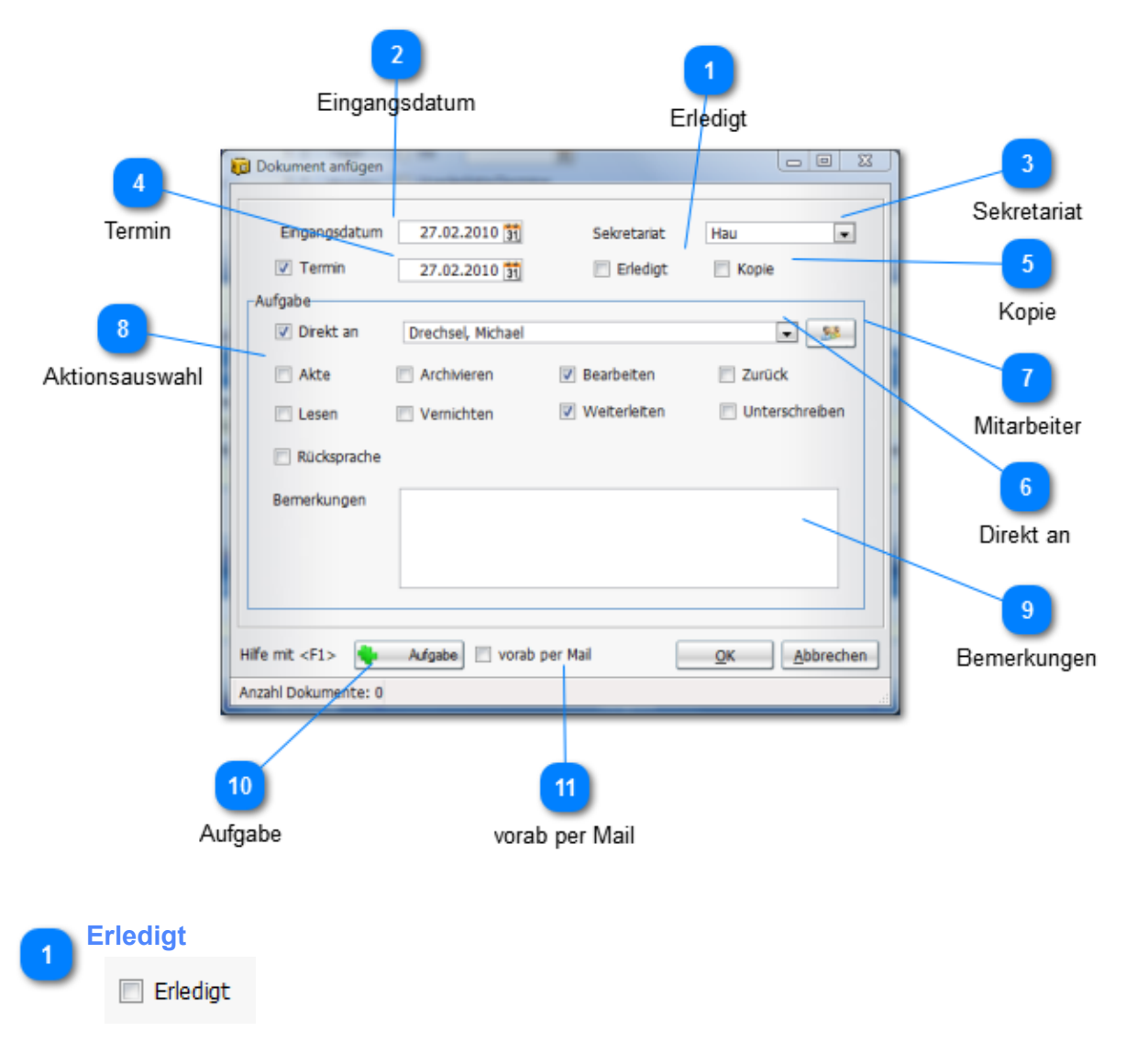

Kennzeichnet den Vorgang als erledigt.

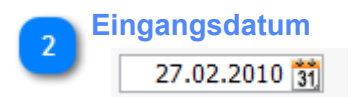

Tragen Sie hier das Eingangsdatum ein.

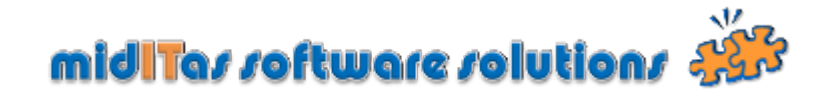

| 3 | Sekretariat                                                                                               |                                                                                            | -                                                                        |                                                                    |                                     |
|---|----------------------------------------------------------------------------------------------------|--------------------------------------------------------------------------------------------|--------------------------------------------------------------------------|--------------------------------------------------------------------|-------------------------------------|
| - | Sekretariat                                                                                               | Hau                                                                                        |                                                                          |                                                                    |                                     |
|   | Wählen Sie hie                                                                                            | r aus, welches Sel                                                                         | kretariat den Vorgang                                                    | bearbeitet.                                                        |                                     |
|   | Termin                                                                                                    |                                                                                            |                                                                          |                                                                    |                                     |
| 4 | Termin                                                                                                    | 27.02.2010 31                                                                              |                                                                          |                                                                    |                                     |
|   | Wählen Sie hie<br>Termine werde                                                                           | r einen Termin zur<br>n Ihnen dann in de                                                   | Wiedervorlage des Ver<br>Fr <u>Terminübersicht</u> ang                   | organgs aus (optior<br>Jezeigt.                                    | nal). Diese                         |
| • | Kopie                                                                                                    |                                                                                            |                                                                          |                                                                    |                                     |
| ు | Kopie                                                                                                    |                                                                                            |                                                                          |                                                                    |                                     |
|   | Setzen Sie den                                                                                            | Haken, wenn von                                                                            | dem Vorgang eine Ko                                                      | opie angefertigt wur                                               | de.                                 |
| _ | Direkt an                                                                                                 |                                                                                            |                                                                          |                                                                    |                                     |
| 6 | Direkt an                                                                                                 | Drechsel, Michael                                                                          |                                                                          |                                                                    |                                     |
|   | Setzen Sie den<br>werden soll. Die<br><u>Mitarbeiter</u> neu<br>Mittels <u>"vorab p</u><br>Vorgänge schic | i Haken, wenn der<br>esen Mitarbeiter kö<br>anlegen.<br><u>per Mail"</u> können S<br>kken. | Vorgang direkt an ein<br>önnen Sie mittelc Com<br>ie dem Mitarbeiter ein | en Mitarbeiter weite<br>hbobox auswählen o<br>e Mail incl. der ang | ergeleitet<br>oder über<br>ehängten |
| 7 | Mitarbeiter                                                                                               |                                                                                            |                                                                          |                                                                    |                                     |
|   | Legt einen Mita                                                                                           | arbeiter neu an.                                                                           |                                                                          |                                                                    |                                     |
|   | Aktionsauswah                                                                                             | I.                                                                                         |                                                                          |                                                                    |                                     |
|   | Akte                                                                                                    | Archivieren                                                                                | Bearbeiten                                                               | Zurück                                                             |                                     |
|   | Lesen                                                                                                    | Vernichten                                                                                 | Weiterleiten                                                             | Unterschreiben                                                     |                                     |
|   | Rücksprache                                                                                               |                                                                                            |                                                                          |                                                                    |                                     |
|   |                                                                                                    |                                                                                            |                                                                          |                                                                    |                                     |

Klicken Sie hier die zu dem Vorgang korrespondierenen Aktionen an.

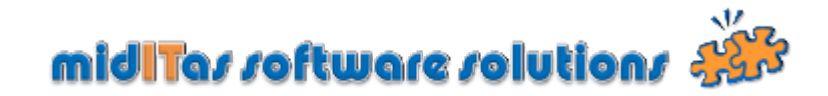

9 Bemerkungen

In diesem Feld können Sie eine Bemerkung zu dem Vorgang hinterlegen.

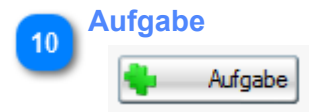

Klicken Sie hier, wenn Sie den Vorgang als Aufgabe (Task) in Ihrem Outlook oder Notes System anlegen wollen.

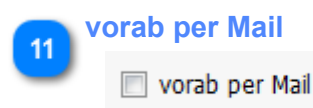

Sendet den Vorgang als Email incl. evtl. angehängter Dokumente an den ausgewählten Empfänger.

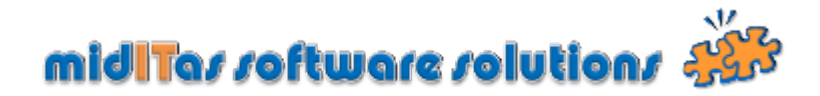

#### Abteilungen

Sofern Sie den im Postbook eingebauten, einfachen Workflow nutzen möchten, können Sie nach der Erfassung des Posteingangs und der Sekretariate optional den Vorgang an die Abteilungen weiterleiten. Sie können jedem Vorgang beliebig viele Abteilungsvorgänge zuordnen (1:n).

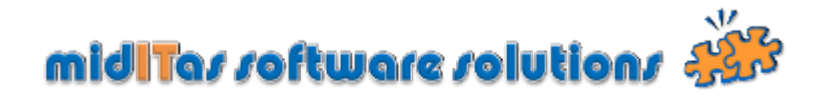

### Abteilungsvorgang anfügen

Das Fenster unterscheidet sich nur unwesentlich von der Erfassung der <u>Sekretariatsvorgänge</u>. Deshalb werden hier nur die unterschiedlichen Eingabefelder erläutert.

| Eingangsdatum | 08.05.2010 🛐   | Abteilung      | Bahnbrücken                 | Abte |
|---------------|----------------|----------------|-----------------------------|------|
| 🔲 Termin      | 31             | 📃 Erledigt     | Kopie                       |      |
| Aufgabe       |                |                |                             |      |
| 📃 Direkt an   |                |                |                             |      |
| 🖾 Akte        | Archivieren    | Bearbeiten     | Zurück                      |      |
| 🖾 Lesen       | Vernichten     | 📃 Weiterleiten | Unterschreiben              |      |
| Rücksprache   |                |                |                             |      |
| - naciopitene |                |                |                             |      |
| Bemerkungen   |                |                |                             |      |
|               |                |                |                             |      |
|               |                |                |                             |      |
|               |                |                |                             |      |
| life mit «E1» | Aufanha 🕅 ummi | nor Mail       | OK Abbrahan                 | 1    |
| me mc <+1>    | Aurgabe Vorat  | permai         | <u>Ok</u> <u>A</u> obrechen | 1    |

| 1 | Abteilung |               |  |
|---|-----------|---------------|--|
| J | Abteilung | Bahnbrücken 💌 |  |

Wählen Sie hier die Abteilung aus, durch die der Vorgang bearbeitet wurde.

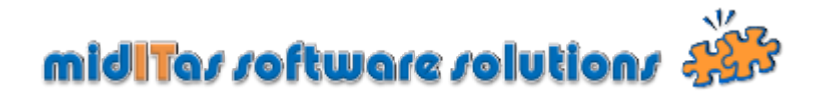

## Ausgang

Das Postausgangsfenster stellt den Postausgang da.

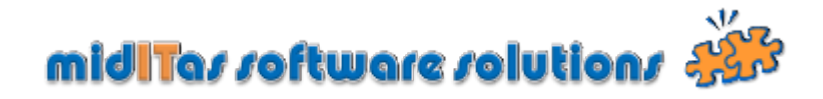

Ausgangsfenster

|                      | Engang 🔗               | Zeit-Filter Inhalts-Fil   | er Reports                            |                             |                                                      |          |           |                  |       |                     |                      |                     |
|----------------------|------------------------|---------------------------|---------------------------------------|-----------------------------|------------------------------------------------------|----------|-----------|------------------|-------|---------------------|----------------------|---------------------|
| 2                    | Ausgang (A)            | Jahr 201                  | 0 ‡                                   | 📄 vom                       | 31                                                   |          |           |                  |       |                     |                      | 1                   |
| die letzten x Tage   | Ausgang                | die letzten               | 1 Tage                                | Dis 🗐 Uport                 | 31                                                   |          |           |                  |       |                     |                      |                     |
|                      | 🖑 Dokument anfügen     |                           | • • • • • • • • • • • • • • • • • • • | e 🔄 onen                    | eugerennine                                          |          |           |                  |       |                     |                      |                     |
| 4                    | 🖉 Dokument editieren   | Nr 🤉 Ersteller            | Ausgangs,<br>datum                    | Empfänger                   | 🔪 Inhalt 🍳                                           | Erledigt | ertraulic | Porto            | Art   | Anzahl<br>Dokumente | Termin 🔂<br>Erledigt | Zeitfenster         |
| Dokument anfügen     | Heutine Termine        |                           |                                       |                             | Herri-Handilloan                                     |          |           |                  |       |                     | -                    |                     |
|                      |                        | 2010/00234 Göthel, Andre  | 02.02.2010                            | A3<br>Architekten           | - Stapling,<br>Beethurgpline                         | 1        |           | 1,45€            | Brief |                     |                      | 6                   |
|                      |                        |                           |                                       |                             | (CCD)<br>Frag.(Rett                                  |          |           |                  |       |                     |                      | Unerledigte Termine |
| Dokument editieren   |                        |                           |                                       |                             | Gesterfiger Halberti.<br>12),                        |          |           |                  |       |                     |                      |                     |
|                      |                        | 2010/00233 Baumann, Rai   | 02.02.2010                            | Landesbetrie<br>Straßenwese |                                                      |          |           | 1,45€            | Brief |                     |                      |                     |
| lie letzten x Monate |                        |                           |                                       | Brandenburg                 | Therodition on participants'                         |          |           |                  |       |                     |                      |                     |
|                      |                        |                           |                                       |                             | Einvertlänges, (2015)<br>Eihtiltung die Varakti      |          |           |                  |       |                     |                      | Postausgangstabelle |
|                      |                        |                           |                                       |                             | Latence - Dalificantiles.<br>REFERZIVE REMARKS       |          |           |                  |       |                     |                      |                     |
|                      |                        | 2010/00232 Kreusel, Stefa | 01.02.2010                            | Vivico Real<br>Estate GmbH  | MELTIN CON                                           | 7        |           | 0,55€            | Brief |                     |                      |                     |
|                      |                        |                           |                                       | Berlin                      | Tragettaliterung;<br>Remotriti, Hantiliteru          |          |           |                  |       |                     |                      | V                   |
| Terminbereich        |                        |                           |                                       | DECES                       | Zivetsutreft.                                        |          |           |                  |       |                     | /                    |                     |
|                      |                        | 2010/00231 Kreusel, Stefa | 01.02.2010                            | Deutsche<br>Einheit         | N: 209800699                                         |          |           | 0,55€            | Brief |                     | e 1                  |                     |
|                      | Aktualkieren           |                           |                                       | Fernstraßeng                |                                                      |          |           |                  |       |                     |                      |                     |
|                      |                        | 2010/00230 Gleitsmann, B  | 01.02.2010                            | Stephan<br>Braunfels        | Realth - Coversite and a<br>Martin - Coversite and a | 7        |           | 1,45€            | Brief |                     |                      |                     |
| 25                   | Mitarbeiter 📀          | Summe                     |                                       | Archiekten                  | 394001-439 (Piller (1355                             |          |           | 74.845,50        |       |                     |                      |                     |
|                      | Adressen C             | Anzahi<br>Durchschnitt    |                                       |                             |                                                      |          |           | 24.884<br>3.01 € |       |                     |                      |                     |
| Geand                | lert: BrRos 04 02 2010 | 16:36:24                  |                                       |                             |                                                      |          |           | 5,01 6           |       |                     |                      |                     |
| Useand               |                        |                           | _                                     | _                           |                                                      | -        | _         | _                | _     |                     |                      |                     |

Setzen Sie den Filter, wenn Sie nur Vorgänge aus dem angezeigten Jahr sehen möchten.

| 5 | die letzten x Ta | ge  |      |
|---|------------------|-----|------|
| 2 | 🔲 die letzten    | 1 🛟 | Tage |

2010 🛟

Setzen Sie den Filter, wenn Sie nur Vorgänge der letzten x Tage sehen möchten.

Tipp:

🔲 Jahr

Es wird empfohlen diesen Filter permanent einzuschalten und auf einen Wert von z.B. 90 Tage zu setzen, um die Performance des Programms zu erhöhen. Dieser Wert ist natürlich abhängig von der Anzahl Ihrer erfassten Vorgänge.

| Z | eitfenster |    |
|---|------------|----|
|   | 🔲 vom      | 31 |
|   | 🔲 bis      | 31 |

Setzen Sie diese beiden Datumsfelder, wenn Sie die Anzeige der Vorgänge auf einen bestimmten Datumsbereich einschränken wollen.

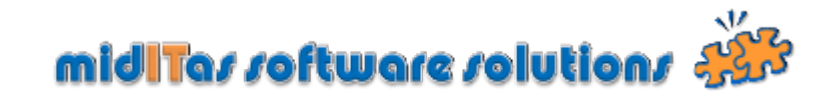

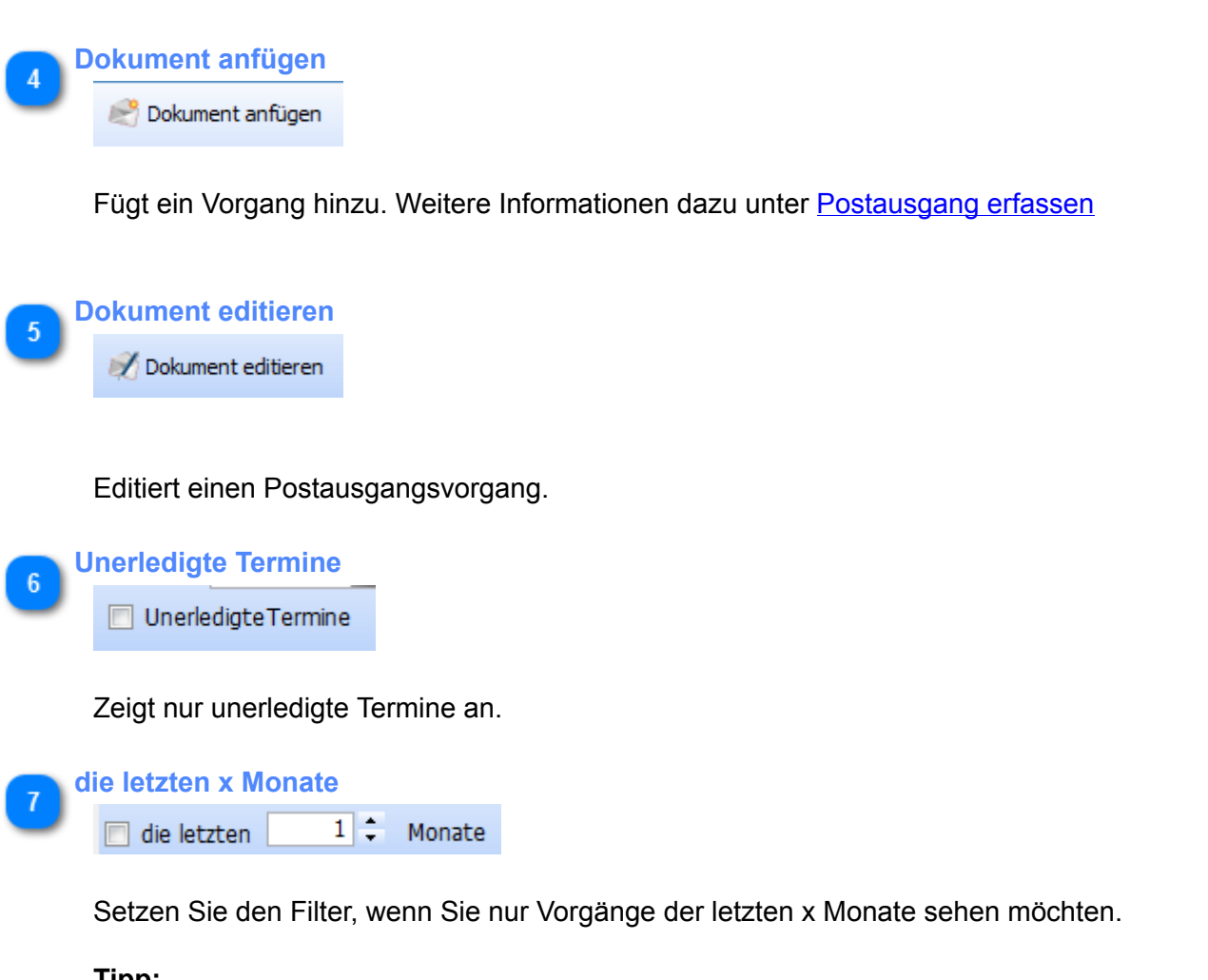

Tipp:

Es wird empfohlen diesen Filter permanent einzuschalten und auf einen Wert von z.B. 2 Monate zu setzen, um die Performance des Programms zu erhöhen. Dieser Wert ist natürlich abhängig von der Anzahl Ihrer erfassten Vorgänge.

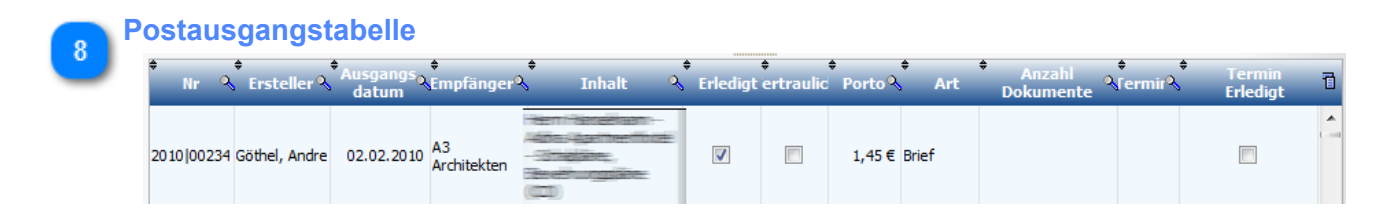

Liste der Postausgänge in Tabellenform

|                 | midlT                           | as software solutions | · · · · |
|-----------------|---------------------------------|-----------------------|---------|
| 9 <sup>Te</sup> | erminbereich<br>Heutige Termine |                       |         |
|                 |                                 |                       |         |
|                 |                                 |                       |         |
|                 | Aktualiciaran                   |                       |         |

Zeigt zur Nachverfolgung markierte Dokumente an, deren Fälligkeitsdatum der aktuelle Tag ist.

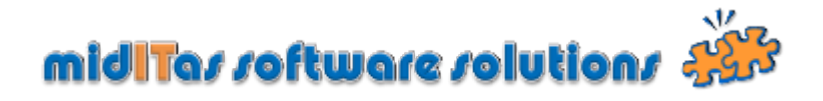

Postausgang erfassen

| 3               | Name oder Firma                                                                               | Adresse zurücksetzen 4<br>Adresse korrigieren |
|-----------------|-----------------------------------------------------------------------------------------------|-----------------------------------------------|
| Abtellung       | C Dokument editien                                                                            |                                               |
| Chances         | Adresse Dokument                                                                              | Adresse duplizieren                           |
| Strasse         | Transpe oder Films, Landesbetrieb Straßenwesen Brandenburg                                    | Adresse zurücksetzen                          |
|                 | Abtellung Niederlassung Autobahn                                                              | Adresse korrigieren Adresse aus Outlook/Note  |
| PLZ             | Stolpe, an der Autobahn A 111                                                                 | Adresse duplizieren                           |
| 9               | Ort Hohen Neuendorf                                                                           | Adresse aus gutlook/Notes                     |
| Ort             | Emai                                                                                          | Adresse in Outlook/Notes                      |
| 11              | Inhait D10800027                                                                              | Sendebestätigung                              |
| Emailadresse    |                                                                                               | Adresse unbekannt                             |
| 13              |                                                                                               | Inhalt vertraulch                             |
| Inhalt          | Ausgangsdatum 26.01.2010 3 Absender Baumann, Ralf                                             | Adresse unbekannt                             |
|                 | Art Brief  ■ Porto 0,55 €                                                                     |                                               |
| 15              | Termin 137 Termin erledigt                                                                    | Aufgabe Inhalt vertraulich                    |
| Ausgangsdatum   | Name oder Abteiking 3 Strasse                                                                 | 3, PLZ 3, Ort 3, 0                            |
| 17              | Landesbetrieb                                                                                 | Erledigt                                      |
| Dokumentart     | Brandenbarg                                                                                   | 20                                            |
| 21              |                                                                                               | Mitarheiter                                   |
| Nachverfolgung  |                                                                                               |                                               |
| 19              |                                                                                               |                                               |
|                 |                                                                                               | Absender                                      |
| Porto           | C                                                                                             | 23                                            |
| 24              | Hife mit <f1> Speichern und Schliessen Speichern und Scan Speichern und M</f1>                | Weiter Beenden und Weiter Beenden Aufgabe     |
| Termin erledigt | Geändert: BriRos 26.01.2010 14:44:22 HP Photosmart C4100 TWAIN <inhalt editieren=""></inhalt> | <adresse bekannt="" ist=""></adresse>         |
| 25              | 20 20 20                                                                                      | 24 20 Beenden                                 |
| 25              |                                                                                               |                                               |
| Trefferliste    | Statusbar Speichern und Schliessen Speichern und Sc                                           | an Speichern und Weiter Beenden und Weiter    |
|                 |                                                                                               |                                               |
|                 | - Firms                                                                                       |                                               |
| Name ode        | r Firma                                                                                       |                                               |
| Landesbe        | trieb Straßenwesen Brandenburg                                                                |                                               |
|                 |                                                                                               |                                               |
|                 |                                                                                               |                                               |
|                 |                                                                                               |                                               |

Ist die Adresse bereits vorhanden, können sie auch Teile der Bezeichnung eingeben. Beim Verlassen des Feldes wird die Datenbank durchsucht und die Treffer werden in der Datenbank angezeigt. mittels Doppelcklick können Sie dann die Adresse übernehmen.

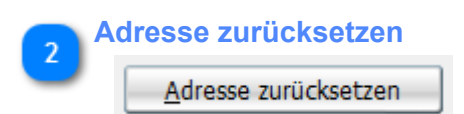

Setzt alle Adressfelder zurück und ermöglicht die Eingabe einer neuen Adresse.

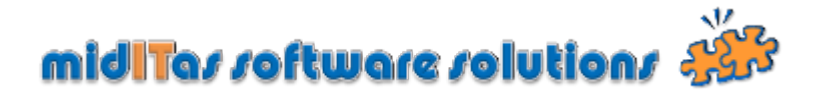

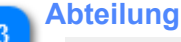

Niederlassung Autobahn

Geben Sie hier die Abteilung ein.

Ist die Adresse bereits vorhanden, können sie auch Teile der Bezeichnung eingeben. Beim Verlassen des Feldes wird die Datenbank durchsucht und die Treffer werden in der Datenbank angezeigt. mittels Doppelclick können Sie dann die Adresse übernehmen.

4 Adresse korrigieren Adresse <u>k</u>orrigieren

Ändert die in den Stammdaten vorhandene Adresse.

#### ACHTUNG !

Sie ändern damit nicht nur die für diesen Vorgang angezeigte Adresse, sondern auch alle anderen mit dieser Adresse verbundenen Vorgänge.

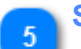

#### Strasse

Stolpe, an der Autobahn A 111

Geben Sie hier die Strasse ein.

Ist die Adresse bereits vorhanden, können sie auch Teile der Bezeichnung eingeben. Beim Verlassen des Feldes wird die Datenbank durchsucht und die Treffer werden in der Datenbank angezeigt. mittels Doppelcklick können Sie dann die Adresse übernehmen.

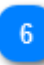

Adresse duplizieren Adresse <u>d</u>uplizieren

Dubliziert die angezeigte Adresse und ermöglicht so die Eingabe einer neuen, nur in einigen Feldern unterschiedlichen Adresse.

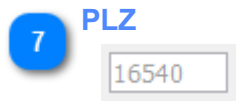

Geben Sie hier die PLZ ein.

Ist die Adresse bereits vorhanden, können sie auch Teile der Bezeichnung eingeben. Beim Verlassen des Feldes wird die Datenbank durchsucht und die Treffer werden in der Datenbank angezeigt. mittels Doppelcklick können Sie dann die Adresse übernehmen.

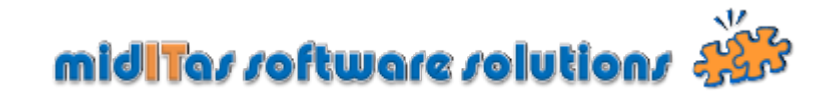

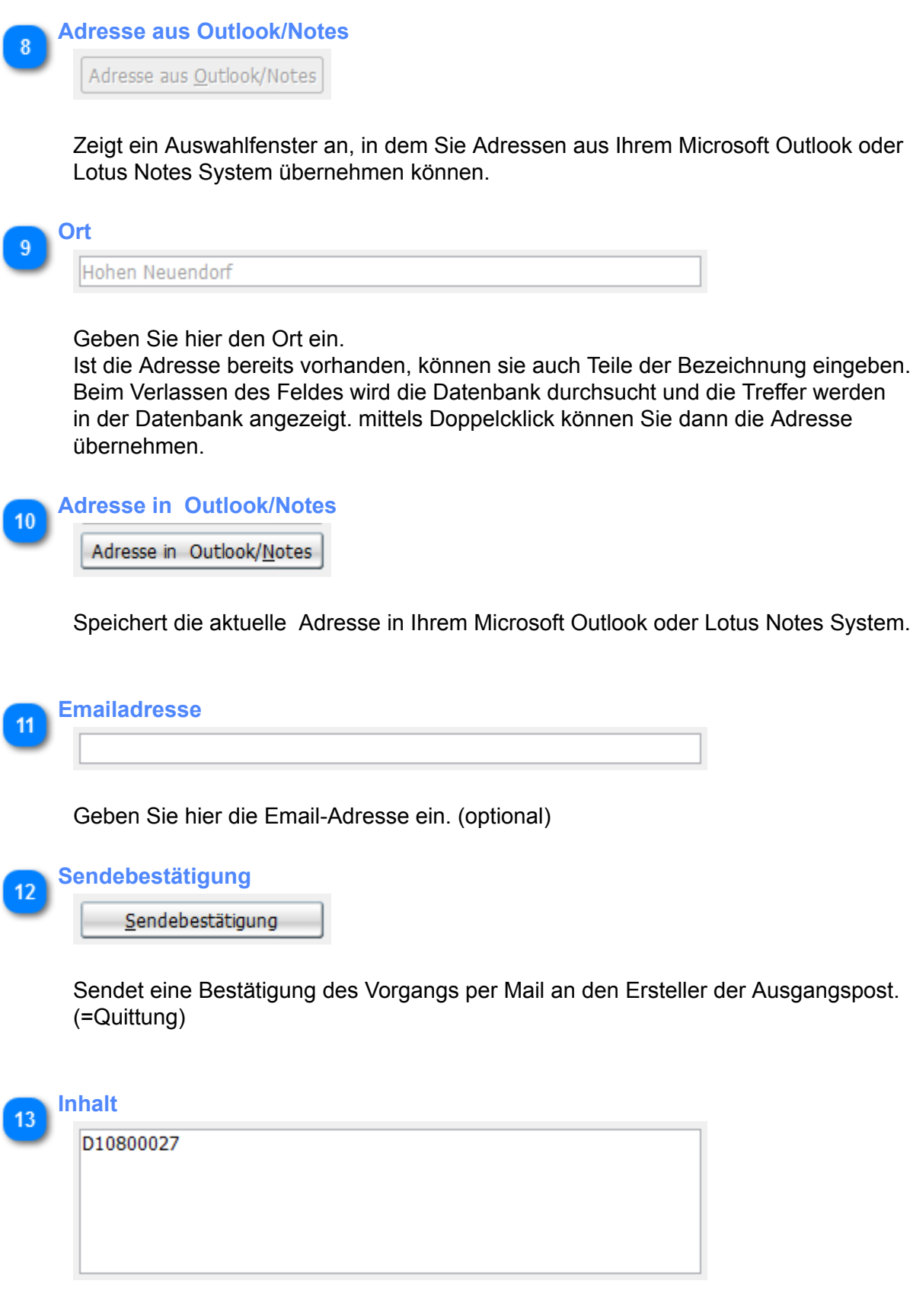

Geben Sie hier den Inhalt der Postsendung ein.

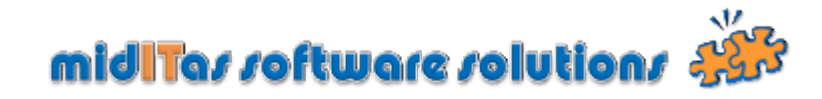

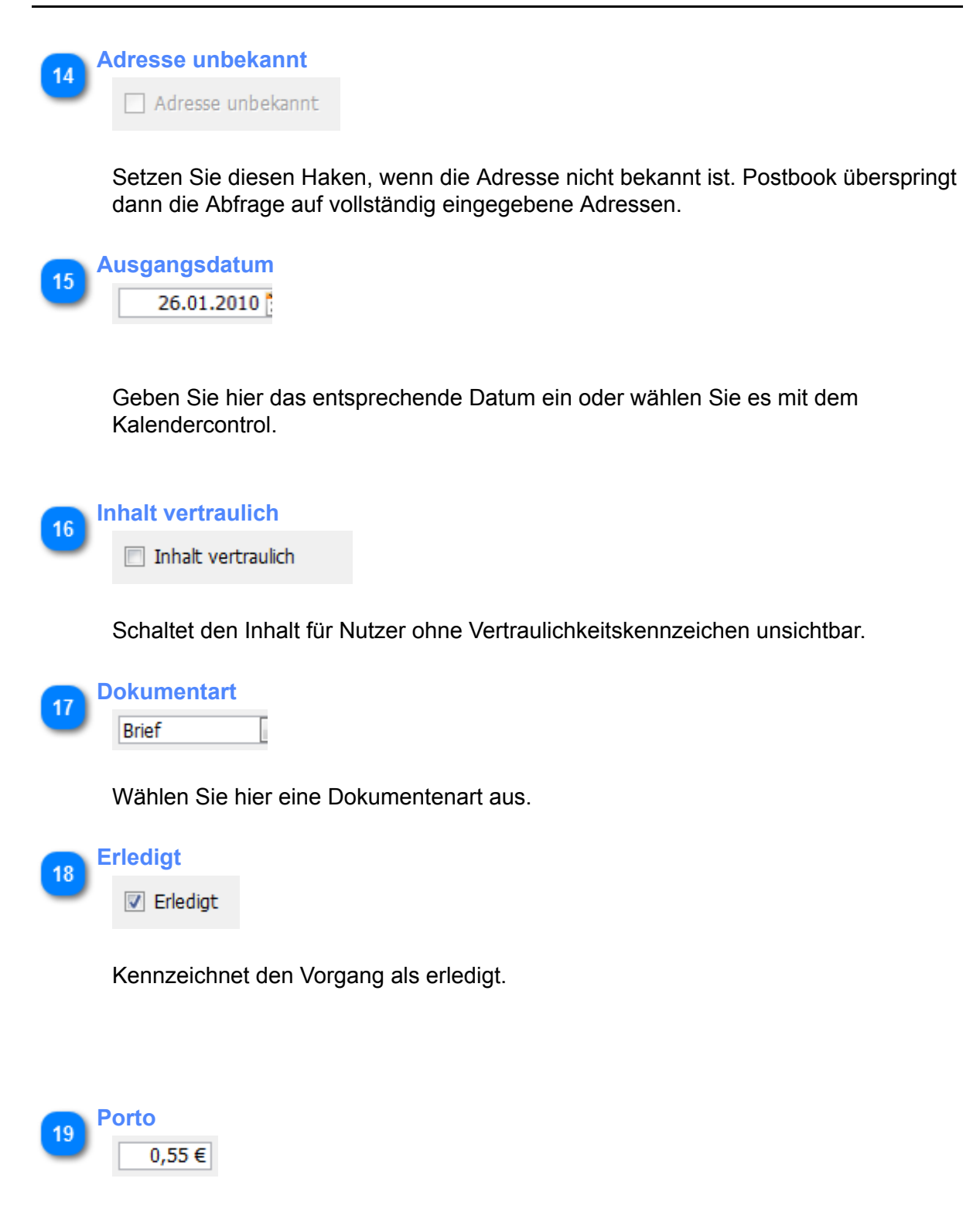

Geben Sie hier das Porto für die Postsendung ein.

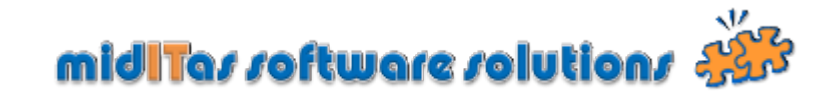

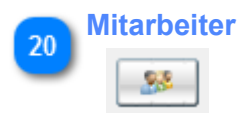

Ermöglicht das Anlegen eines neuen Mitarbeiters.

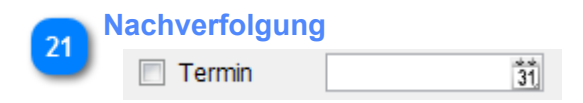

Geben Sie hier ein Termin für die Nachverfolgung ein. Aktuelle Nachverfolgungstermine werden dann entsprechend im <u>Terminbereich</u> des Ausgangsfensters dargestellt.

| 22 | Absender |               |  |
|----|----------|---------------|--|
| -  | Absender | Baumann, Ralf |  |

Wählen Sie hier den Absender der Postsendung aus.

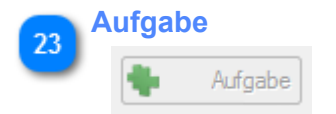

Legen Sie hier eine Aufgabe (Task) in Ihrem Outlook / Notes System an. (optional) Damit können Sie die Nachverfolgung auch ausserhalb des Postbook-Systems durchführen.

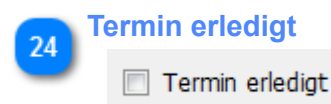

Kennzeichnet den Nachverfolgungstermin als erledigt.

| 25 | Trefferliste                                 |      |                        |                               |           |                 |     |
|----|----------------------------------------------|------|------------------------|-------------------------------|-----------|-----------------|-----|
| 2  | Name od<br>Firma                             | er 👌 | Abteilung <sup>o</sup> | ¢<br>Strasse                  | ୍କି PLZ ଦ | ¢<br>s Ort      | Q : |
|    | Landesbetrieb<br>Straßenwesen<br>Brandenburg | Ν    | viederlassung Autobahn | Stolpe, an der Autobahn A 111 | . 16540   | Hohen Neuendorf |     |

Zeigt bei Eingabe von Teilen einer Adresse die Treffer an. Ein Doppelcklick übernimmt dann die Adresse.

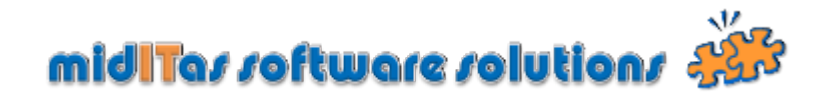

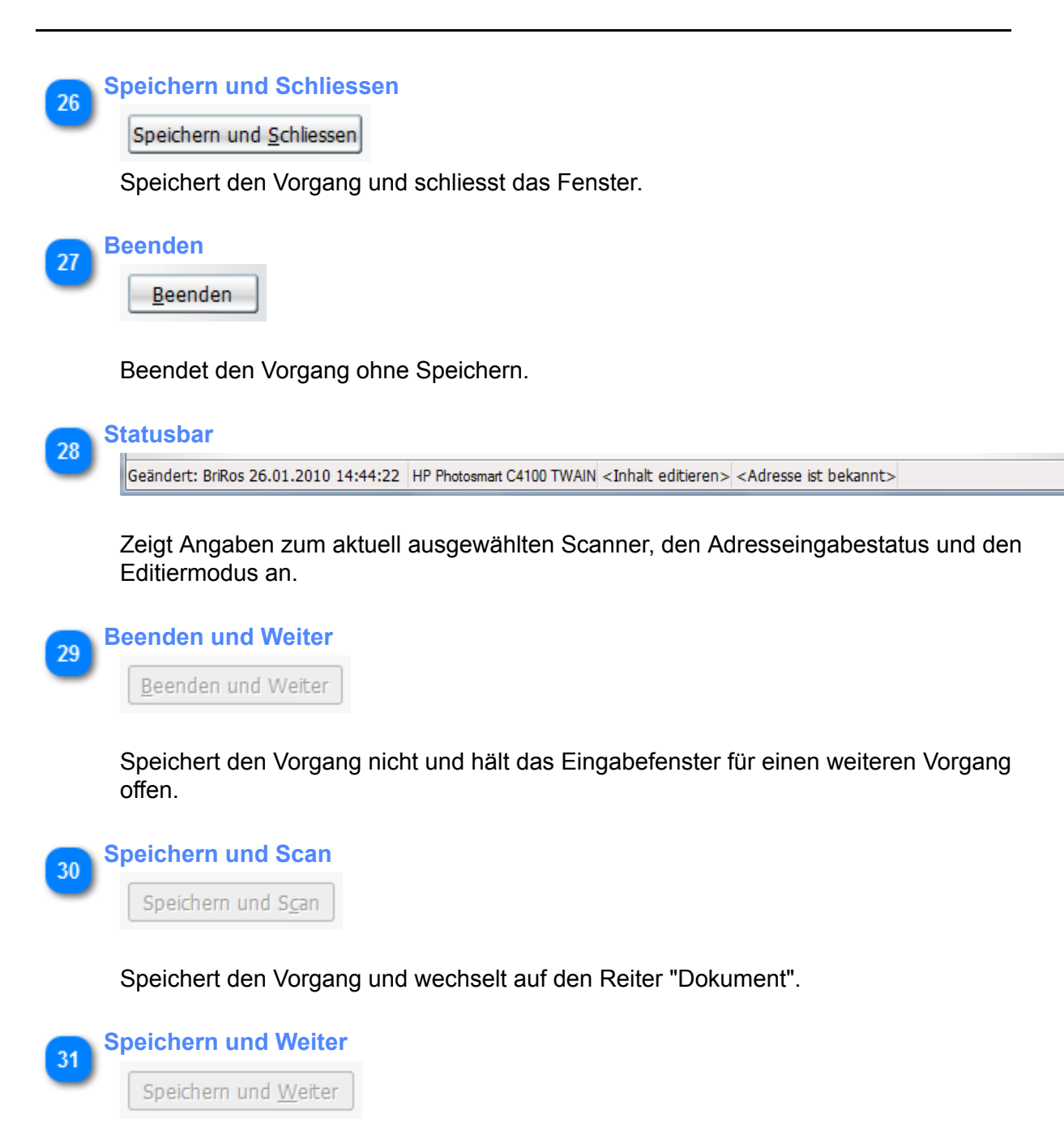

Speichert den Vorgang und hält das Eingabefenster für einen weiteren Vorgang offen.

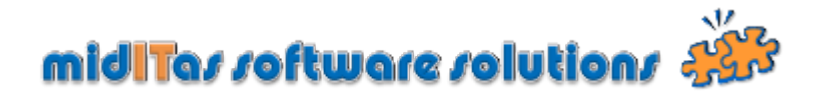

## Dokumente anhängen

Der Mechanismus zum Anhängen von Dokumenten im postausgang entspricht dem des Posteingangs. Weitere Informationen erhalten Sie unter <u>Dokumente anhängen</u>.

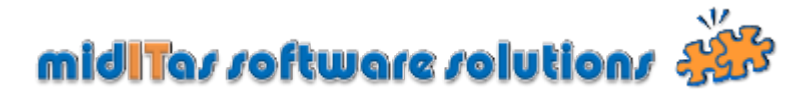

#### **Mitarbeiter**

Der Programmzweig "Mitarbeiter" zeigt die im System gespeicherten Mitarbeiter an. Diese können per LDAP eingelesen oder manuell eingegeben werden. Weitere Information zum Einlesen per LDAP finden Sie unter <u>Einstellungen-LDAP</u> und <u>Eingangsfenster</u>.

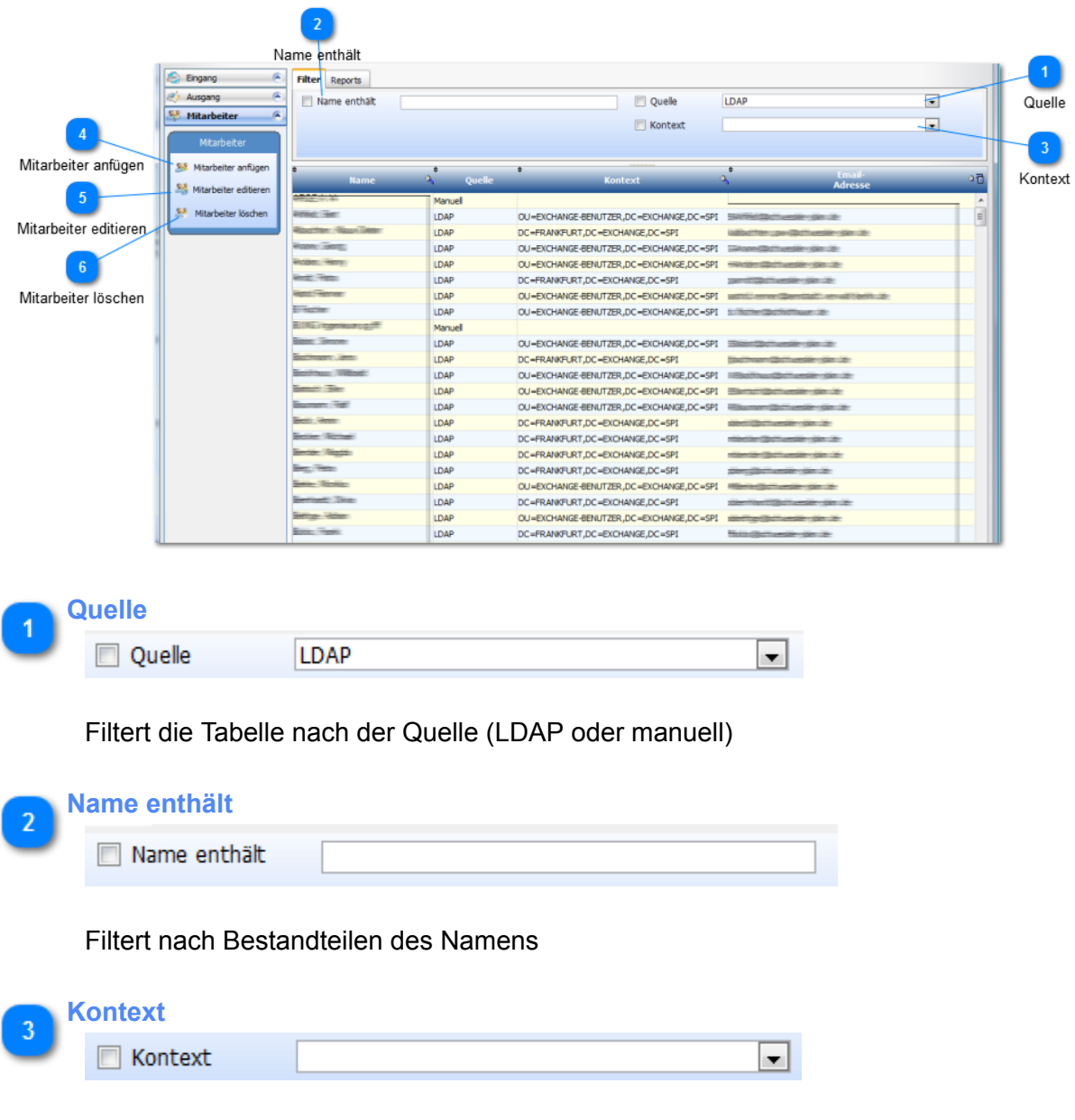

Filtert nach Kontext (nur LDAP)
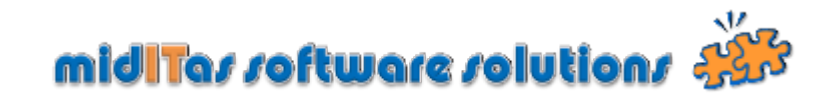

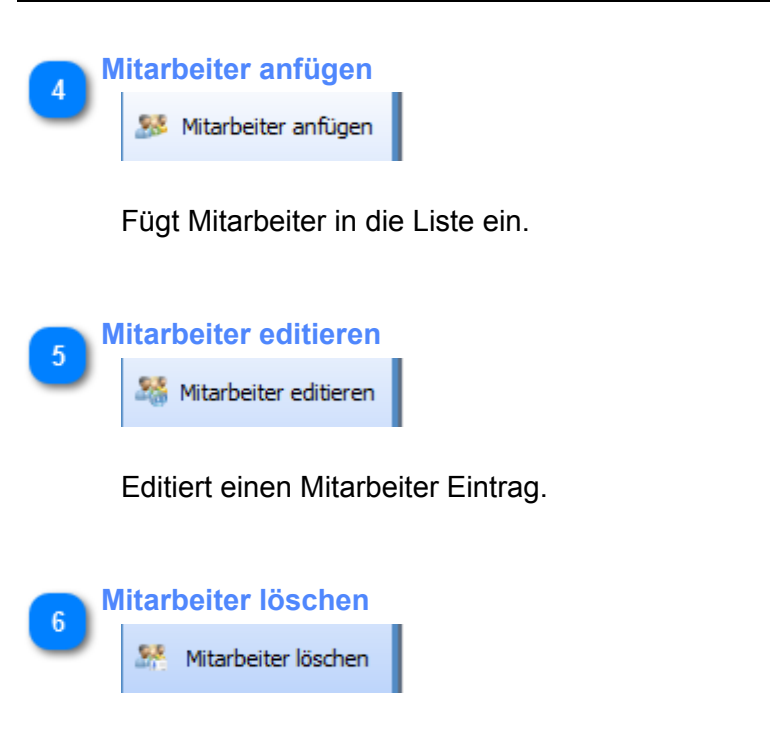

Löscht einen Mitarbeiter aus der Liste.

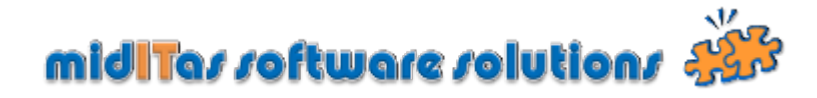

### Adressen

Der Programmzweig "Adressen" ermöglicht die Anzeige und das Verwalten Ihrer Adressbestände.

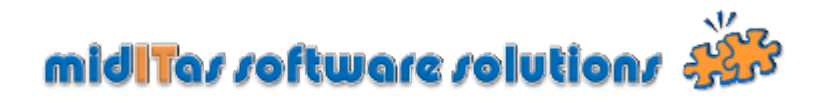

### Adressfenster

| 5     Filter     Raports       6     Adresse     Adresse       6     Adresse     Adresse       6     Adresse     Strasse enthät       8     Adresse anfügen     Adresse anfügen       8     Adresse dateen     Doppele Adresse       9     Jourbook/Notes     Adresse anfügen       10     Urbervitte koshen     Mis Filter für Ausgang       11     Ab Filter für Ausgang     Ais Filter für Ausgang       11     Ab Filter für Ausgang     Image: Ab Filter für Ausgang       12     Juliook/Notes     Jage       13     Jage     Jage                                                                                                    | that [                                                                                                    | Abteilung Abteilung Abteil  | Strasse S<br>Strasse S<br>Strasse S<br>Strasse S<br>Strasse S<br>Strasse S<br>S<br>Strasse S<br>S<br>S<br>S<br>S<br>S<br>S<br>S<br>S<br>S<br>S<br>S<br>S<br>S                                                     | Drt enthält<br>imai enthält<br>LZ gleich<br>25529<br>14656<br>06114<br>15538<br>16201<br>15236                                                  | 2, Ort 23<br>Schonefeld<br>Brieselang<br>Frankfurt/Oder<br>Halle (Saale)<br>Zossen (OT Wünsd<br>Eberswalde<br>Frankfurt (Oder  |       | mail 2, D |
|----------------------------------------------------------------------------------------------------|----------------------------------------------------------------------------------------------------|----------------------------------------------------------------------------------------------------|----------------------------------------------------------------------------------------------------|----------------------------------------------------------------------------------------------------|----------------------------------------------------------------------------------------------------|-------|-----------|
| 2     Ausgange       Strasse     Abreaking enthät       6     Adresse       6     Adresse       8     Strasse enthät       9     In Outlook/Notes       10     Filter für Eingang       11     Als Filter für Ausgang       12     In Outlook/Notes       13     In Outlook/Notes                                                                                                    |                                                                                                    | Abteilung S<br>S<br>S<br>Bodenderkimspinge/Arc<br>Landesbehördenzentrum P<br>M<br>H<br>H<br>B<br>B<br>B<br>B<br>B<br>B<br>B<br>B<br>B<br>B<br>B<br>B<br>B<br>B<br>B<br>B<br>B                                                                                                    | Strasse C<br>Strasse C<br>chwaberweg 7<br>orstweg 1<br>arl Liebinecht Str. 30<br>Ukdard-Wagner-Straße 9<br>Wünsdorfer Platz 4-5<br>ossfach 100147<br>Külnoser Chaussee 51<br>bieinrich-Mann-Allee 105a            | Drt enthält<br>imal enthält<br>12 gleich<br>12529<br>14656<br>15230<br>06114<br>15838<br>16201<br>15236                                         | 2. Ort 22<br>Schönefeld<br>Brieselang<br>Frankfurt/Oder<br>Halle (Saale)<br>Zossen (OT Wünsd<br>Eberswalde<br>Frankfurt / Oder |       | mail 2, 0 |
| Strasse<br>Adresse<br>Strasse<br>Adresse<br>Strasse<br>Adresse<br>Strasse<br>Adresse<br>Strasse<br>Adresse<br>Strasse<br>Adresse<br>Adresse<br>Strasse<br>Adresse<br>Strasse<br>Adresse<br>Adrese Adresse<br>Adresse<br>Adresse<br>Adresse<br>Adresse<br>Adresse | ar (2004)<br>the<br>the<br>point<br>the<br>point<br>the<br>the<br>the<br>the<br>the<br>the<br>the<br>th                                                                                                    | Abteilung S<br>S<br>S<br>Bodenderkimspinge/Arc<br>Landesbehördenzenbum P<br>M<br>H<br>H<br>B<br>B<br>B<br>B<br>B<br>B<br>B<br>B<br>B<br>B<br>B<br>B<br>B<br>B<br>B<br>B<br>B                                                                                                    | Strasse<br>chwabenveg 7<br>orstweg 1<br>arl Liebinecht Str. 30<br>uchard-Wagner-Straße 9<br>Wünsdorfer Platz 4-5<br>ossfach 100147<br>Wünsser Chaussee 51<br>bieinrich-Mann-Allee 105a                            | imai enthält<br>LZ gleich<br>12529<br>14656<br>15230<br>06114<br>15838<br>16201<br>15236                                                        | 2 Ort 2<br>Schonefeld<br>Brieselang<br>Frankfurt/Oder<br>Halle (Saale)<br>Zossen (OT Wünsd<br>Eberswalde<br>Frankfurt / Oder   |       | mail 2, 0 |
| 6     Adresse       8     Adresse       9     In Outlook/Notes       9     In Outlook/Notes       10     Filer für Eingarg       11     Als Filer für Ausgang       12     In Outlook/Notes       13     In Outlook/Notes                                                                                                    | art(2006)<br>the<br>polynomial<br>the<br>polynomial<br>the<br>polynomial<br>polynomial | Abteilung S<br>S<br>S<br>Bodenderkimspinge/Arc<br>Landesbehördenzentrum P<br>M<br>H<br>H<br>B<br>B<br>B<br>B<br>B<br>B<br>B<br>B<br>B<br>B<br>B<br>B<br>B<br>B<br>B<br>B<br>B                                                                                                    | Strasse C<br>chwabenveg 7<br>orstweg 1<br>arl Liebinecht Str. 30<br>uchard-Wagner-Straße 9<br>Wünsdorfer Platz 4-5<br>ossfach 100147<br>Wünsser Chaussee 51<br>bieinrich-Mann-Allee 105a                          | PLZ<br>12529<br>14656<br>15230<br>06114<br>15838<br>16201<br>15236                                                                              | 2 Ort 2<br>Schonefeld<br>Brieselang<br>Frankfurt/Oder<br>Halle (Saale)<br>Zossen (OT Wünsd<br>Eberswalde<br>Frankfurt / Oder   |       | mail 2,0  |
| Nateso       Sse anfügen       2       Adresse anfügen       2       Adresse anfügen       3       3       9       editieren       9       elte Adresse       10       10       11       11       11       12       13                                                                                                    | at (2006)<br>the generation of the generation of th                                                                                                    | <ul> <li>Abtellung</li> <li>Abtellung</li> <li>S</li> <li>F</li> <li>K</li> <li>K</li> <li>Bodenderkinskplittege/Arc.</li> <li>Landesbehördenzentrum PM</li> <li>M</li> <li>H</li> <li>H<th>Strasse of<br/>chwabenveg 7<br/>orstweg 1<br/>arl Liebinecht Str. 30<br/>uchard-Wagner-Straße 9<br/>Wünsdorfer Platz 4-5<br/>ossfach 100147<br/>Külnoser Chaussee 51<br/>liebinuchausene 51<br/>seleinrich-Mann-Allee 105a</th><th><ul> <li>PLZ</li> <li>12529</li> <li>14656</li> <li>15230</li> <li>06114</li> <li>15838</li> <li>16201</li> <li>15236</li> <li>16666</li> </ul></th><th>Cort 2<br/>Schönefeld<br/>Brieselang<br/>Frankfurt/Oder<br/>Hale (Saale)<br/>Zossen (OT Wünsd<br/>Eberswalde</th><th></th><th>mail 2,0</th></li></ul> | Strasse of<br>chwabenveg 7<br>orstweg 1<br>arl Liebinecht Str. 30<br>uchard-Wagner-Straße 9<br>Wünsdorfer Platz 4-5<br>ossfach 100147<br>Külnoser Chaussee 51<br>liebinuchausene 51<br>seleinrich-Mann-Allee 105a | <ul> <li>PLZ</li> <li>12529</li> <li>14656</li> <li>15230</li> <li>06114</li> <li>15838</li> <li>16201</li> <li>15236</li> <li>16666</li> </ul> | Cort 2<br>Schönefeld<br>Brieselang<br>Frankfurt/Oder<br>Hale (Saale)<br>Zossen (OT Wünsd<br>Eberswalde                         |       | mail 2,0  |
| sse antrugen<br>8<br>8<br>8<br>8<br>9<br>9<br>9<br>9<br>9<br>9<br>9<br>9<br>9<br>9<br>10<br>10<br>10<br>10<br>10<br>10<br>10<br>10<br>10<br>10                                                                                                    | ations:<br>the picture of the picture of the picture                                                                                                    | Bodenderkmapflepe/Arc w<br>Landesbehördenzenbum P<br>M<br>H<br>H<br>B<br>B<br>B<br>B<br>B<br>B<br>B<br>B<br>B<br>B<br>B<br>B<br>B<br>B<br>B<br>B<br>B                                                                                                    | chwabenweg 7<br>onstweg 1<br>arl-Liebknecht Str. 30<br>Lichard-Wagner-Straße 9<br>Wünsdorfer Platz 4-5<br>ostfach 100147<br>Wülnoser Chaussee 51<br>bieinrich-Mann-Allee 105a                                     | 12529<br>14656<br>15230<br>06114<br>15838<br>16201<br>15236                                                                                     | Schönefeld<br>Brieselang<br>Frankfurt/Oder<br>Halle (Saale)<br>Zossen (OT Wünsd<br>Eberswalde                                  |       |           |
| 8     Image: Constraint of the second second s                                                                                                    | the promage of the provided of the provided of                                                                                                    | R<br>Bodendenismskyflege/Arc vy<br>Landesbehördenzentrum P<br>M<br>H<br>H<br>B<br>B<br>B<br>B<br>B<br>B<br>B<br>B<br>B<br>B<br>B<br>B<br>B<br>B<br>B<br>B<br>B                                                                                                    | onstweg 1<br>arl-Liebinecht Str. 30<br>Lichard-Wagner-Straße 9<br>Wünsdorfer Platz. 4-5<br>ossflach 100147<br>Külroser Chaussee 51<br>Liolahausener Straße 58<br>leinrich-Mann-Allee 105a                         | 14656<br>15230<br>06114<br>15838<br>16201<br>15236<br>16866                                                                                     | Brieselang<br>Frankfurt/Oder<br>Halle (Saale)<br>Zossen (OT Wünsd<br>Eberswalde                                                |       |           |
| 3     Urberutzte kochen       9     In Outlock/Notes       10     In Refer für Ausgang       11     In Refer für Ausgang       11     In Refer für Ausgang       12     In Outlock/Notes       13     In Outlock                                                                                                    |                                                                                                    | K<br>Bodenderkimspinflege/Arc w<br>Landesbehördenzentrum P<br>M<br>H<br>H<br>H<br>B<br>B<br>B<br>B<br>B<br>B<br>B<br>B<br>B<br>B<br>B<br>B<br>B<br>B<br>B<br>B                                                                                                    | arl-Liebknecht Str. 30<br>Jichard-Wagner-Straße 9<br>Winsdorfer Platz 4-5<br>ostfach 100147<br>Nülroser Chaussee 51<br>Iolzhausener Straße 58<br>Ieinrich-Mann-Allee 105a                                         | 15230<br>06114<br>15838<br>16201<br>15236                                                                                                    | Frankfurt/Oder<br>Halle (Saale)<br>Zossen (OT Wünsd<br>Eberswalde                                                              |       |           |
| 9     In Outlock/Notes       9     # Aus Outlock/Notes       10     Filer       10     Filer       11     # All Filter für Ausgang       11     # All Filter für Ausgang       12     Jutlook/Notes       13     Jutlook/Notes                                                                                                    |                                                                                                    | R<br>Bodenderikmalpflege/Arc <sub>W</sub><br>Landesbehördenzentrum P<br>M<br>H<br>H<br>B<br>B<br>B<br>B<br>B<br>B<br>B<br>B<br>B<br>B<br>B<br>B<br>B<br>B<br>B<br>B<br>B                                                                                                    | ichard-Wagner-Straße 9<br>Wünsdorfer Platz 4-5<br>ostfach 100147<br>Nülroser Chaussee 51<br>Iolzhausener Straße 58<br>Ieinrich-Mann-Allee 105a                                                                    | 06114<br>15838<br>16201<br>15236                                                                                                    | Halle (Saale)<br>Zossen (OT Wünsd<br>Eberswalde                                                                                |       |           |
| 9<br>elte Adressen<br>10<br>10<br>10<br>10<br>10<br>10<br>10<br>10<br>10<br>10                                                                                                    |                                                                                                    | R<br>Bodenderkmalpflege/Arc <sub>W</sub><br>Landestuektördenzentrum P<br>M<br>H<br>H<br>B<br>B<br>B<br>B<br>B<br>B<br>B<br>B<br>B<br>B<br>B<br>B<br>B<br>B<br>B<br>B<br>B                                                                                                    | ichard-Wagner-Straße 9<br>Vünsdorfer Platz 4-5<br>ostfach 100147<br>Nüllroser Chaussee 51<br>Iolzhausener Straße 58<br>leinrich-Mann-Allee 105a                                                                   | 06114<br>15838<br>16201<br>15236                                                                                                    | Halle (Saale)<br>Zossen (OT Wünsd<br>Eberswalde<br>Frankfut / Orler                                                            |       |           |
| 10     Ref       11     Ab Filter für Ausgang       11     Ab Filter für Ausgang       12     Juliook/Notes       13     Juliook                                                                                                    | effer<br>and filteration of the effective<br>and the effective<br>and the e                                                                                                    | Bodenderikmalpflege/Arc W<br>Landesmuseum<br>Landesbehördenzentrum P<br>M<br>H<br>H<br>B<br>B<br>B<br>B<br>B<br>B<br>B<br>B<br>B<br>B<br>B<br>B<br>B<br>B<br>B<br>B<br>B                                                                                                    | Vünsdorfer Platz 4-5<br>ostfach 100147<br>füllroser Chaussee 51<br>folzhausener Straße 58<br>teinrich-Mann-Allee 105a                                                                                             | 15838<br>16201<br>15236                                                                                                    | Zossen (OT Wünsd<br>Eberswalde                                                                                                 |       |           |
| 10     Filter       utzte löschen     Als Filter für Ausgang       11     Als Filter für Ausgang       12     Intiook/Notes       13     Intiook/Notes                                                                                                    |                                                                                                    | Landesbehördenzentrum P<br>M<br>H<br>B<br>B<br>B<br>B<br>B                                                                                                    | ostfach 100147<br>Külroser Chaussee 51<br>Iolzhausener Straße 58<br>Ieinrich-Mann-Allee 105a                                                                                                    | 16201<br>15236                                                                                                    | Eberswalde                                                                                                    |       |           |
| 10     Instruction       11     Instruction       11     Instruction       12     Instruction       13     Instruction                                                                                                    |                                                                                                    | M<br>H<br>B<br>B                                                                                                    | tüllroser Chaussee 51<br>Iolzhausener Straße 58<br>Ieinrich-Mann-Allee 105a                                                                                                    | 15236                                                                                                    | Frankfut / Oder                                                                                                    | -     |           |
| 11<br>11<br>11<br>12<br>13                                                                                                    | untfijfz:<br>untfilddin                                                                                                    | H<br>H<br>B<br>B                                                                                                    | lolzhausener Straße 58<br>leinrich-Mann-Allee 105a                                                                                                    | 15230                                                                                                    | PRADED IT / LIDER                                                                                                    | (arr) |           |
| 11<br>tlook/Notes<br>13                                                                                                    | ent Ritcien                                                                                                    | B                                                                                                    | leinrich-Mann-Allee 105a                                                                                                    |                                                                                                    | Kuritz                                                                                                    |       |           |
| 11<br>ttlook/Notes<br>12<br>uttlook/Notes<br>13                                                                                                    |                                                                                                    | B                                                                                                    |                                                                                                    | 14473                                                                                                    | Potsdam                                                                                                    |       |           |
| 12<br>utlook/Notes                                                                                                    |                                                                                                    | B                                                                                                    | randenburgallee 1                                                                                                    | 16321                                                                                                    | Bernau / Waldsiedl                                                                                                    |       |           |
| 12<br>utlook/Notes                                                                                                    | 12:                                                                                                    |                                                                                                    | leckeder Lndstraße 16<br>nnsbrucker Str. 14-15                                                                                                    | 10825                                                                                                    | Berlin                                                                                                    |       |           |
| 12<br>Dutlook/Notes                                                                                                    | 12:                                                                                                    | н                                                                                                    | ians-Böckler-Str. 12                                                                                                    | 64319                                                                                                    | Pfungstadt                                                                                                    |       |           |
| 13 Jutlook/Notes                                                                                                    |                                                                                                    | S                                                                                                    | onnenallee 224 E<br>uchenstraße 3c                                                                                                    | 12059<br>22885                                                                                                    | Berlin<br>Barsbüttel                                                                                                    |       |           |
|                                                                                                    |                                                                                                    | s                                                                                                    | preeufer 4                                                                                                    | 10178                                                                                                    | Berlin                                                                                                    |       |           |
|                                                                                                    | and the second second s                                                                                                    | E                                                                                                    | tzwiesenberg 15                                                                                                    | 71522                                                                                                    | Backnang                                                                                                    |       |           |
|                                                                                                    |                                                                                                    |                                                                                                    |                                                                                                    |                                                                                                    |                                                                                                    |       |           |
| 🔲 Ort enthält                                                                                                    |                                                                                                    |                                                                                                    |                                                                                                    |                                                                                                    |                                                                                                    |       |           |
| Filtert nach Ortsnamen oder                                                                                                    | Teilen                                                                                                    | ı davon.                                                                                                    |                                                                                                    |                                                                                                    |                                                                                                    |       |           |
| Name oder Firma enthält                                                                                                    |                                                                                                    |                                                                                                    |                                                                                                    |                                                                                                    |                                                                                                    |       |           |
| Filtert nach Firmennamen ode                                                                                                    | der Tei                                                                                                    | ilen davor                                                                                                    | ٦.                                                                                                    |                                                                                                    |                                                                                                    |       |           |
| Abteilung                                                                                                    |                                                                                                    |                                                                                                    |                                                                                                    |                                                                                                    |                                                                                                    |       |           |
|                                                                                                    |                                                                                                    |                                                                                                    |                                                                                                    |                                                                                                    |                                                                                                    |       |           |
| Abteilung enthält                                                                                                    |                                                                                                    |                                                                                                    |                                                                                                    |                                                                                                    |                                                                                                    |       |           |
| Abteilung           Abteilung           Abteilung enthält                                                                                                    | r Toilou                                                                                                    | n davan                                                                                                    |                                                                                                    |                                                                                                    |                                                                                                    |       |           |
| Email                                                                                                    |                                                                                                    |                                                                                                    |                                                                                                    |                                                                                                    |                                                                                                    |       |           |
|                                                                                                    |                                                                                                    |                                                                                                    |                                                                                                    |                                                                                                    |                                                                                                    |       |           |
| Email enthält                                                                                                    |                                                                                                    |                                                                                                    |                                                                                                    |                                                                                                    |                                                                                                    |       |           |
|                                                                                                    |                                                                                                    |                                                                                                    |                                                                                                    |                                                                                                    |                                                                                                    |       |           |
|                                                                                                    |                                                                                                    |                                                                                                    |                                                                                                    |                                                                                                    |                                                                                                    |       |           |
|                                                                                                    |                                                                                                    |                                                                                                    |                                                                                                    |                                                                                                    |                                                                                                    |       |           |

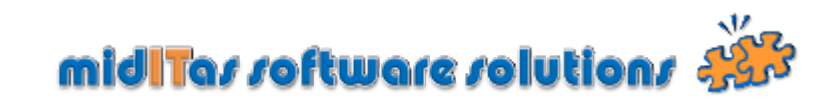

|                 | Strasse                                               |                                            |                         |
|-----------------|-------------------------------------------------------|--------------------------------------------|-------------------------|
| 2               | 📃 Strasse enthält                                     |                                            |                         |
|                 | Filtert nach Strassenname                             | n oder Teilen davon.                       |                         |
| <b>6</b>        | Adresse anfügen                                       |                                            |                         |
|                 | Fügt eine Adresse hinzu.                              |                                            |                         |
| 7               | PLZ                                                   |                                            |                         |
|                 | Filtert nach Postleitzahlen.                          |                                            |                         |
| 8               | Adresse editieren                                     |                                            |                         |
|                 | Ermöglicht das Editieren ei                           | ner Adresse.                               |                         |
| 9               | Doppelte Adressen                                     |                                            |                         |
|                 | Startet das Fenster zum Er                            | ntfernen doppelter Adressen (Do            | oubletten).             |
| 10 <sup>U</sup> | Jnbenutzte löschen                                    |                                            |                         |
|                 | Löscht unbenutzte Adresse<br>andere Adresse zugeordne | en. Diese Entstehen, wenn Vorg<br>et wird. | ängen nachträglich eine |
| 11              | n Outlook/Notes                                       |                                            |                         |

Überträgt die Adresse in Ihr Outlook oder Notes System.

😺 In Outlook/Notes

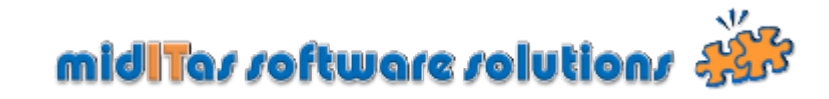

12 Aus Outlook/Notes

Ermöglicht das Einfügen von Adressen aus Ihrem Outllok oder Notes System.

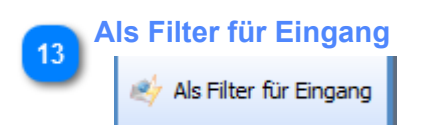

Setzt die ausgewählte Adresse als Filter für den Posteingang.

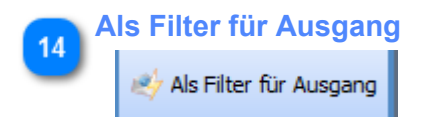

Setzt die ausgewählte Adresse als Filter für den Postausgang.

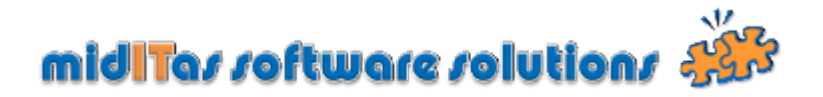

# **Doppelte Adressen Finden (Doubletten)**

Bei der Eingabe von Adressen entstehen leider immer wieder Doubletten. Dieser Programmzweig ermöglicht das komfortable Bereinigen der Doubletten. Starten Sie den Dialog, Postbook vergleicht PLZ, Ort und Strasse und stellt Ihnen die Treffer da. Entscheiden Sie, welche Adresse Sie behalten möchten.

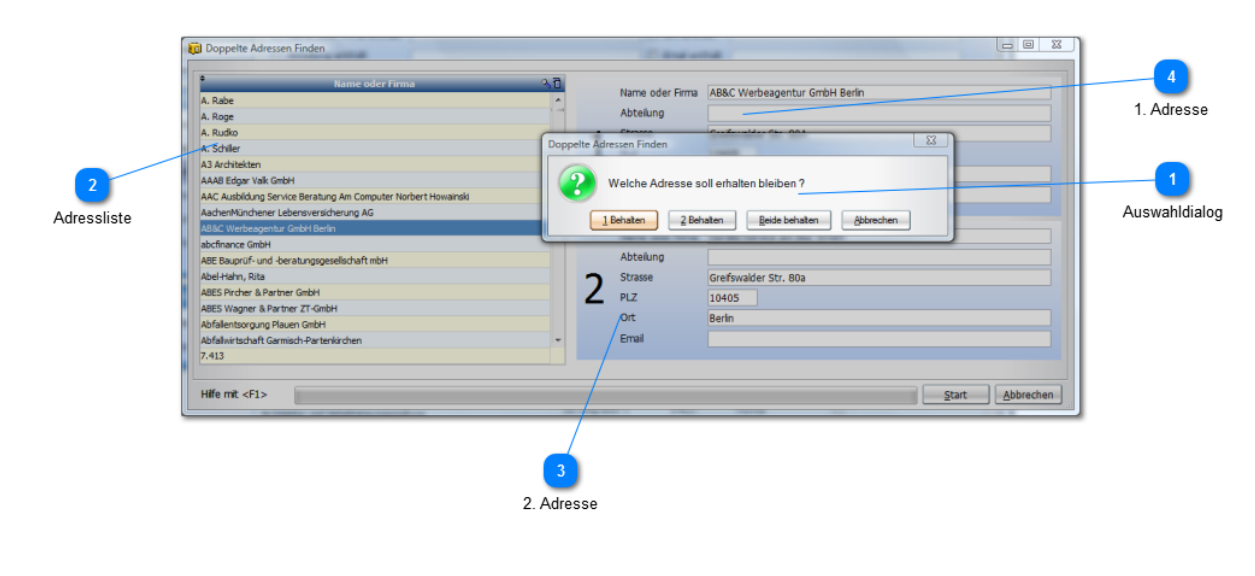

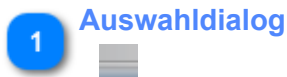

Nachdem Postbook doppelte Adressen gefunden hat, können Sie entscheiden, welche Adresse erhalten bleiben soll.

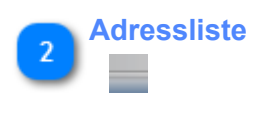

Zeigt den Adressbestand als Liste an.

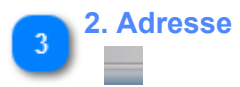

Stellt Adresse [2] dar.

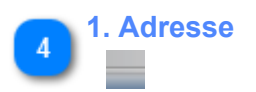

Stellt Adresse [1] dar.

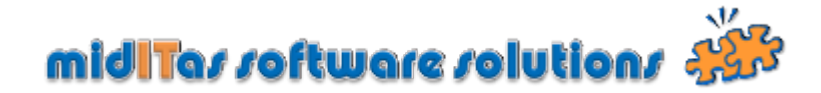

### Rechnungen

Die Version 2.1 ermöglicht das explizite Erfasssen der Eingangsrechnungen. Sie können die Daten zu den Eingangsrechnungen bequem beim Erfassen der Eingangspost mit eingeben und sie dann später im Programmzweig "Rechnungen" verwalten und auswerten.

| 3               | Eingang Ausgang Ausgan | Zeit-Filter             | Inhalts-Filt        | Reports           | E D          | ngang v             | /om                    |           | 3 📃 Eing     | iang bis [            |           | 3             |                |              |              |  |
|-----------------|----------------------------------------------------------------------------------------------------|-------------------------|---------------------|-------------------|--------------|---------------------|------------------------|-----------|--------------|-----------------------|-----------|---------------|----------------|--------------|--------------|--|
| en x Tage       | ∑ Adressen                                                                                                    | 📄 die let               | tzten               | 1 C Tage          | e 🕅 Fá       | lig vorr<br>zahlt v | om                     |           | 31 📄 Fali    | ) bis [<br>ahlt bis [ |           | 31            |                |              |              |  |
| 4               | E Rechnungen                                                                                                    |                         | acen                | 1 • Mon           |              |                     |                        |           |              |                       |           | 31            | _              |              |              |  |
| x Monate        | Rechnung                                                                                                    | Rechnunger<br>Ing.Rech. | Lingangs-<br>nummer | Eingangs<br>datum | Rechn. datum | ,<br>inhallP        | Absender®              | Art e     | kretaria Net | to <sup>P</sup> HwSt  | Brutto    | Fallign<br>am | Bezahlta<br>am | tostenstelle | ng Kosten 27 |  |
| A Monute        | Rechnung editieren                                                                                                    | 2010/02004              | 2010/02/20          | 27.02.2010        | 27.02.2010   |                     | Amt Barth -<br>Der     | Drive U   |              |                       |           |               |                |              | <u>^</u>     |  |
|                 | Bezahldatum eintr.                                                                                                    | 2010/00004              | 2010/00/36          | 27.02.2010        | 27.02.2010   | 00                  | -<br>Ordnungsam        | Brief H   | au 0,0       | 06 09                 | € 0,00 €  |               |                |              |              |  |
| anfügen         |                                                                                                    | 2010 00003              | 2010 00731          | 31.01.2010        | 31.01.2010   | Nr.<br>482020       | Messenger<br>Transport | Rechni, H | su 1.00      | ),OC 7 9              | 6 1.070,0 | 01.04.2       |                | 4711         | Büromaterial |  |
|                 |                                                                                                    | 2010/00002              | 2010/00722          | 21.01.2010        | 21 01 2010   | Nr.                 | GmbH                   | Dasher H  | 200          | 10.6 10.8             | 257.00    | 21.02.2       | 07.02.201      | 0915         | Estratura    |  |
| dițieren        |                                                                                                    | 2010/00002              | 2010/00732          | 31.01.2010        | 31.01.2010   | 312348<br>Nr.       | Druckerei              | Rechn. B  | su 200,      | 06 75                 | 6 214.00  | 24.02.2       | 07.02.201      | 0007         | П            |  |
| ·               |                                                                                                    |                         |                     |                   |              | 100096              | Wileken                |           |              |                       |           |               |                |              |              |  |
|                 |                                                                                                    |                         |                     |                   |              |                     |                        |           |              |                       |           |               |                |              |              |  |
| i eintr.        |                                                                                                    |                         |                     |                   |              |                     |                        |           |              |                       |           |               |                |              |              |  |
|                 |                                                                                                    |                         |                     |                   |              |                     |                        |           |              |                       |           |               |                |              |              |  |
|                 |                                                                                                    |                         |                     |                   |              |                     |                        |           |              |                       |           |               |                |              |              |  |
|                 |                                                                                                    |                         |                     |                   |              |                     |                        |           |              |                       |           |               |                |              |              |  |
|                 |                                                                                                    | Summe                   |                     |                   |              |                     |                        |           | 1.50         | ,00                   | 1.641,0   | 0             |                |              | *            |  |
|                 |                                                                                                    | Anzahl                  |                     |                   |              |                     |                        |           |              | 4                     |           | 1             |                |              |              |  |
| ihr<br>🔲 Jal    | hr                                                                                                    | 2010                    | :                   |                   |              |                     |                        |           |              |                       |           |               |                |              |              |  |
| Filtert         | g von bis                                                                                                    |                         |                     |                   |              |                     |                        | ina       | ana bi       | s                     |           |               |                | 24           |              |  |
| ngan            | g von bis<br>Ingang vom                                                                                                    |                         |                     |                   | 31           |                     |                        |           |              |                       |           |               |                |              |              |  |
| -iltert<br>ngan | g von bis<br>ingang vom                                                                                                    |                         |                     |                   | 31           |                     |                        |           |              |                       |           |               |                |              |              |  |

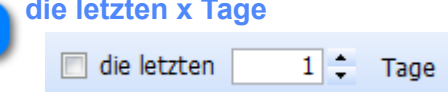

Setzen Sie den Filter, wenn Sie nur Vorgänge der letzten x Tage sehen möchten.

Tipp:

Es wird empfohlen diesen Filter permanent einzuschalten und auf einen Wert von z.B. 90 Tage zu setzen, um die Performance des Programms zu erhöhen. Dieser Wert ist natürlich abhängig von der Anzahl Ihrer erfassten Vorgänge.

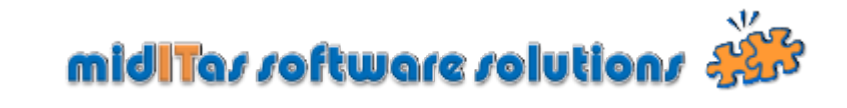

| Constant die letzten x Monate                                                                                                    | _  |
|----------------------------------------------------------------------------------------------------|----|
| die letzten 1 + Monate                                                                                                    |    |
|                                                                                                    |    |
| Setzen Sie den Filter, wenn Sie nur Vorgänge der letzten x Monate sehen möchten                                                                                                    | •  |
| Тірр:                                                                                                    |    |
| Es wird empfohlen diesen Filter permanent einzuschalten und auf einen Wert<br>von z.B. 3 Monate zu setzen, um die Performance des Programms zu erhöher<br>Dieser Wert ist natürlich abhängig von der Anzahl Ihrer erfassten Vorgänge. | 1. |
| Fällig vom bis                                                                                                    |    |
| Fällig vom                                                                                                    |    |
| Zeigt nur Eingangsrechnungen an, deren Fälligkeitsdatum sich im eingegebenen<br>Bereich befindet.                                                                                                    |    |
| Rechnung anfügen                                                                                                    |    |
| Rechnung anfügen                                                                                                    |    |
| Fügt eine Rechnung an.                                                                                                    |    |
| 7 Bezahlt vom bis                                                                                                    |    |
| Bezahlt vom                                                                                                    |    |
| Zeigt nur Eingangsrechnungen an, deren Bezahltdatum sich im eingegebenen Bereich befindet.                                                                                                    |    |
| Rechnung editieren                                                                                                    |    |
| Rechnung editieren                                                                                                    |    |
| Editiert eine Rechnung.                                                                                                    |    |
| Bezahldatum eintr.                                                                                                    |    |
| Bezahldatum eintr.                                                                                                    |    |
| Trägt das Bezahldatum für die markierten Datensätze ein.                                                                                                    |    |

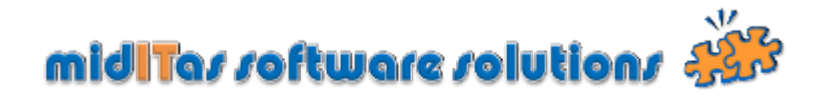

# Rechnungsdaten erfassen

Postbook ermöglicht es, direkt bei der Posteingangserfassung auch die Daten für die Eingangsrechnuingen zu erfassen.

|                        | 🔯 Dokument editiern                                                                                                    |                                   |                       |
|------------------------|----------------------------------------------------------------------------------------------------|-----------------------------------|-----------------------|
|                        | Adresse Dokument                                                                                                    |                                   |                       |
|                        | Name oder Firma Messenger Transport Løgistik GmbH                                                                                                    | Adresse zurücksetzen              |                       |
|                        | Strasse Obentrautstraße 62                                                                                                    | Adresse <u>d</u> uplzieren        |                       |
|                        | PLZ 10963<br>Ort Berlin                                                                                                    | Adresse aus Outlook/Notes         |                       |
|                        | Emai                                                                                                    | Adresse in Outlook/ <u>N</u> otes |                       |
|                        | Inhalt Nr. 482020                                                                                                    | Adresse unbekannt                 |                       |
|                        |                                                                                                    | Inhalt vertraulich                |                       |
|                        | G Eingangsrechnungen                                                                                                    | Rechnung<br>Brutto 1.070,00 €     | 1                     |
|                        | ER Nr.: 2010/00003                                                                                                    | Rechnung / Gutschrift             | Brutto                |
| 3                      | 5 Netto 1.000.00 € Must 7.% Botto 1.070.00 €                                                                                                    |                                   |                       |
| ER-Nummer              |                                                                                                    |                                   | 2                     |
| 4                      | fallg am 01.04.2010 3 bezahlt am 3                                                                                                    | Derit                             | Rechnung / Gutschrift |
| Notto                  | Kostenstele 4711                                                                                                    |                                   |                       |
| Netto                  | Hife mit <f1> Ø Brutto/Netto Automatik QK Abbrechen</f1>                                                                                                    |                                   |                       |
| 7                      |                                                                                                    |                                   | Brutto                |
| Fällig am              |                                                                                                    |                                   |                       |
| 9                      | 4                                                                                                    |                                   | h and h and           |
| Kostenstelle           | Hife mit <f1>         Speichern und Schlessen         Speichern und Scan         Speichern und Weiter         Be</f1>                                          | enden und Weiter                  | bezanit am            |
|                        | Geandert: ADMIN 07.02.2010 15:35:17 HP Photosmart C4100 #3 TWAIN <inhalt editieren=""> <adresse< td=""><td>e ist bekannt&gt;</td><td></td></adresse<></inhalt> | e ist bekannt>                    |                       |
| 10                     |                                                                                                    |                                   |                       |
| Brutto/Netto Automatik | 5                                                                                                    |                                   |                       |
|                        | MwST                                                                                                    |                                   |                       |
|                        |                                                                                                    |                                   |                       |
|                        |                                                                                                    |                                   |                       |
| Brutto                 |                                                                                                    |                                   |                       |
| 1                      | 070 00 €                                                                                                    |                                   |                       |
|                        |                                                                                                    |                                   |                       |
|                        |                                                                                                    |                                   |                       |

Zeigt nach dem Eingeben der rechnungsdaten den Bruttobetrag an.

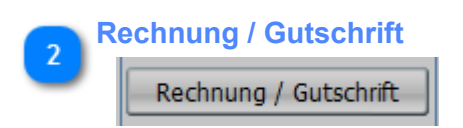

Klicken Sie hier, wenn Sie die Daten für Rechnung oder Gutschrift eingeben wollen.

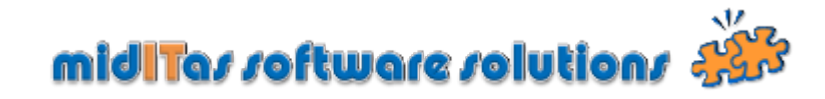

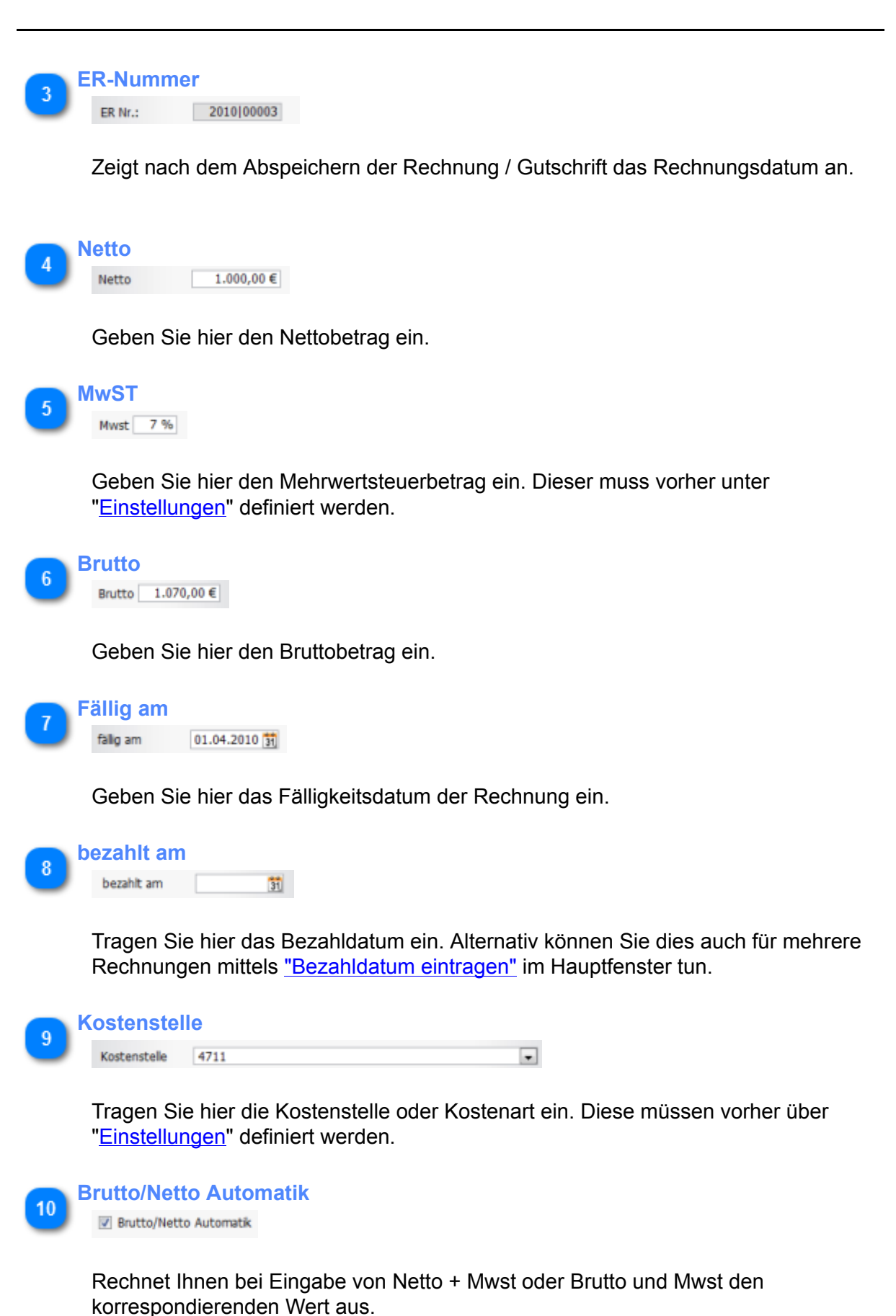

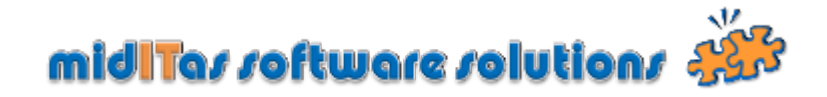

# Bezahldatum eintragen

Dieser Programmzweig ermöglicht das komfortable Eintragen des Bezahldatums für die ausgewählten Rechnungen, die Sie zuvor im Rechnungsfenster markiert haben.

|             |                     | Bezahldatur           | n 16.05.20 | 10 📆                       |            |        |
|-------------|---------------------|-----------------------|------------|----------------------------|------------|--------|
| 1           | Eing.Rech<br>Nummer | Absender (            | 3          | Inhalt 🔍                   | Brutto ९ च |        |
|             | 201000004           | Amt Barth - Der Amtsv | DD         |                            | 0,00 € 🔺   |        |
| Bezahldatum | 201000003           | Messenger Transport L | Nr. 482020 |                            | 1.070,00 € |        |
|             | 201000001           | Druckerei Willeken    | Nr. 100095 |                            | 214,00 €   |        |
|             |                     |                       |            |                            |            |        |
|             |                     |                       |            |                            |            |        |
|             |                     |                       |            |                            |            |        |
|             |                     |                       |            |                            |            |        |
|             |                     |                       |            |                            |            |        |
|             |                     |                       |            |                            |            |        |
|             |                     |                       |            |                            | -          |        |
|             | Summe               |                       |            |                            | 1.284,00 € |        |
|             | Anzahl              |                       |            |                            | 3          |        |
|             | Hife mt <e1></e1>   |                       |            | OK Lässban                 | Abbrochen  |        |
|             | rine inc stab       |                       |            | <u>o</u> k <u>L</u> oschen | Toplecien  |        |
|             | Ľ                   |                       |            |                            |            |        |
|             |                     |                       |            |                            |            |        |
|             |                     |                       |            |                            |            | 2      |
|             |                     |                       |            |                            |            | Lösche |

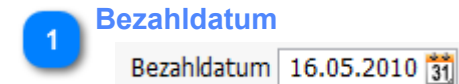

Tragen Sie hier bitte das Bezahldatum ein.

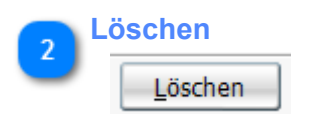

Löscht die markierten Rechnungen aus der Auswahl.

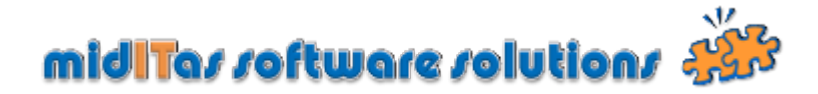

### **Reports**

Postbook beinhaltet eine interne Reportengine. Sofern Sie eine Report gestartet haben, sehen Sie vor dem eigentlichen Druck zunächst ein Vorschaufenster.

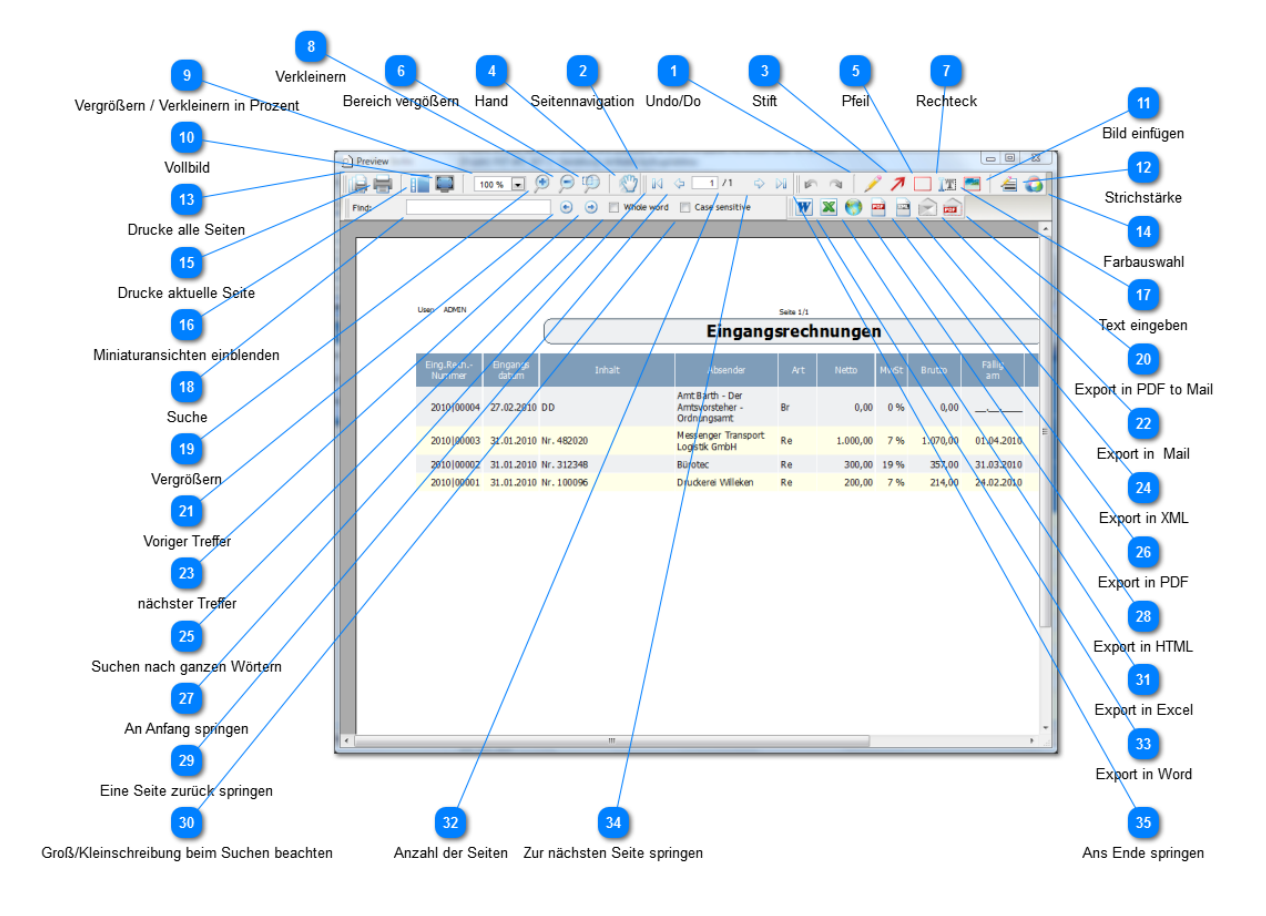

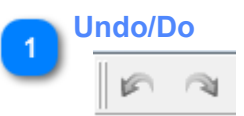

Änderungen rückgängig machen.

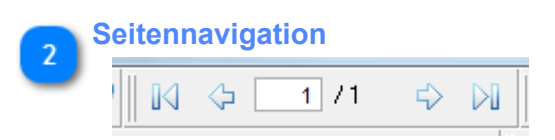

Blättert vor oder zurück und springt zur angegebenen Seite.

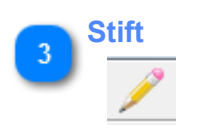

Stift zum Redlining.

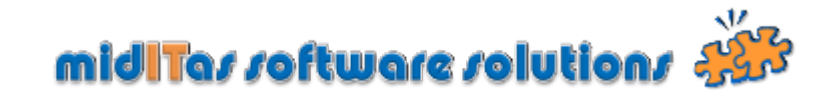

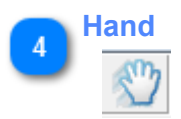

Schiebt die Seite.

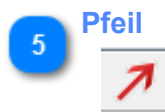

Pfeilsymbol zum Redlining.

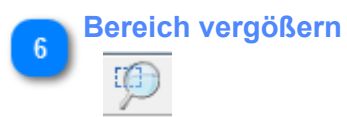

Vergrößert den als Rechteck markierten Bereich.

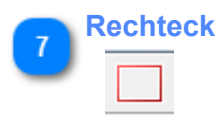

Rechteck zum Redlining.

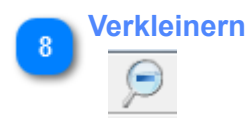

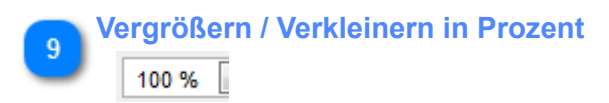

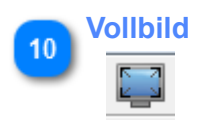

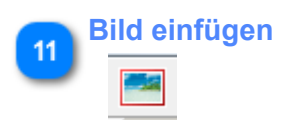

Ermöglicht das Einfügen einer Grafik in den Report.

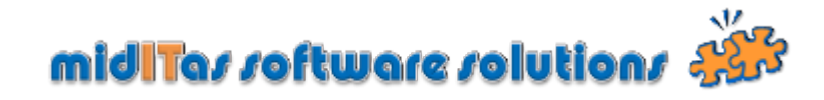

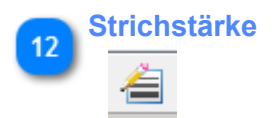

Auswahl einer Strichstärke zum Redlining.

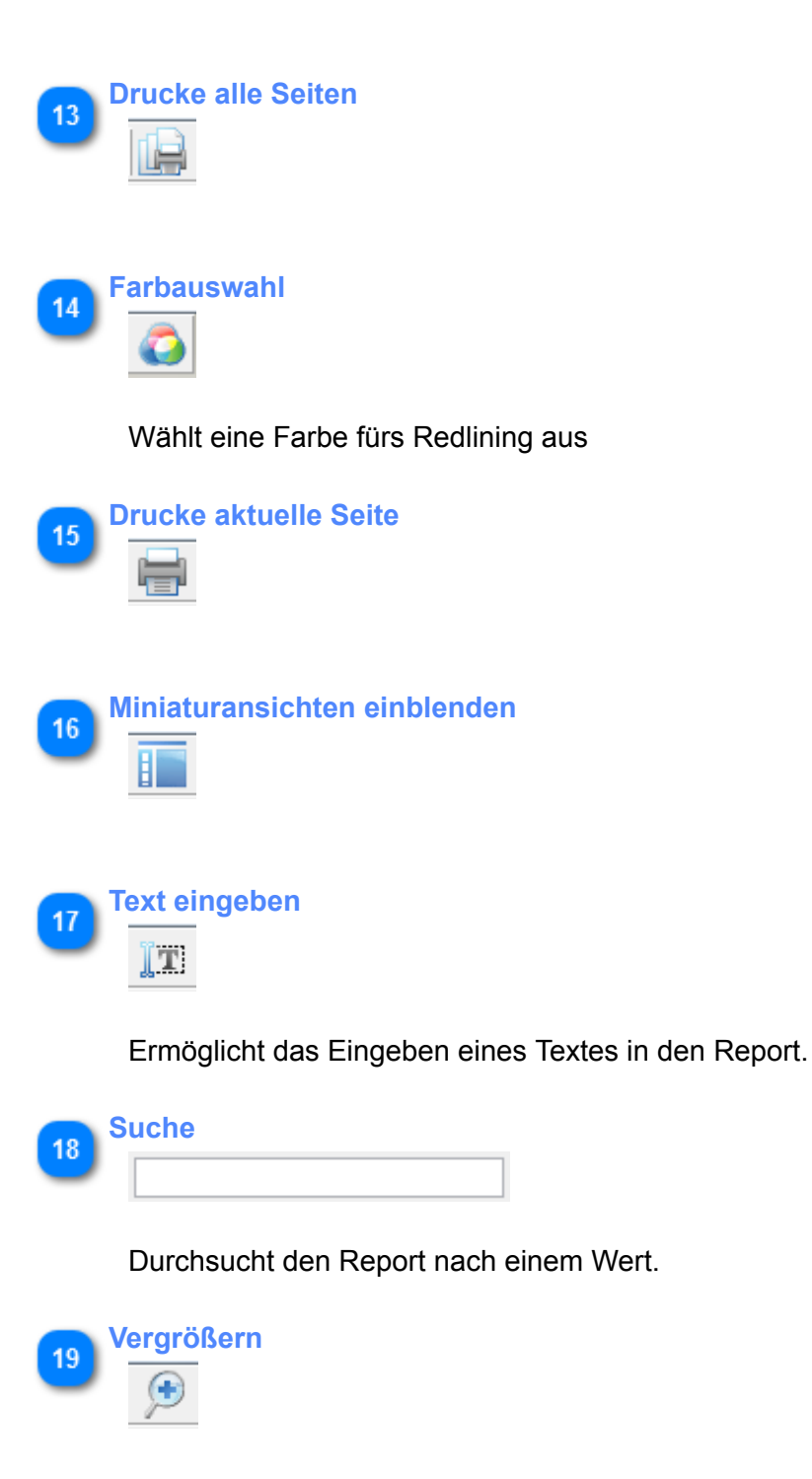

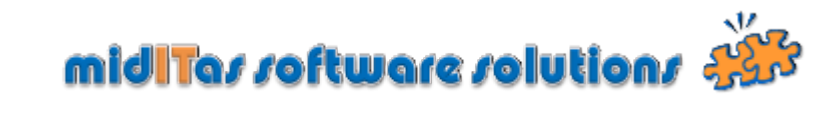

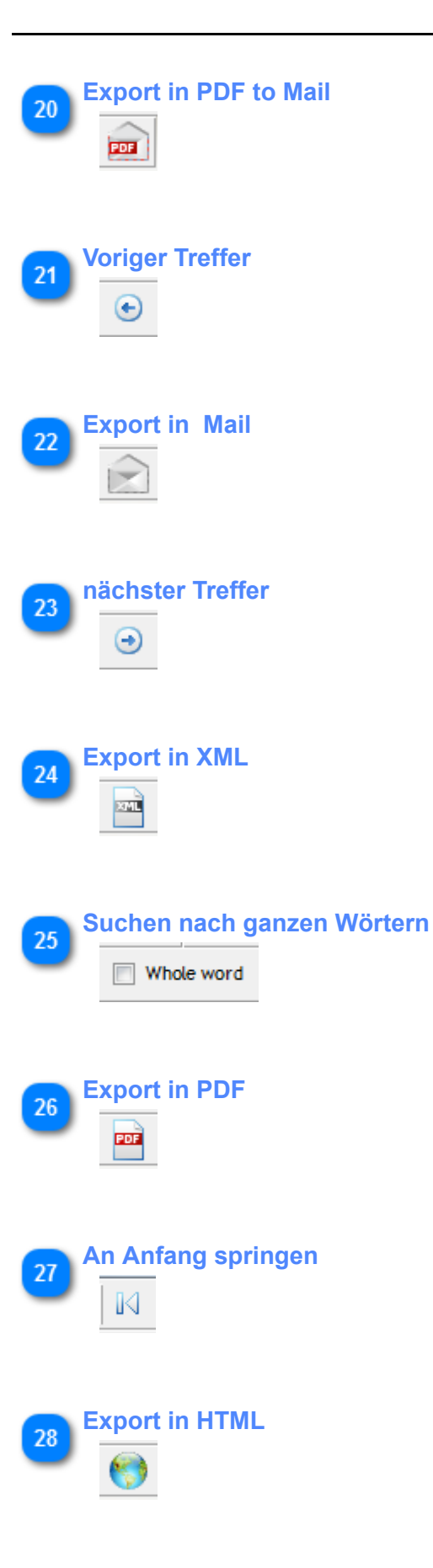

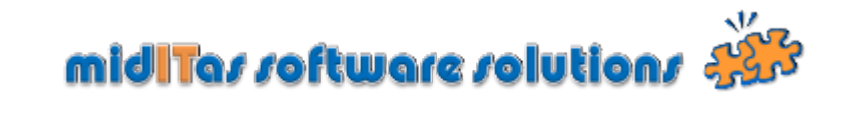

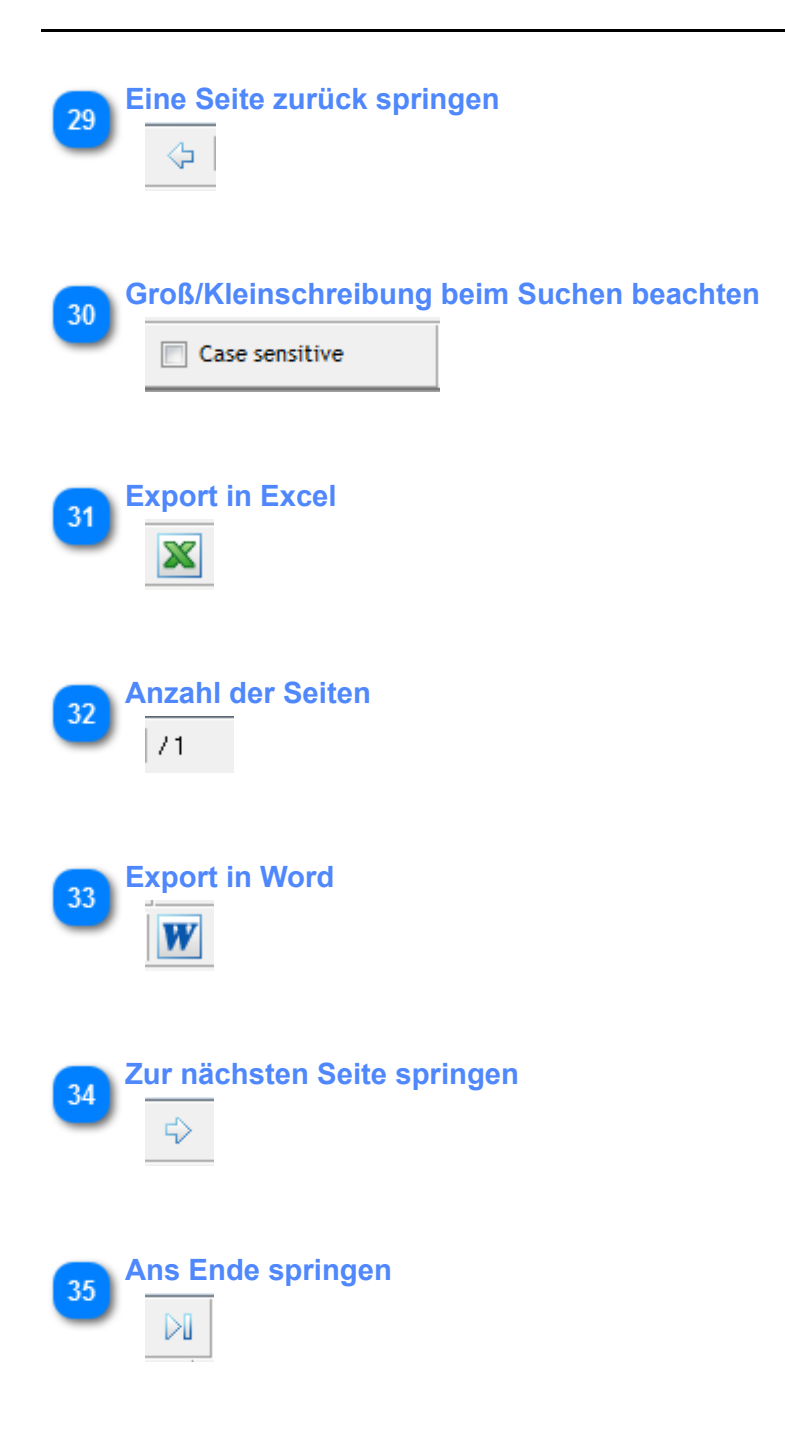

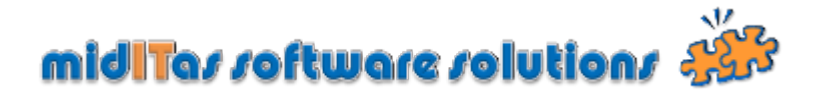

# Portoüberwachung

Postbook ermöglicht eine Portoüberwachung. In diesem Fenster können Sie den Portobestand aufladen.

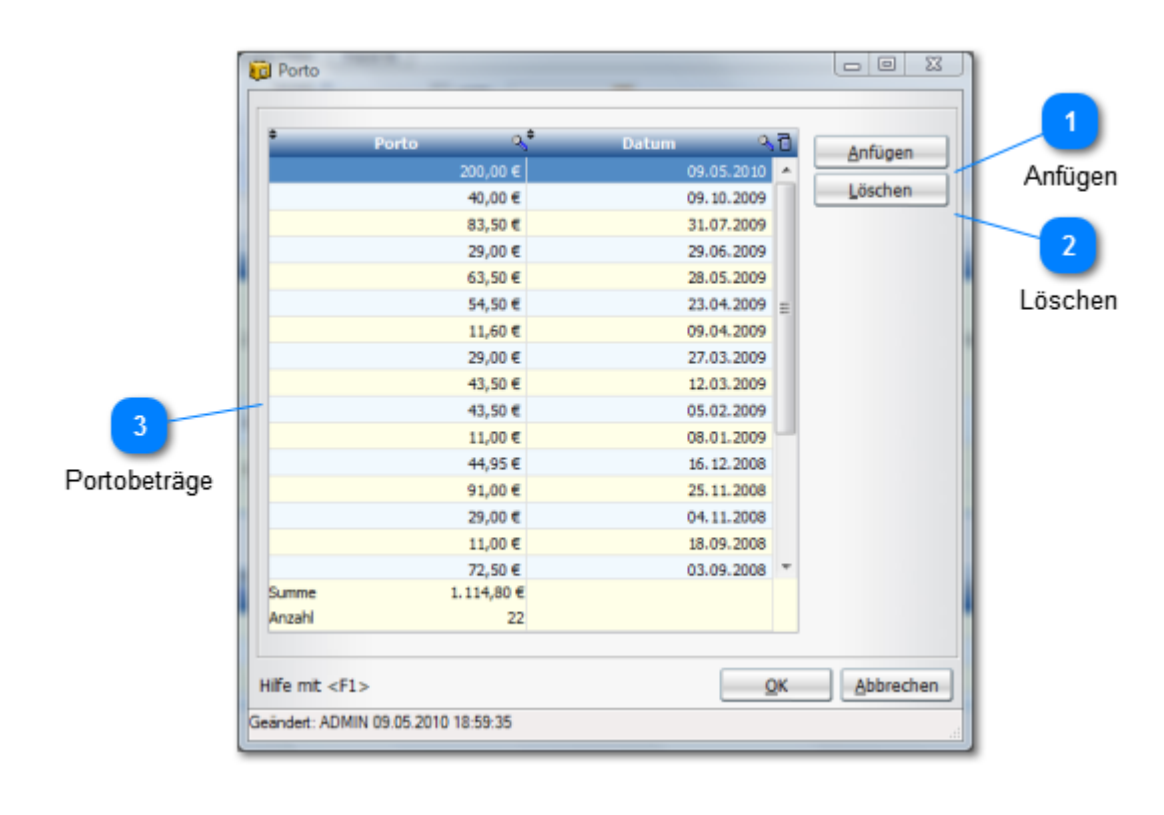

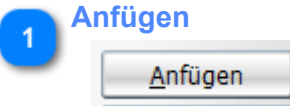

Ermöglicht das Anfügen eines Portobetrages.

| 2 L | öschen          |
|-----|-----------------|
|     | <u>L</u> öschen |

Löscht einen Portobetrag aus der Liste.

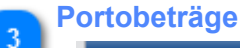

| € 09.05.2010 | 200,00 € |
|--------------|----------|
| € 09.10.2009 | 40,00 €  |
| € 31.07.2009 | 83,50 €  |
| € 29.06.2009 | 29,00 €  |
| C            | 60 F0 C  |

Listet alle eingetragenen Portoaufladungen auf.

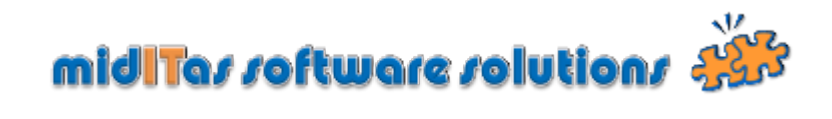

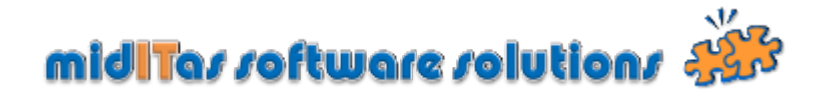

### Passwort ändern

Ermöglicht das ändern des Passworts durch die Benutzer. Nur möglich, wenn ein für den Nutzer explizit eine Passworteingabe in den <u>Einstellungen</u> vereinbart wurde.

|           | N                                                                                  | 1<br>eues Passwort | 3<br>Altes Passwort |  |  |  |  |  |  |  |  |
|-----------|------------------------------------------------------------------------------------|--------------------|---------------------|--|--|--|--|--|--|--|--|
|           | Altes Passwort ändern Altes Passwort Neues Passwort Hife mt <f1> QK Abbrechen</f1> |                    |                     |  |  |  |  |  |  |  |  |
|           |                                                                                    | eues rasswort w    | ledemolen           |  |  |  |  |  |  |  |  |
| <b>Ne</b> | ues Passwort                                                                       |                    |                     |  |  |  |  |  |  |  |  |
|           | Neues Passwort                                                                     | ••••               |                     |  |  |  |  |  |  |  |  |
| E         | ingabe des neuen Pass                                                              | wortes.            |                     |  |  |  |  |  |  |  |  |
| 2 Ne      | ues Passwort wiederh                                                               | olen               |                     |  |  |  |  |  |  |  |  |
|           | Neues Passwort wiederholen                                                         | ••••               |                     |  |  |  |  |  |  |  |  |
| B         | itte das neue Passwort                                                             | wiederholen.       |                     |  |  |  |  |  |  |  |  |
| 3         |                                                                                    |                    |                     |  |  |  |  |  |  |  |  |
|           |                                                                                    |                    |                     |  |  |  |  |  |  |  |  |

Altes Passwort eingeben.